## B.Sc. IN COMPUTER SCIENCE LAB MANUAL 2nd Semester

console

Prepared By Pure and Applied Science Dept. Computer Science

# MIDNAPORE CITY COLLEGE

## **INSTRUCTIONS TO STUDENTS**

- Before entering the lab, the student should carry the following things (MANDATORY)
  - 1. Identity card issued by the college.
  - 2. Class notes
  - 3. Lab observation book
  - 4. Lab Manual
  - 5. Lab Record
- Student must sign in and sign out in the register provided when attending the lab session without fail.
- Come to the laboratory in time. Students, who are late more than 10 min., will not beallowed to attend the lab.
- Students need to maintain 80% attendance in lab if not a strict action will be taken.
- All students must follow a Dress Code while in the laboratory
- Foods, drinks are NOT allowed.
- All bags must be left at the indicated place.
- Refer to the lab staff if you need any help in using the lab.
- Respect the laboratory and its other users.
- Workspace must be kept clean and tidy after experiment is completed.
- Read the Manual carefully before coming to the laboratory and be sure about what youare supposed to do.
- Do the experiments as per the instructions given in the manual.
- Copy all the programs to observation which are taught in class before attending the labsession.
- Students are not supposed to use floppy disks, pen drives without permission of lab- incharge.
- Lab records need to be submitted on or before the date of submission.

## DIGITAL ELECTRONICS LABORATORY MAUAL

(Course Code: COSHMJ102P)

#### **CONTENTS**

#### Experiment No

- 1. Verification of Gates
- 2. Half/Full Adder/Subtractor
- 3. Parallel Adder/Subtractor
- 4. Excess-3 to BCD & Vice Versa
- 5. Binary-Grey & Grey-Binary Converter
- 6. MUX/DEMUX
- 7. MUX/DEMUX using only NAND Gates
- 8. Comparators
- 9. Encoder/Decoder
- 10. Flip-Flops
- 11. Counters
- 12. Shift Registers
- 13. Johnson/Ring Counters
- 14. Sequence Generator
- 15. Multivibrators
- 16. Static RAM

MIDNAPORE CITY COLLEGE

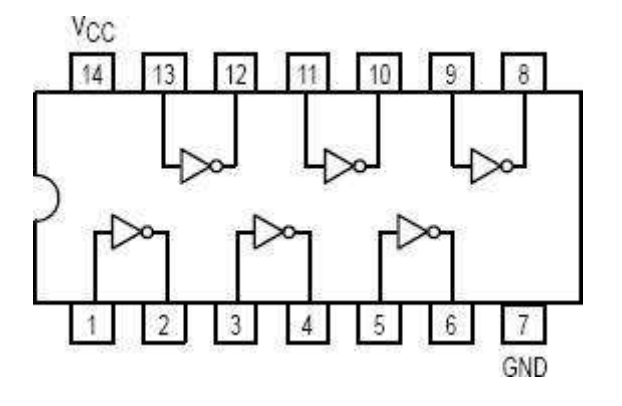

| A | O/P | Y1<br>(V) | Y2<br>(V) | Y3<br>(V) | Y4<br>(V) | Y5<br>(V) | Y6<br>(v) |
|---|-----|-----------|-----------|-----------|-----------|-----------|-----------|
| 0 | 1   |           |           |           |           |           |           |
| 1 | 0   |           |           |           |           |           |           |

2-Input AND Gate 7408LS

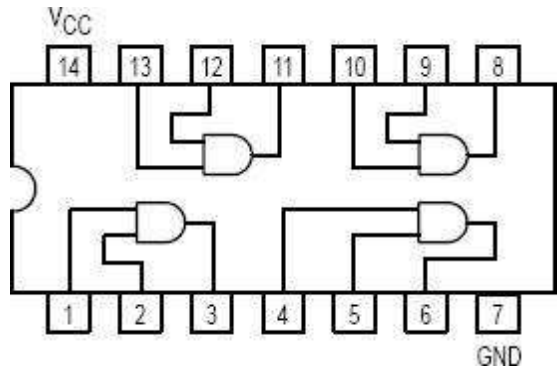

| A | B | O/P | <b>Y1</b>   | Y2         | <b>Y3</b>   | Y4         |
|---|---|-----|-------------|------------|-------------|------------|
|   |   |     | <b>(V</b> ) | <b>(V)</b> | <b>(V</b> ) | <b>(V)</b> |
| 0 | 0 | 0   |             |            |             |            |
| 0 | 1 | 0   |             |            |             |            |
| 1 | 0 | 0   |             |            |             |            |
| 1 | 1 | 1   |             |            |             |            |

2-Input OR Gate 7432LS

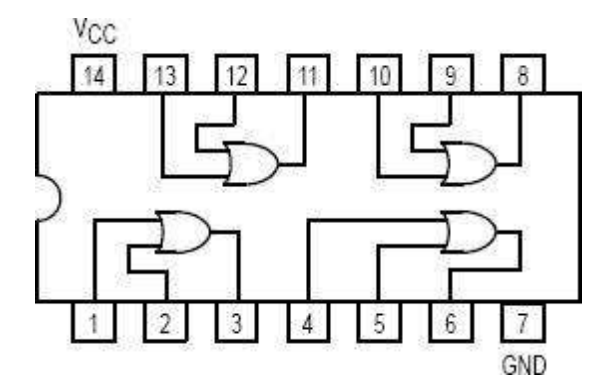

| A | B | O/P | Y1<br>(V) | Y2<br>(V) | Y3<br>(V) | Y4<br>(V) |
|---|---|-----|-----------|-----------|-----------|-----------|
| 0 | 0 | 0   |           |           |           |           |
| 0 | 1 | 0   |           |           |           |           |
| 1 | 0 | 0   |           |           |           |           |
| 1 | 1 | 1   |           |           |           |           |

2-Input NAND Gate 7400LS

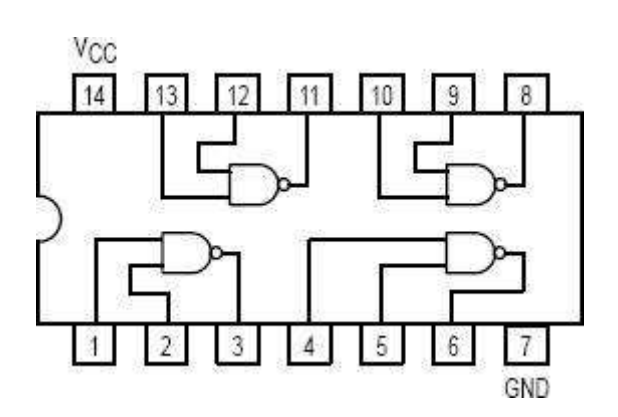

| Α | B | O/P | Y1<br>(V) | Y2<br>(V) | Y3<br>(V) | Y4<br>(V) |
|---|---|-----|-----------|-----------|-----------|-----------|
| 0 | 0 | 1   |           |           |           |           |
| 0 | 1 | 0   |           |           |           |           |
| 1 | 0 | 0   |           |           |           |           |
| 1 | 1 | 0   |           |           |           |           |

#### **VERIFICATION OF GATES**

<u>Aim: -</u> To study and verify the truth table of logic gates

<u> Apparatus Required: -</u>

All the basic gates mention in the fig.

Procedure: -

- 1 Place the IC-on-IC Trainer Kit.
- 2 Connect V<sub>CC</sub> and ground to respective pins of IC Trainer Kit.
- 3 Connect the inputs to the input switches provided in the IC Trainer Kit.
- 4 Connect the outputs to the switches of O/P LEDs,
- 5 Apply various combinations of inputs according to the truth table and observe condition of LEDs.
- 6 Disconnect output from the LEDs and note down the corresponding multimeter voltage readings for various combinations of inputs.

#### 2-Input NOR Gate 7402LS

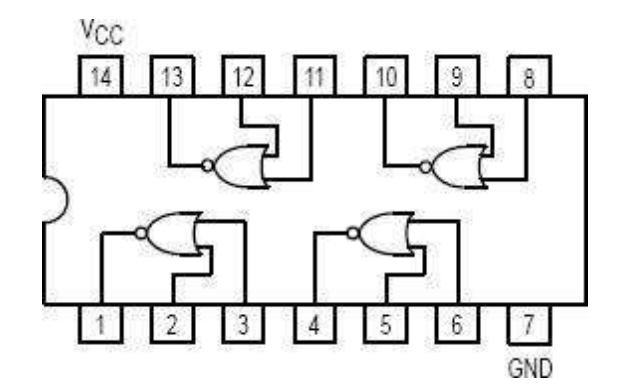

| A | B | O/P | Y1<br>(V) | Y2<br>(V) | Y3<br>(V) | Y4<br>(V) |
|---|---|-----|-----------|-----------|-----------|-----------|
| 0 | 0 | 1   |           |           |           |           |
| 0 | 1 | 0   |           |           |           |           |
| 1 | 0 | 0   |           |           |           |           |
| 1 | 1 | 0   |           |           |           |           |

#### 2 Input EX-OR Gate 7486LS

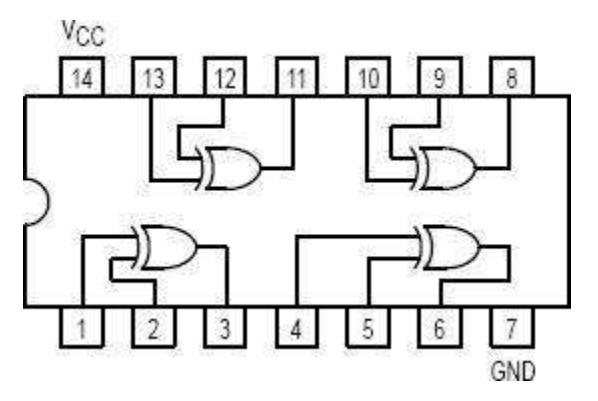

| A | B | O/P | Y1<br>(V) | Y2<br>(V) | Y3<br>(V) | Y4<br>(V) |
|---|---|-----|-----------|-----------|-----------|-----------|
| 0 | 0 | 0   |           |           |           |           |
| 0 | 1 | 1   |           |           |           |           |
| 1 | 0 | 1   |           |           |           |           |
| 1 | 1 | 0   |           |           |           |           |

3 Input NAND Gate 7410LS

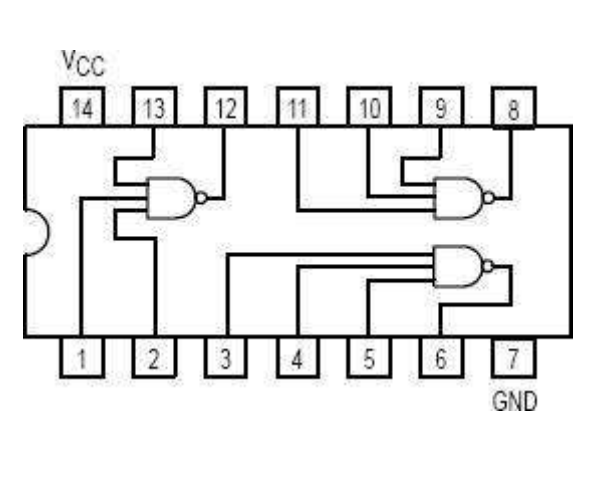

| A | B | С | O/P | Y1<br>(V) | Y2<br>(V) | Y3<br>(V) |
|---|---|---|-----|-----------|-----------|-----------|
| 0 | 0 | 0 | 1   |           |           |           |
| 0 | 0 | 1 | 1   |           |           |           |
| 0 | 1 | 0 | 1   |           |           |           |
| 0 | 1 | 1 | 1   |           |           |           |
| 1 | 0 | 0 | 1   |           |           |           |
| 1 | 0 | 1 | 1   |           |           |           |
| 1 | 1 | 0 | 1   |           |           |           |
| 1 | 1 | 1 | 0   |           |           |           |

2-Input NAND Gate CD4011

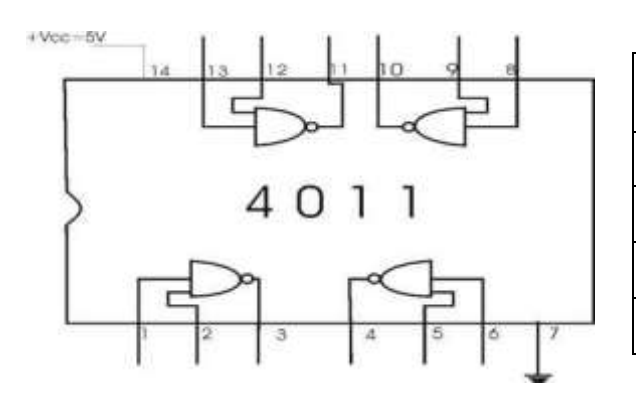

| A | B | O/P | Y1<br>(V) | Y2<br>(V) | Y3<br>(V) | Y4<br>(V) |
|---|---|-----|-----------|-----------|-----------|-----------|
| 0 | 0 | 1   |           |           |           |           |
| 0 | 1 | 1   |           |           |           |           |
| 1 | 0 | 1   |           |           |           |           |
| 1 | 1 | 0   |           |           |           |           |

#### 2-Input NOR Gate € CD4001

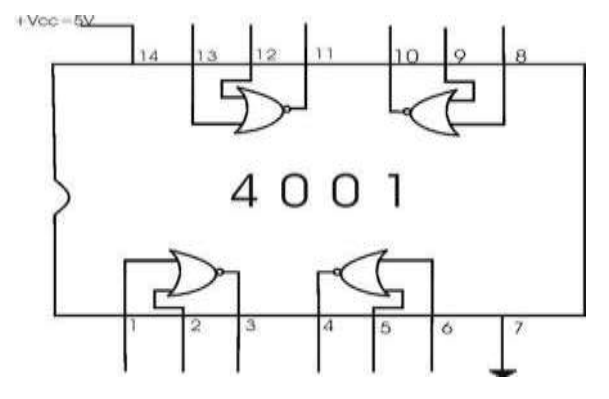

| A | B | O/P | Y1<br>(V) | Y2<br>(V) | Y3<br>(V) | Y4<br>(V) |
|---|---|-----|-----------|-----------|-----------|-----------|
| 0 | 0 | 1   |           |           |           |           |
| 0 | 1 | 0   |           |           |           |           |
| 1 | 0 | 0   |           |           |           |           |
| 1 | 1 | 0   |           |           |           |           |

4-Input NAND Gate 7420LS

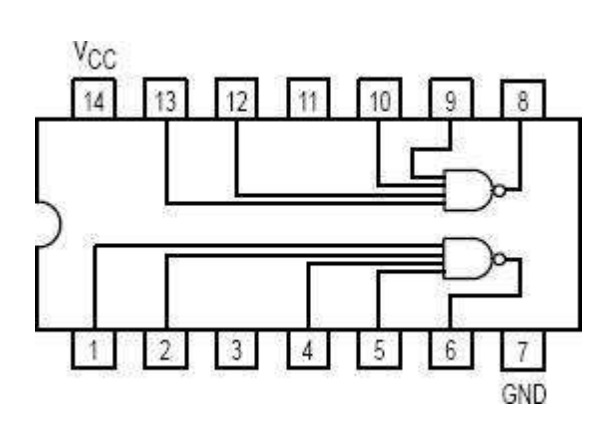

| A | B | С | D | O/P | Y1<br>(V) | Y2<br>(V) | Y3<br>(V) |
|---|---|---|---|-----|-----------|-----------|-----------|
| 0 | 0 | 0 | 0 | 1   |           |           |           |
| 0 | 0 | 0 | 1 | 1   |           |           |           |
| 0 | 0 | 1 | 0 | 1   |           |           |           |
| 0 | 0 | 1 | 1 | 1   |           |           |           |
| 0 | 1 | 0 | 0 | 1   |           |           |           |
| 0 | 1 | 0 | 1 | 1   |           |           |           |
| 0 | 1 | 1 | 0 | 1   |           |           |           |
| 0 | 1 | 1 | 1 | 1   |           |           |           |
| 1 | 0 | 0 | 0 | 1   |           |           |           |
| 1 | 0 | 0 | 1 | 1   |           |           |           |
| 1 | 0 | 1 | 0 | 1   |           |           |           |
| 1 | 0 | 1 | 1 | 1   |           |           |           |
| 1 | 1 | 0 | 0 | 1   |           |           |           |
| 1 | 1 | 0 | 1 | 1   |           |           |           |
| 1 | 1 | 1 | 0 | 1   |           |           |           |
| 1 | 1 | 1 | 1 | 0   |           |           |           |

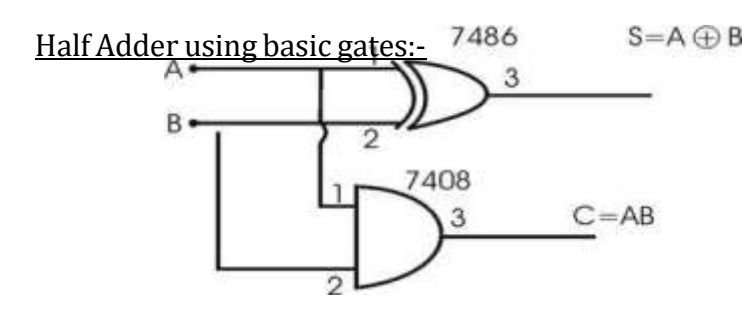

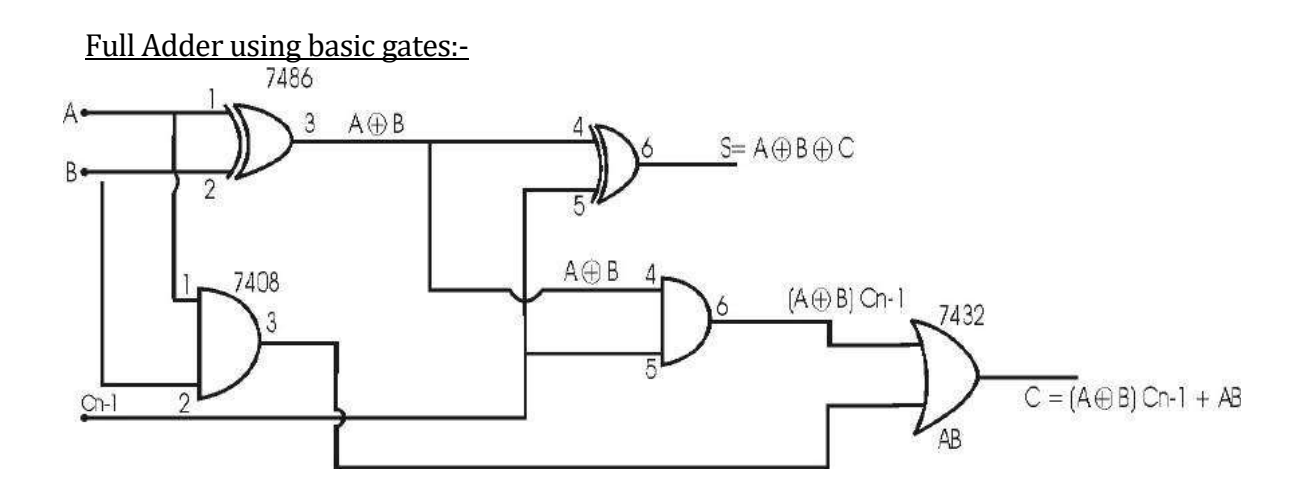

Half Adder using NAND gates only:-

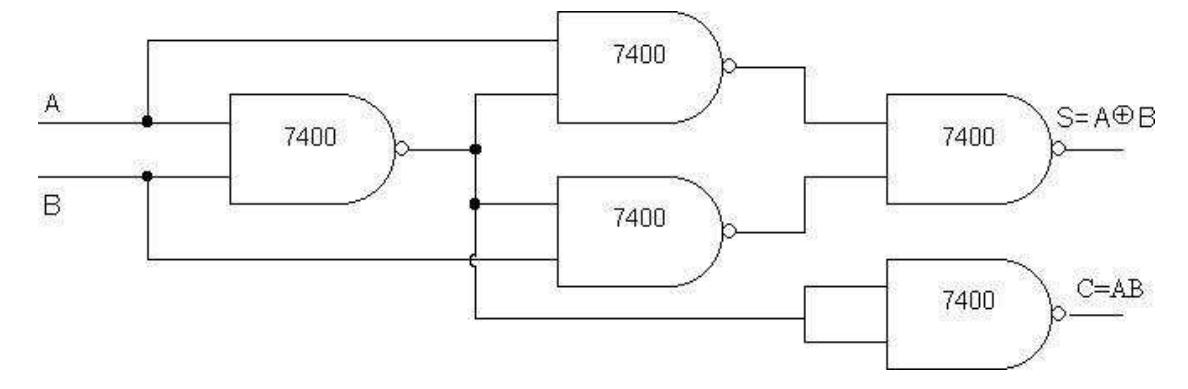

#### Full Adder using NAND gates only:-

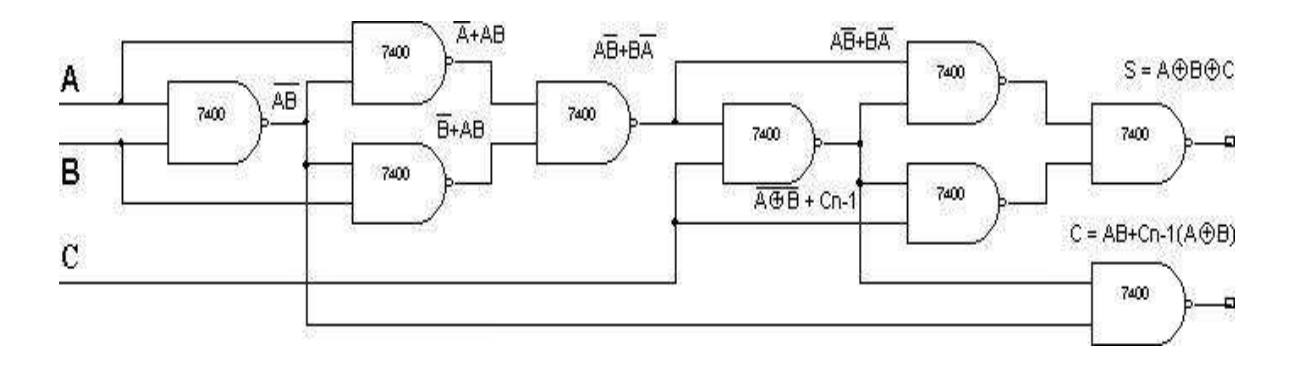

Experiment No:

Date: \_\_/\_/

#### HALF/FULL ADDER & HALF/FULL SUBTRACTOR

<u>Aim</u>: - To realize half/full adder and half/full subtractor.

- i. Using X-OR and basic gates
- i. Using only nand gates.

Apparatus Required: -

IC 7486, IC 7432, IC 74 08, IC 7400, etc.

Procedure: -

- 1. Verify the gates.
- 2. Make the connections as per the circuit diagram.
- 3. Switch on V<sub>CC</sub> and apply various combinations of input according to the truth table.
- 4. Note down the output readings for half/full adder and half/full subtractor sum/difference and the carry/borrow bit for different combinations of inputs.

#### Using X – OR and Basic Gates (a)Half Subtractor

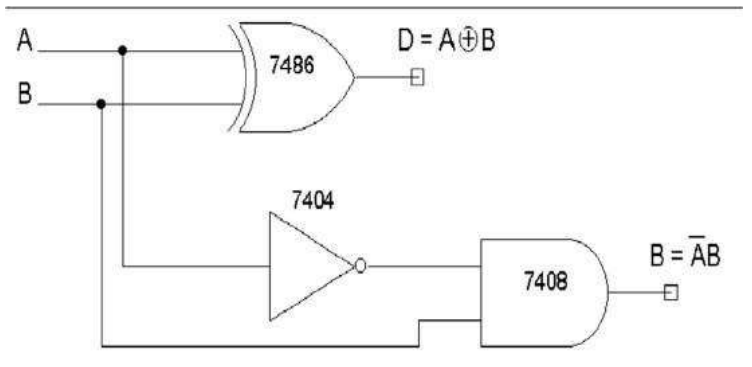

Full Subtractor

#### (i) <u>Using only NAND gates</u> (a) Half subtractor

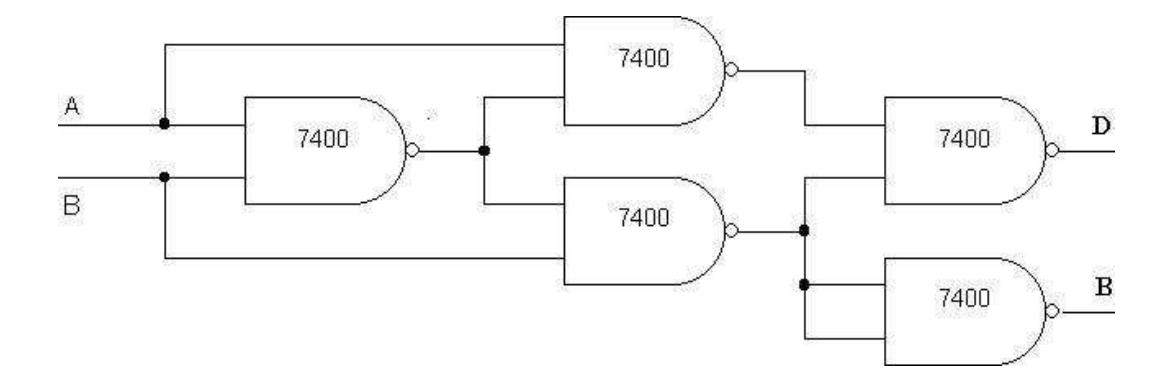

(b) Full Subtractor

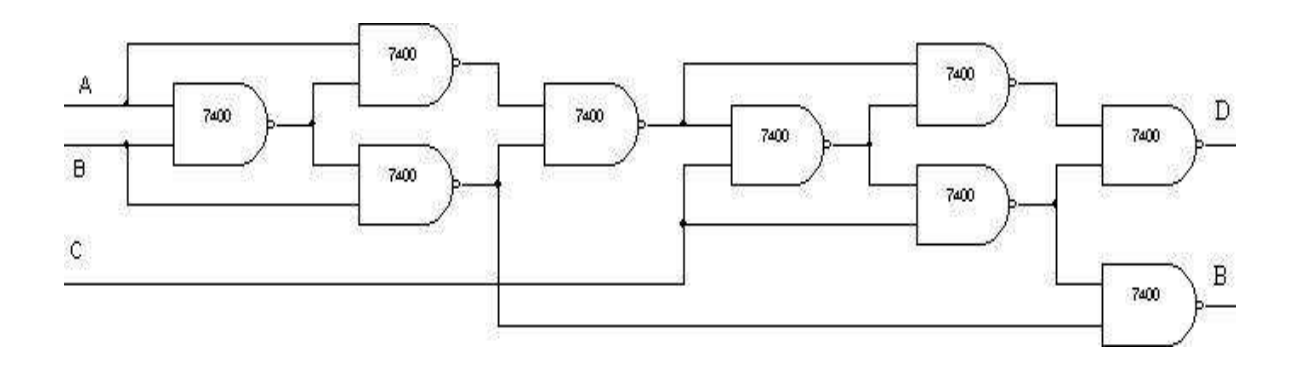

| Half Adder |   |   |   |      |      |  |  |  |  |
|------------|---|---|---|------|------|--|--|--|--|
| A          | B | S | С | S(V) | C(V) |  |  |  |  |
|            | 0 | 0 | 0 |      |      |  |  |  |  |
| 0          | 1 | 1 | 0 |      |      |  |  |  |  |
| 1          | 0 | 1 | 0 |      |      |  |  |  |  |
| 1          | 1 | 0 | 1 |      |      |  |  |  |  |

| Half Subtractor |   |   |   |      |      |  |  |  |  |
|-----------------|---|---|---|------|------|--|--|--|--|
| A               | B | D | B | D(V) | B(V) |  |  |  |  |
| 0               | 0 | 0 | 0 |      |      |  |  |  |  |
| 0               | 1 | 1 | 1 |      |      |  |  |  |  |
| 1               | 0 | 1 | 0 |      |      |  |  |  |  |
| 1               | 1 | 0 | 0 |      |      |  |  |  |  |

| Full Adder |   |      |   |   |             |      |  |  |  |  |
|------------|---|------|---|---|-------------|------|--|--|--|--|
| A          | B | Cn-1 | S | С | <b>S(V)</b> | C(V) |  |  |  |  |
| 0          | 0 | 0    | 0 | 0 |             |      |  |  |  |  |
| 0          | 0 | 1    | 1 | 0 |             |      |  |  |  |  |
| 0          | 1 | 0    | 1 | 0 |             |      |  |  |  |  |
| 0          | 1 | 1    | 0 | 1 |             |      |  |  |  |  |
| 1          | 0 | 0    | 1 | 0 |             |      |  |  |  |  |
| 1          | 0 | 1    | 0 | 1 |             |      |  |  |  |  |
| 1          | 1 | 0    | 0 | 1 |             |      |  |  |  |  |
| 1          | 1 | 1    | 1 | 1 |             |      |  |  |  |  |

| Full Subtractor |   |      |   |   |      |      |  |  |  |  |
|-----------------|---|------|---|---|------|------|--|--|--|--|
| A               | B | Cn-1 | D | B | D(v) | B(v) |  |  |  |  |
| 0               | 0 | 0    | 0 | 0 |      |      |  |  |  |  |
| 0               | 0 | 1    | 1 | 1 |      |      |  |  |  |  |
| 0               | 1 | 0    | 1 | 1 |      |      |  |  |  |  |
| 0               | 1 | 1    | 0 | 1 |      |      |  |  |  |  |
| 1               | 0 | 0    | 1 | 0 |      |      |  |  |  |  |
| 1               | 0 | 1    | 0 | 0 |      |      |  |  |  |  |
| 1               | 1 | 0    | 0 | 0 |      |      |  |  |  |  |
| 1               | 1 | 1    | 1 | 1 |      |      |  |  |  |  |

<u>Adder</u> : -

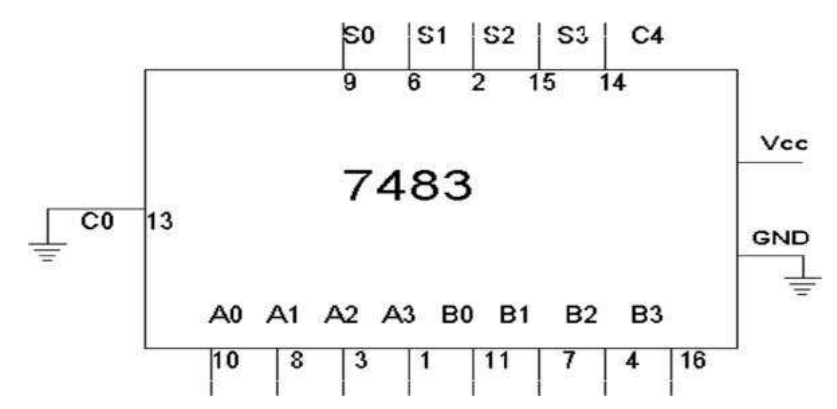

<u> Truth Table: -</u>

| A3 | A2 | A1 | <b>A0</b> | <b>B3</b> | <b>B2</b> | <b>B1</b> | <b>B0</b> | C4 (V) | <b>S3(V)</b> | S2(V) | <b>S1(V)</b> | <b>S0(V)</b> |
|----|----|----|-----------|-----------|-----------|-----------|-----------|--------|--------------|-------|--------------|--------------|
| 0  | 0  | 0  | 1         | 0         | 0         | 1         | 0         | 0      | 0            | 0     | 1            | 1            |
| 0  | 1  | 0  | 1         | 1         | 0         | 1         | 1         | 1      | 1            | 0     | 0            | 0            |
| 1  | 0  | 1  | 0         | 1         | 0         | 1         | 0         | 1      | 0            | 1     | 0            | 0            |
| 1  | 1  | 1  | 1         | 1         | 1         | 1         | 1         | 1      | 1            | 1     | 1            | 0            |
| 0  | 1  | 1  | 1         | 0         | 0         | 1         | 1         | 0      | 1            | 0     | 1            | 0            |

#### Subtractor:-

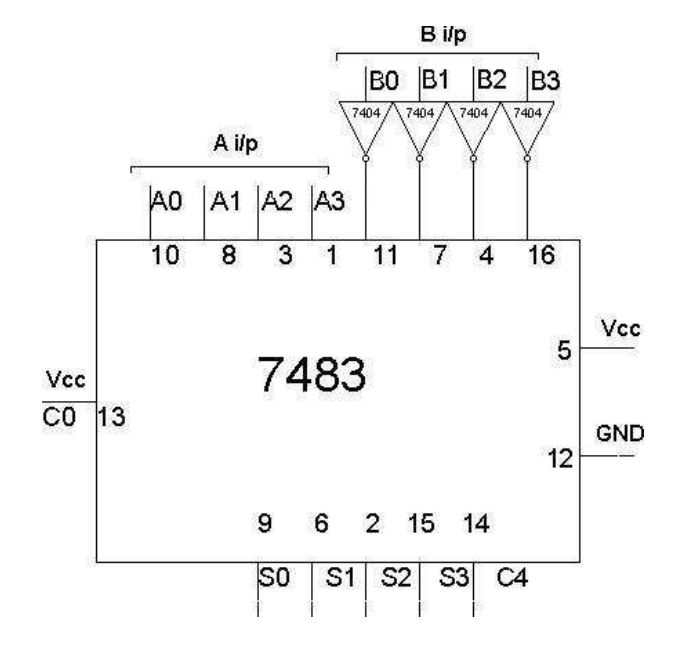

#### MIDNAPORE CITY COLLEGE

Experiment No:

Date: \_\_/\_/

#### PARALLEL ADDER AND SUBTRACTOR USING 7483

<u>Aim: -</u> To realize IC7483 as parallel adder / Subtractor.

Apparatus Required: -

IC 7483, IC 7404, etc.

Procedure: -

- **1** Apply the inputs to A0 to A3 and B0 to B3.
- 2 Connect C0 to the Ground.
- 3 Check the output sum on the S0 to S3 and also C4.
- 4 For subtraction connect C0 to Vcc, Apply the B input through NOT gate, which gives the complement of B.
- 5 The truth table of adder and Subtractor are noted down.

Truth Table for Subtractor

| A3 | A2 | A1 | A0 | <b>B3</b> | <b>B2</b> | <b>B1</b> | <b>B0</b> | C4(V) | S3(V) | S2(V) | <b>S1(V)</b> | <b>S0(V)</b> |
|----|----|----|----|-----------|-----------|-----------|-----------|-------|-------|-------|--------------|--------------|
| 0  | 0  | 1  | 0  | 0         | 0         | 0         | 1         | 1     | 0     | 0     | 0            | 1            |
| 0  | 1  | 0  | 1  | 0         | 0         | 1         | 1         | 1     | 0     | 0     | 1            | 0            |
| 0  | 0  | 1  | 1  | 0         | 1         | 0         | 1         | 0     | 1     | 1     | 1            | 0            |
| 1  | 0  | 1  | 0  | 0         | 1         | 1         | 0         | 1     | 0     | 1     | 0            | 0            |
| 1  | 0  | 0  | 0  | 1         | 1         | 1         | 1         | 0     | 1     | 0     | 0            | 1            |
| 1  | 0  | 1  | 0  | 0         | 1         | 1         | 0         | 1     | 0     | 1     | 0            | 0            |
| 1  | 0  | 0  | 0  | 1         | 1         | 1         | 1         | 0     | 1     | 0     | 0            | 1            |

#### BCD To Excess-3

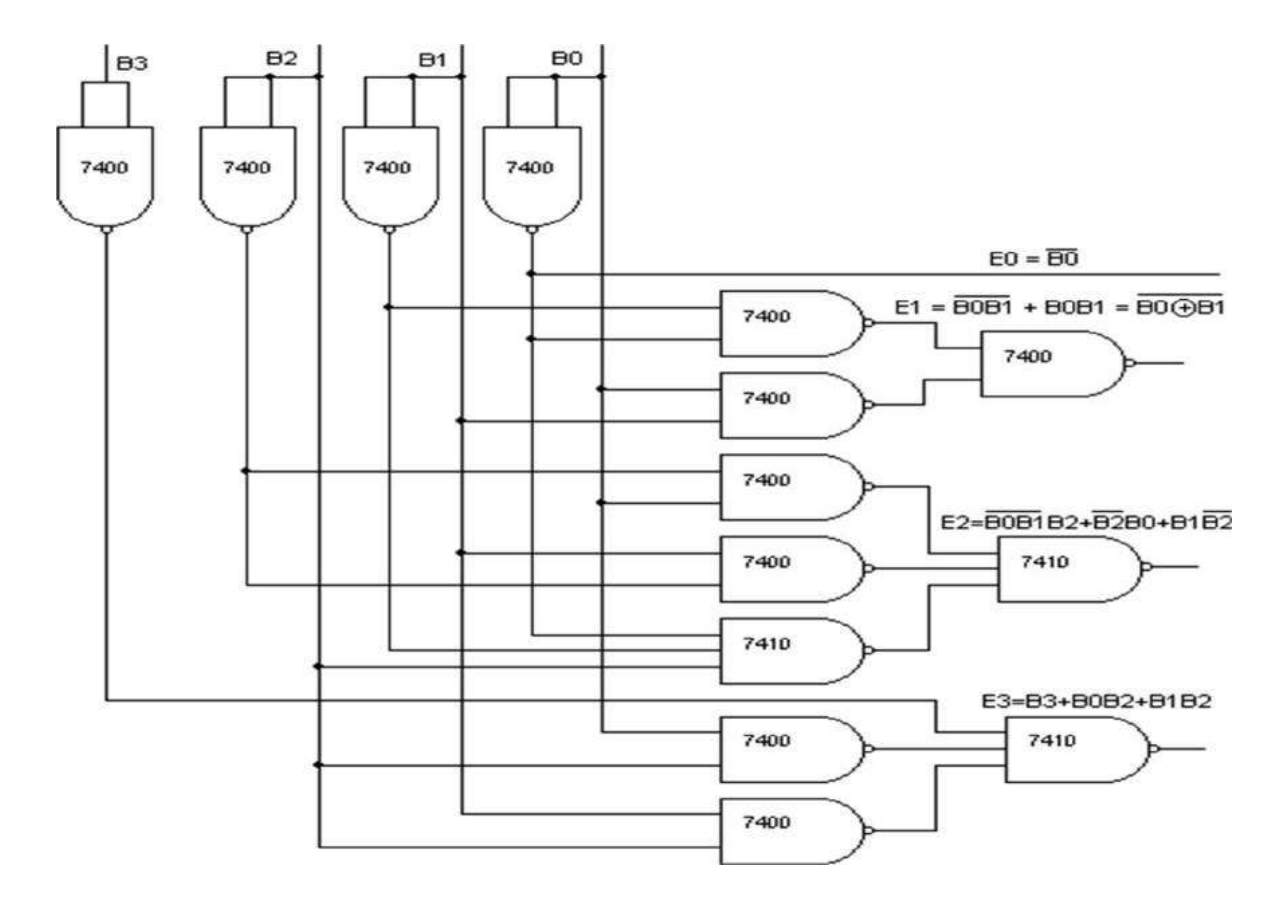

Truth Table For Code Conversion: -

|           | Inp | uts       |           | Outputs |        |        |        |  |  |  |
|-----------|-----|-----------|-----------|---------|--------|--------|--------|--|--|--|
| <b>B3</b> | B2  | <b>B1</b> | <b>B0</b> | E3 (v)  | E2 (v) | E1 (v) | E0 (v) |  |  |  |
| 0         | 0   | 0         | 0         | 0       | 0      | 1      | 1      |  |  |  |
| 0         | 0   | 0         | 1         | 0       | 1      | 0      | 0      |  |  |  |
| 0         | 0   | 1         | 0         | 0       | 1      | 0      | 1      |  |  |  |
| 0         | 0   | 1         | 1         | 0       | 1      | 1      | 0      |  |  |  |
| 0         | 1   | 0         | 0         | 0       | 1      | 1      | 1      |  |  |  |
| 0         | 1   | 0         | 1         | 1       | 0      | 0      | 0      |  |  |  |
| 0         | 1   | 1         | 0         | 1       | 0      | 0      | 1      |  |  |  |
| 0         | 1   | 1         | 1         | 1       | 0      | 1      | 0      |  |  |  |
| 1         | 0   | 0         | 0         | 1       | 0      | 1      | 1      |  |  |  |
| 1         | 0   | 0         | 1         | 1       | 1      | 0      | 0      |  |  |  |

Experiment No:

Date:\_\_\_/\_/\_\_\_\_

#### BCD to Excess 3 AND Excess 3 to BCD

<u>Aim: -</u> To verify BCD to excess –3 code conversion using NAND gates. To study and

verify the truth table of excess-3 to BCD code converter

Apparatus Required: -

IC 7400, IC 7404, etc.

Procedure: - (BCD Excess 3 and Vice Versa)

- 1. Make the connections as shown in the fig.
- 2 Pin [14] of all IC'S are connected to +5V and pin [7] to the ground.
- 3 The inputs are applied at E3, E2, E1, and E0 and the corresponding outputs at B3, B2, B1, and B0 are taken for excess – 3 to BCD.
- 4 B3, B2, B1, and B0 are the inputs, and the corresponding outputs are E3, E2, E1 and E0 for BCD to excess – 3.
- 5 Repeat the same procedure for other combinations of inputs.
- 6 Truth table is written.

#### Excess-3 To BCD :-

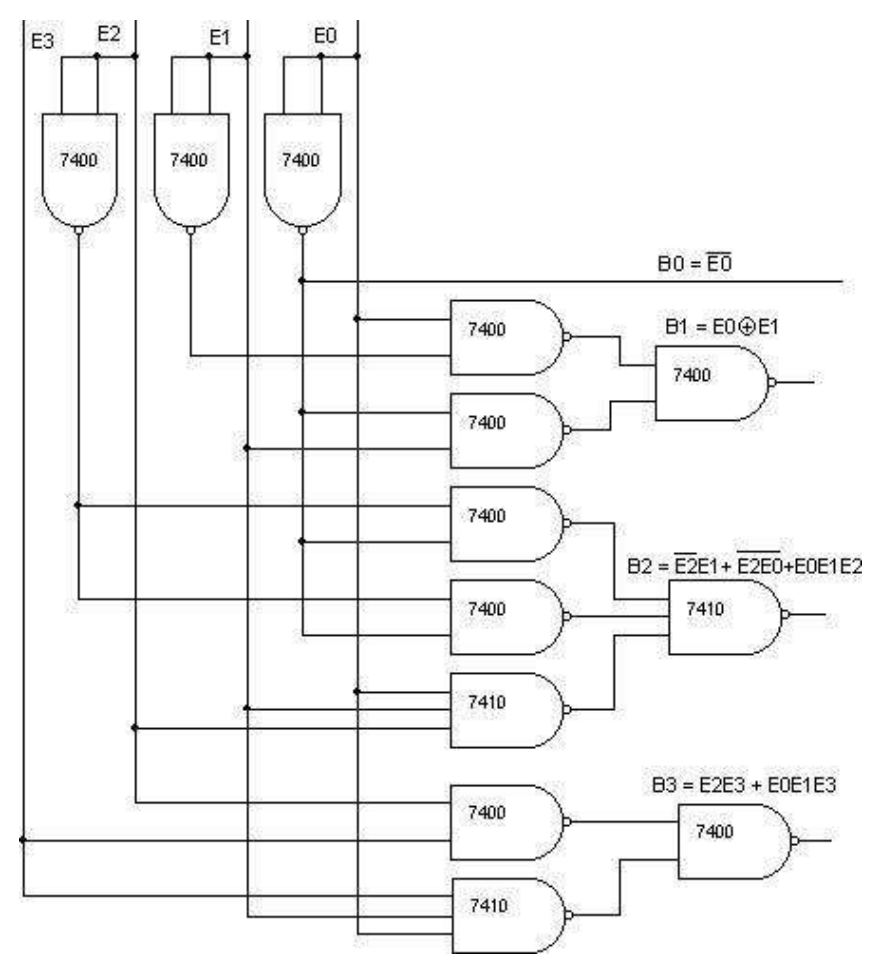

Truth Table For Code Conversion: -

|    | Inp | outs      |    | Outputs       |               |               |              |  |  |
|----|-----|-----------|----|---------------|---------------|---------------|--------------|--|--|
| E3 | E2  | <b>E1</b> | E0 | <b>B3</b> (v) | <b>B2</b> (v) | <b>B1</b> (v) | <b>B0(v)</b> |  |  |
| 0  | 0   | 1         | 1  | 0             | 0             | 0             | 0            |  |  |
| 0  | 1   | 0         | 0  | 0             | 0             | 0             | 1            |  |  |
| 0  | 1   | 0         | 1  | 0             | 0             | 1             | 0            |  |  |
| 0  | 1   | 1         | 0  | 0             | 0             | 1             | 1            |  |  |
| 0  | 1   | 1         | 1  | 0             | 1             | 0             | 0            |  |  |
| 1  | 0   | 0         | 0  | 0             | 1             | 0             | 1            |  |  |
| 1  | 0   | 0         | 1  | 0             | 1             | 1             | 0            |  |  |
| 1  | 0   | 1         | 0  | 0             | 1             | 1             | 1            |  |  |
| 1  | 0   | 1         | 1  | 1             | 0             | 0             | 0            |  |  |
| 1  | 1   | 0         | 0  | 1             | 0             | 0             | 1            |  |  |

#### Exercise: -

- 1 Obtain the expression for E3, E2, E1 and E0
- 2 Obtain the expression for B3, B2, B1 and B0

MIDNAPORE CITY COLLEGE

#### <u>Circuit Diagram: -</u>

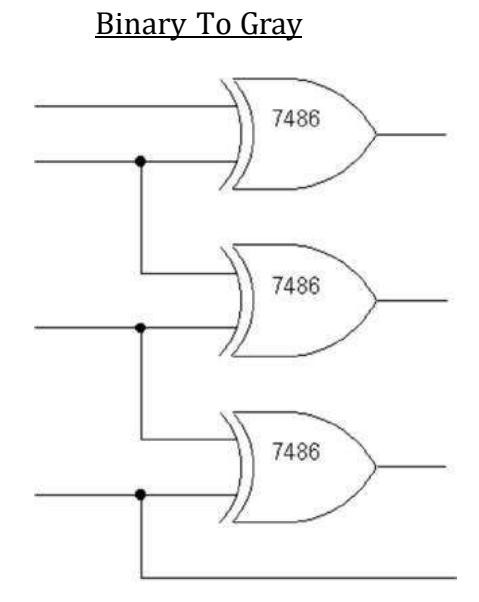

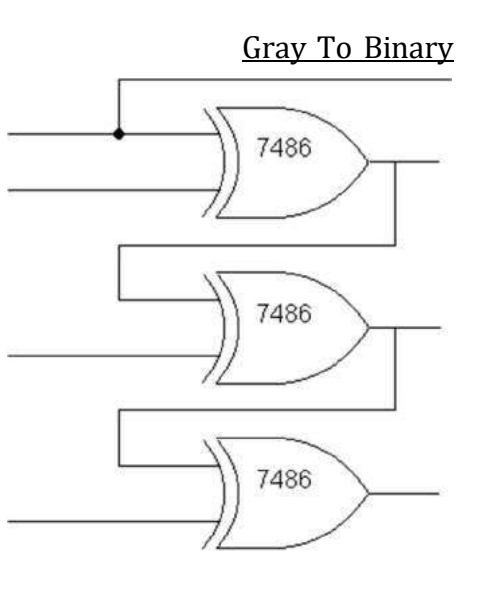

Using EX-OR gates Truth Table For Both: -

Using EX-OR gates

|           | Inp       | uts       |           | Outputs |        |        |        |  |  |
|-----------|-----------|-----------|-----------|---------|--------|--------|--------|--|--|
| <b>B3</b> | <b>B2</b> | <b>B1</b> | <b>B0</b> | G3 (V)  | G2 (V) | G1 (V) | G0 (V) |  |  |
| 0         | 0         | 0         | 0         | 0       | 0      | 0      | 0      |  |  |
| 0         | 0         | 0         | 1         | 0       | 0      | 0      | 1      |  |  |
| 0         | 0         | 1         | 0         | 0       | 0      | 1      | 1      |  |  |
| 0         | 0         | 1         | 1         | 0       | 0      | 1      | 0      |  |  |
| 0         | 1         | 0         | 0         | 0       | 1      | 1      | 0      |  |  |
| 0         | 1         | 0         | 1         | 0       | 1      | 1      | 1      |  |  |
| 0         | 1         | 1         | 0         | 0       | 1      | 0      | 1      |  |  |
| 0         | 1         | 1         | 1         | 0       | 1      | 0      | 0      |  |  |
| 1         | 0         | 0         | 0         | 1       | 1      | 0      | 0      |  |  |
| 1         | 0         | 0         | 1         | 1       | 1      | 0      | 1      |  |  |
| 1         | 0         | 1         | 0         | 1       | 1      | 1      | 1      |  |  |
| 1         | 0         | 1         | 1         | 1       | 1      | 1      | 0      |  |  |
| 1         | 1         | 0         | 0         | 1       | 0      | 1      | 0      |  |  |
| 1         | 1         | 0         | 1         | 1       | 0      | 1      | 1      |  |  |
| 1         | 1         | 1         | 0         | 1       | 0      | 0      | 1      |  |  |
| 1         | 1         | 1         | 1         | 1       | 0      | 0      | 0      |  |  |

**Experiment No:** 

Date:\_\_\_/\_/\_\_\_\_

#### BINARY TO GRAY AND GRAY TO BINARY

### **CONVERSION**

<u>Aim</u>: - To convert given binary numbers to gray codes.

<u>Apparatus Required: -</u>

IC 7486, etc

Procedure: -

- 1 The circuit connections are made as shown in fig.
- 2 Pin (14) is connected to +Vcc and Pin (7) to ground.
- 3 In the case of binary to gray conversion, the inputs B0, B1, B2 and B3 are given at respective pins and outputs G0, G1, G2, G3 are taken for all the 16 combinations of the input.
- 4 In the case of gray to binary conver sion, the inputs G0, G1, G2 and G3 are given at respective pins and outputs B0, B1, B2, and B3 are taken for all

the 16 combinations of inputs.

5 The values of the outputs are tabulated.

MIDNAPORE CITY COLLEGE
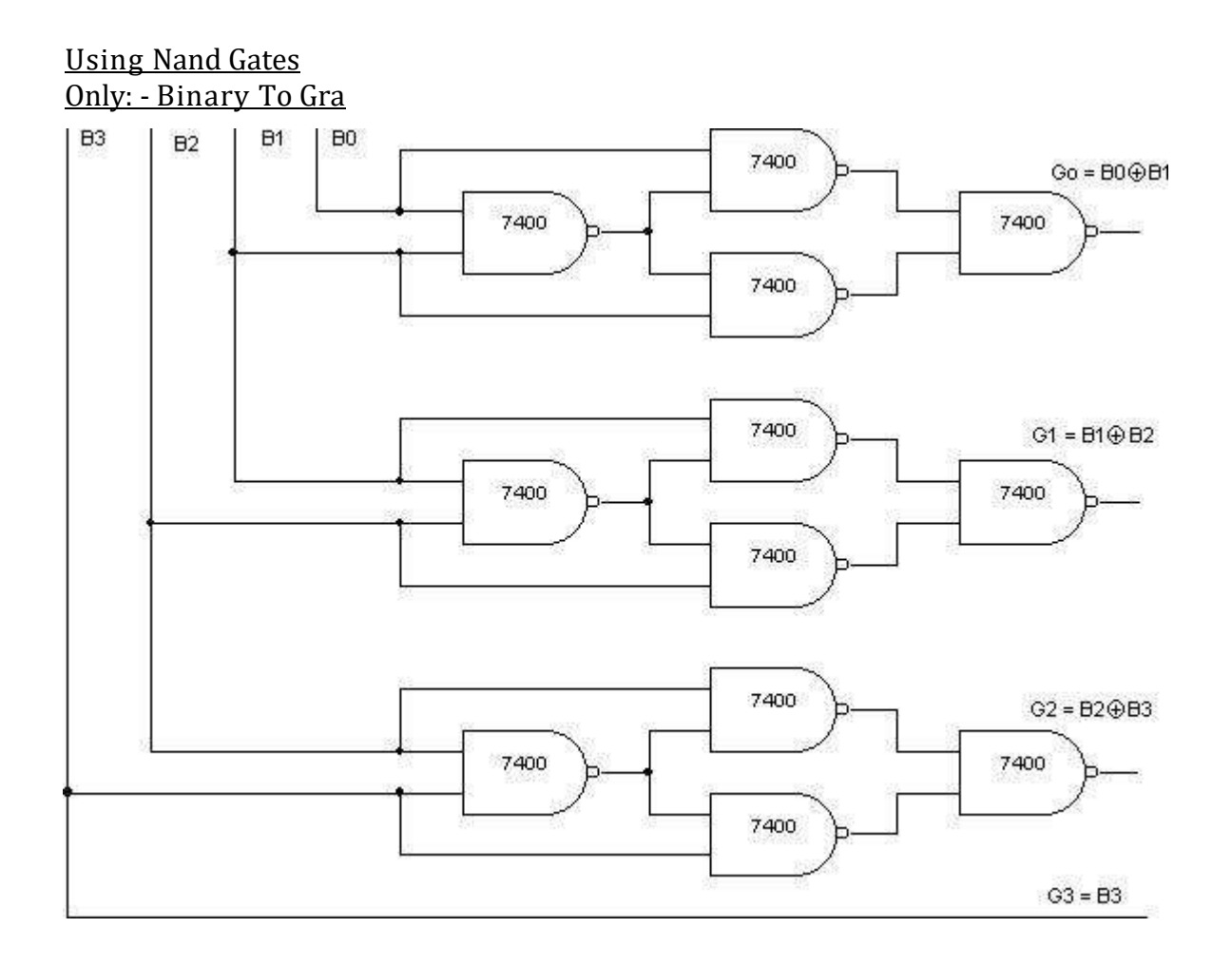

### Gray Code

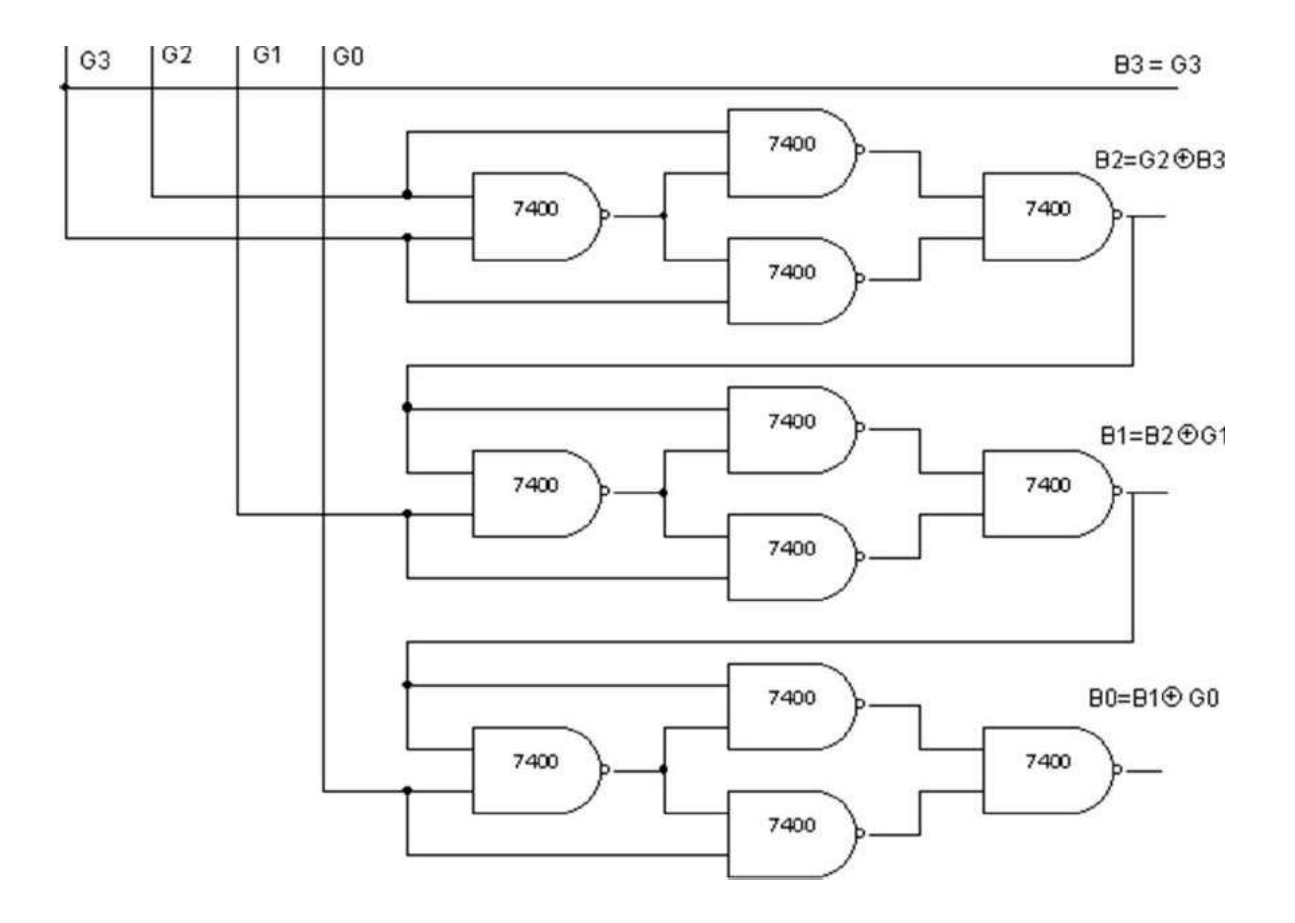

# Truth Table For Both: -

|           | Inp       | uts       |           | Outputs |        |        |        |  |  |
|-----------|-----------|-----------|-----------|---------|--------|--------|--------|--|--|
| <b>B3</b> | <b>B2</b> | <b>B1</b> | <b>B0</b> | G3 (V)  | G2 (V) | G1 (V) | G0 (V) |  |  |
| 0         | 0         | 0         | 0         | 0       | 0      | 0      | 0      |  |  |
| 0         | 0         | 0         | 1         | 0       | 0      | 0      | 1      |  |  |
| 0         | 0         | 1         | 0         | 0       | 0      | 1      | 1      |  |  |
| 0         | 0         | 1         | 1         | 0       | 0      | 1      | 0      |  |  |
| 0         | 1         | 0         | 0         | 0       | 1      | 1      | 0      |  |  |
| 0         | 1         | 0         | 1         | 0       | 1      | 1      | 1      |  |  |
| 0         | 1         | 1         | 0         | 0       | 1      | 0      | 1      |  |  |
| 0         | 1         | 1         | 1         | 0       | 1      | 0      | 0      |  |  |
| 1         | 0         | 0         | 0         | 1       | 1      | 0      | 0      |  |  |
| 1         | 0         | 0         | 1         | 1       | 1      | 0      | 1      |  |  |
| 1         | 0         | 1         | 0         | 1       | 1      | 1      | 1      |  |  |
| 1         | 0         | 1         | 1         | 1       | 1      | 1      | 0      |  |  |
| 1         | 1         | 0         | 0         | 1       | 0      | 1      | 0      |  |  |
| 1         | 1         | 0         | 1         | 1       | 0      | 1      | 1      |  |  |
| 1         | 1         | 1         | 0         | 1       | 0      | 0      | 1      |  |  |
| 1         | 1         | 1         | 1         | 1       | 0      | 0      | 0      |  |  |

# <u>Pin Details: -</u>

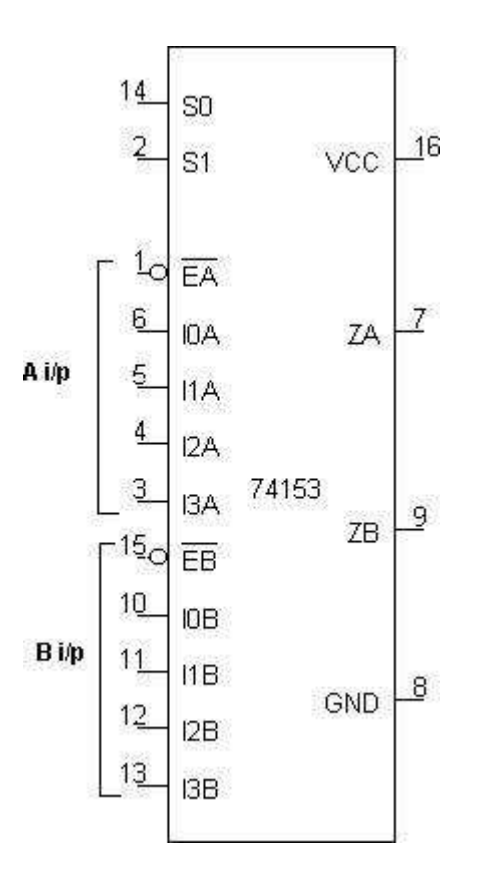

<u> Truth Table: -</u>

|    | CHANNEL – A |       |     |     |           |           |       | CHANNEL – B |     |     |     |        |           |           |       |
|----|-------------|-------|-----|-----|-----------|-----------|-------|-------------|-----|-----|-----|--------|-----------|-----------|-------|
|    | J           | INPUI | ГS  |     | SEL       | ЕСТ       | O/P   | INPUTS      |     |     |     | SELECT |           | O/P       |       |
|    |             |       |     |     |           | LINES     |       |             |     |     |     |        | LINES     |           |       |
| Ēa | Ioa         | I1a   | I2a | I3a | <b>S1</b> | <b>S2</b> | Za(v) | Ēa          | Iob | I1b | I2b | I3b    | <b>S1</b> | <b>S2</b> | Za(v) |
| 1  | X           | X     | X   | X   | X         | X         | 0     | 1           | X   | X   | X   | X      | X         | X         | 0     |
| 0  | 0           | X     | X   | X   | 0         | 0         | 0     | 0           | 0   | X   | X   | X      | 0         | 0         | 0     |
| 0  | 1           | X     | X   | X   | 0         | 0         | 1     | 0           | 1   | X   | X   | X      | 0         | 0         | 1     |
| 0  | X           | 0     | X   | X   | 0         | 1         | 0     | 0           | X   | 0   | X   | X      | 0         | 1         | 0     |
| 0  | X           | 1     | X   | X   | 0         | 1         | 1     | 0           | X   | 1   | X   | X      | 0         | 1         | 1     |
| 0  | X           | X     | 0   | X   | 1         | 0         | 0     | 0           | X   | X   | 0   | X      | 1         | 0         | 0     |
| 0  | X           | X     | 1   | X   | 1         | 0         | 1     | 0           | X   | X   | 1   | X      | 1         | 0         | 1     |
| 0  | X           | X     | X   | 0   | 1         | 1         | 0     | 0           | X   | X   | X   | 0      | 1         | 1         | 0     |
| 0  | X           | X     | X   | 1   | 1         | 1         | 1     | 0           | X   | X   | X   | 1      | 1         | 1         | 1     |

Experiment No:

Date: \_\_/\_\_/

### MUX/DEMUX USING 74153 & 74139

<u>Aim</u>: - To verify the truth table of multiplexer using 74153 & to verify a demultiplexer using 74139. To study the arithmetic circuits half-adder half Subtractor, full adder and full Subtractor using multiplexer.

Apparatus Required: -

IC 74153, IC 74139, IC 7404, etc.

#### Procedure: - (IC 74153)

- 1. The Pin [16] is connected to + Vcc.
- 2. Pin [8] is connected to ground.
- 3. The inputs are applied either to 'A' input or 'B' input.
- If MUX 'A' has to be initialized, Ea is made low and if MUX 'B' has to be initialized, Eb is made low.
- 5. Based on the selection lines one of the inputs will be selected at the output and thus the truth table is verified.
- 6. In case of half adder using MUX, sum and carry is obtained by applying a constant inputs at I<sub>0a</sub>, I<sub>1a</sub>, I<sub>2a</sub>, I<sub>3a</sub> and I<sub>0b</sub>, I<sub>1b</sub>, I<sub>2b</sub> and I<sub>3b</sub> and the corresponding values of select lines are changed as per table and the output is taken at Z0a as sum and Z0b as carry.
- 7. In this case, the channels A and B are kept at constant inputs according to the table and the inputs A and B are varied. Making Ea and Eb zero and the output is taken at Za, and Zb.
- 8. In full adder using MUX, the input is applied at Cn-1, An and Bn. According to the table corresponding outputs are taken at Cn and Dn.

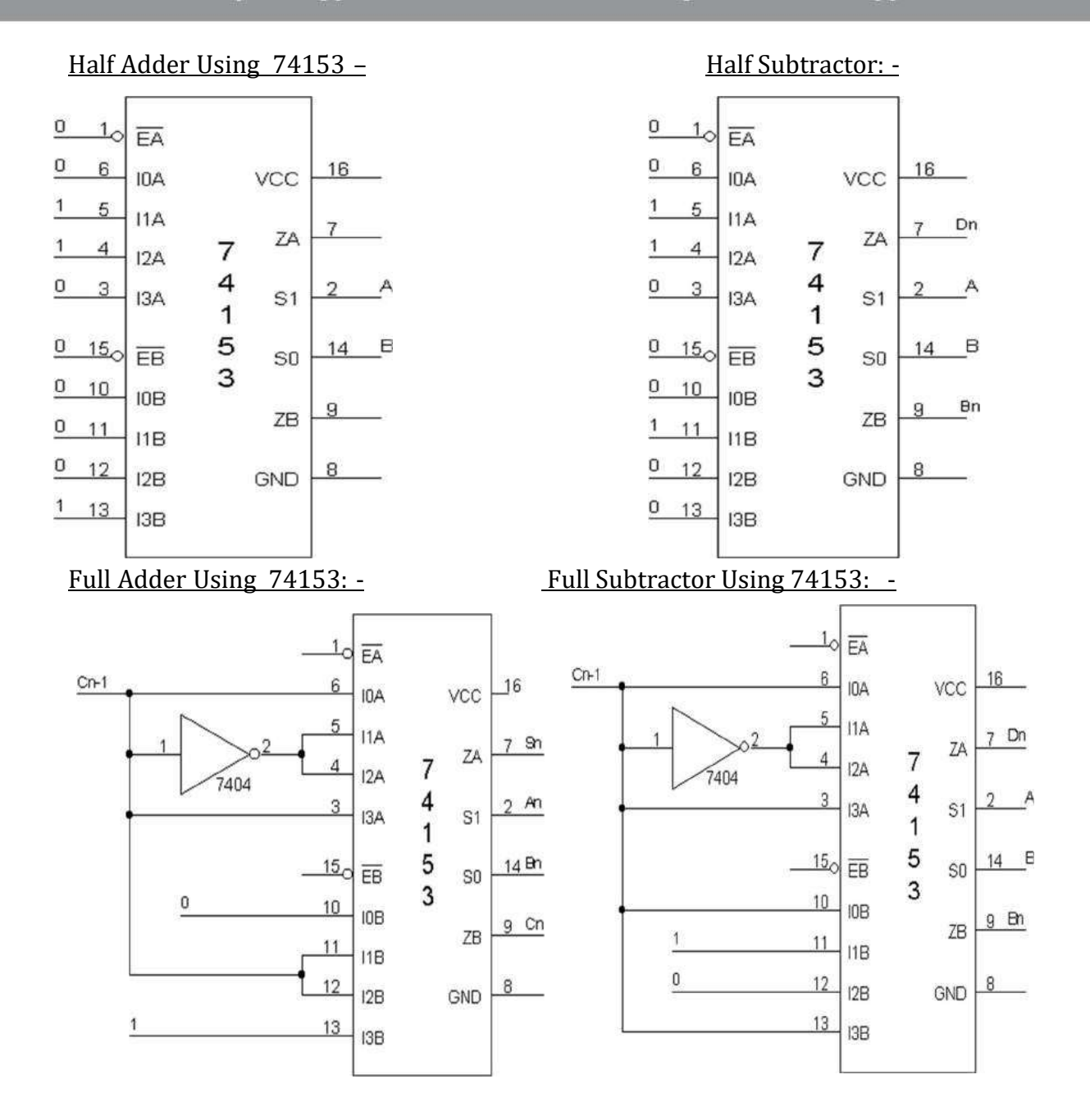

|   |    |               |           | Full Adder/subtractro |    |      |           |           |  |  |  |
|---|----|---------------|-----------|-----------------------|----|------|-----------|-----------|--|--|--|
|   |    |               |           | An                    | Bn | Cn-1 | Sn/Dn (V) | Cn/Bn (V) |  |  |  |
|   | Ha | alf adder/sub | otractor  | 0                     | 0  | 0    |           |           |  |  |  |
| A | В  | Sn/Dn (V)     | Cn/Bn (V) | 0                     | 0  | 1    |           |           |  |  |  |
| 0 | 0  |               |           | 0                     | 1  | 0    |           |           |  |  |  |
| 0 | 1  |               |           | 0                     | 1  | 1    |           |           |  |  |  |
| 1 | 0  |               |           | 1                     | 0  | 0    |           |           |  |  |  |
| 1 | 1  |               |           | 1                     | 0  | 1    |           |           |  |  |  |
|   | •  |               |           | 1                     | 1  | 0    |           |           |  |  |  |
|   |    |               |           | 1                     | 1  | 1    |           |           |  |  |  |

| Truth | Tables -  | Same for | hoth | Subtractor | and adder |
|-------|-----------|----------|------|------------|-----------|
| IIuui | Tables: - | Same Ior | DOUI | SUDUACION  | and adder |

### Pin Details: -

| Ea 10            | ٠     | 16 Vcc        |
|------------------|-------|---------------|
| 50a 2            |       | 0 <u>15 B</u> |
| S1a 3            |       | 14 SOD        |
| Y0a4             | 74400 | 13 S1b        |
| <b>Y1a</b> 5     | 74139 | 12 YOD        |
| Y2a <sub>6</sub> |       | 11 Y1b        |
| <b>Y3a</b> 7     |       | 10 Y2b        |
| GND <sub>8</sub> |       | 9 <b>Y3</b> b |
|                  |       |               |

<u>Truth Table For Demux: -</u>

|    | CHANNEL – A    |     |     |     |     |          |  | CHANNEL – B |     |     |      |     |     |     |  |
|----|----------------|-----|-----|-----|-----|----------|--|-------------|-----|-----|------|-----|-----|-----|--|
|    | Inputs Outputs |     |     |     |     | Inputs O |  |             |     |     | puts |     |     |     |  |
| Ēa | S1a            | S0a | Y0a | Y1a | Y2a | Y3a      |  | Ēb          | S1b | S0b | Y0b  | Y1b | Y2b | Y3b |  |
| 1  | X              | X   | 1   | 1   | 1   | 1        |  | 1           | X   | X   | 1    | 1   | 1   | 1   |  |
| 0  | 0              | 0   | 0   | 1   | 1   | 1        |  | 0           | 0   | 0   | 0    | 1   | 1   | 1   |  |
| 0  | 0              | 1   | 1   | 0   | 1   | 1        |  | 0           | 0   | 1   | 1    | 0   | 1   | 1   |  |
| 0  | 1              | 0   | 1   | 1   | 0   | 1        |  | 0           | 1   | 0   | 1    | 1   | 0   | 1   |  |
| 0  | 1              | 1   | 1   | 1   | 1   | 0        |  | 0           | 1   | 1   | 1    | 1   | 1   | 0   |  |

## Procedure: - (IC 74139)

- 1. The inputs are applied to either 'a' input or 'b' input
- 2. The demux is activated by making Ea low and Eb low.
- 3. The truth table is verified.

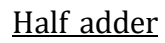

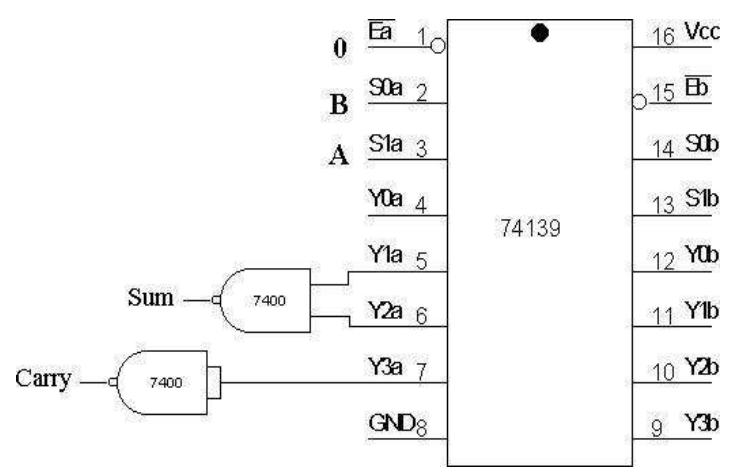

| Half Adder                      |         |   |   |  |  |  |  |  |  |  |
|---------------------------------|---------|---|---|--|--|--|--|--|--|--|
| <b>A B Sn</b> (V) <b>Cn</b> (V) |         |   |   |  |  |  |  |  |  |  |
| 0                               | 0       | 0 | 0 |  |  |  |  |  |  |  |
| 0                               | 1       | 1 | 0 |  |  |  |  |  |  |  |
| 1                               | 0       | 1 | 0 |  |  |  |  |  |  |  |
| 1                               | 1 1 0 1 |   |   |  |  |  |  |  |  |  |

### Half subtractor:-

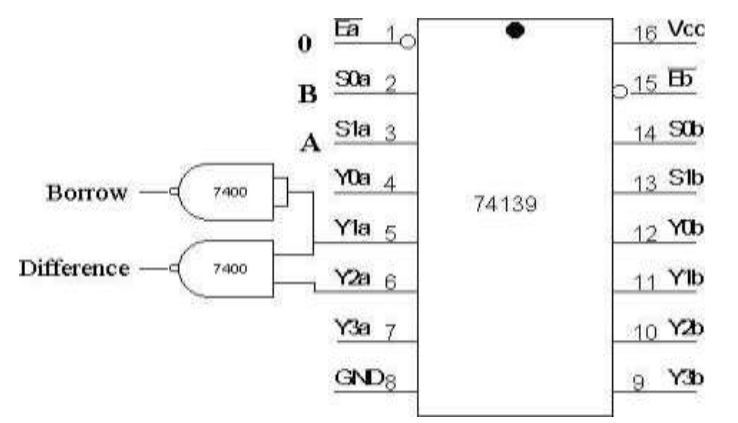

|   | Half Subtractor   |   |   |  |  |  |  |  |  |  |  |
|---|-------------------|---|---|--|--|--|--|--|--|--|--|
| Α | A B Dn (V) Bn (V) |   |   |  |  |  |  |  |  |  |  |
| 0 | 0                 | 0 |   |  |  |  |  |  |  |  |  |
| 0 | 1                 | 1 | 1 |  |  |  |  |  |  |  |  |
| 1 | 0                 | 1 | 0 |  |  |  |  |  |  |  |  |
| 1 | 1 1 0 0           |   |   |  |  |  |  |  |  |  |  |

#### Exercise:-

• Repeat the experiment to verify

### ChannelB. Full Adder using IC 74139:-

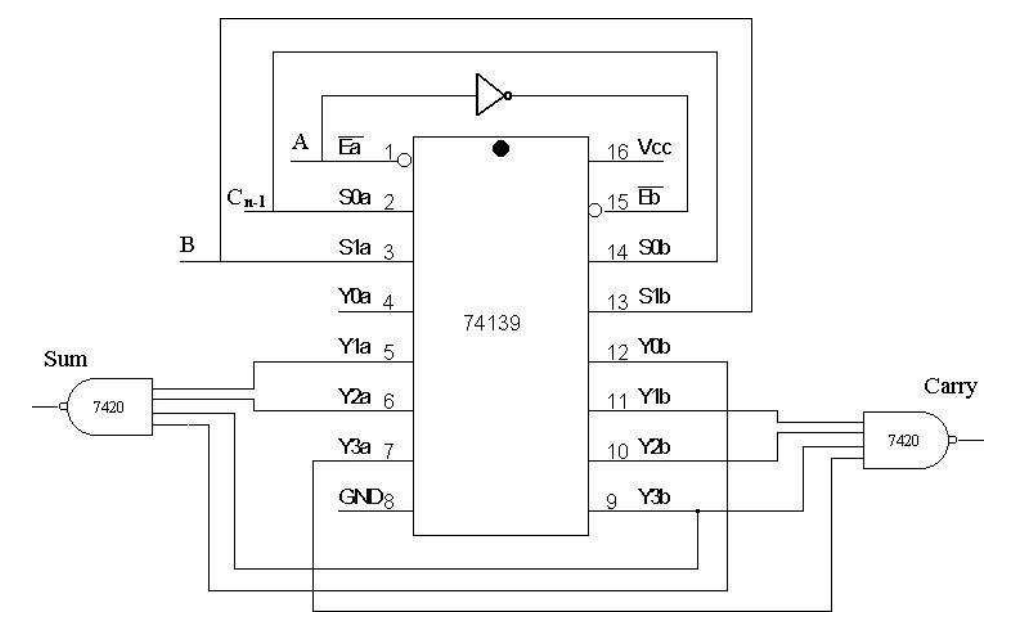

### MIDNAPORE CITY COLLEGE

## Full subtractor using IC 74139:-

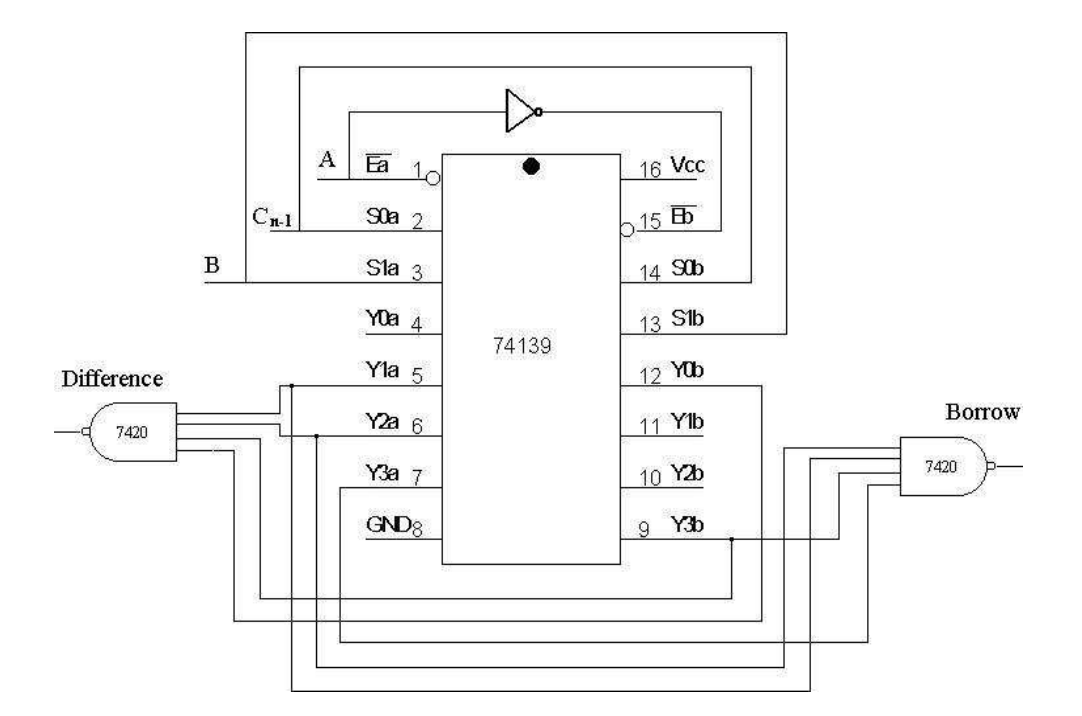

### Truth Tables:-

|    |    | <b>Full</b> | Adder  |        |   |
|----|----|-------------|--------|--------|---|
| An | Bn | Cn-1        | Sn (V) | Cn (V) | A |
| 0  | 0  | 0           |        |        | 0 |
| 0  | 0  | 1           |        |        | 0 |
| 0  | 1  | 0           |        |        | 0 |
| 0  | 1  | 1           |        |        | 0 |
| 1  | 0  | 0           |        |        | 1 |
| 1  | 0  | 1           |        |        | 1 |
| 1  | 1  | 0           |        |        | 1 |
| 1  | 1  | 1           |        |        | 1 |

| Full Subtractor |    |      |        |        |  |  |  |  |  |  |
|-----------------|----|------|--------|--------|--|--|--|--|--|--|
| An              | Bn | Cn-1 | Dn (V) | Bn (V) |  |  |  |  |  |  |
| 0               | 0  | 0    |        |        |  |  |  |  |  |  |
| 0               | 0  | 1    |        |        |  |  |  |  |  |  |
| 0               | 1  | 0    |        |        |  |  |  |  |  |  |
| 0               | 1  | 1    |        |        |  |  |  |  |  |  |
| 1               | 0  | 0    |        |        |  |  |  |  |  |  |
| 1               | 0  | 1    |        |        |  |  |  |  |  |  |
| 1               | 1  | 0    |        |        |  |  |  |  |  |  |
| 1               | 1  | 1    |        |        |  |  |  |  |  |  |

### MUX USING NAND GATES ONLY: -

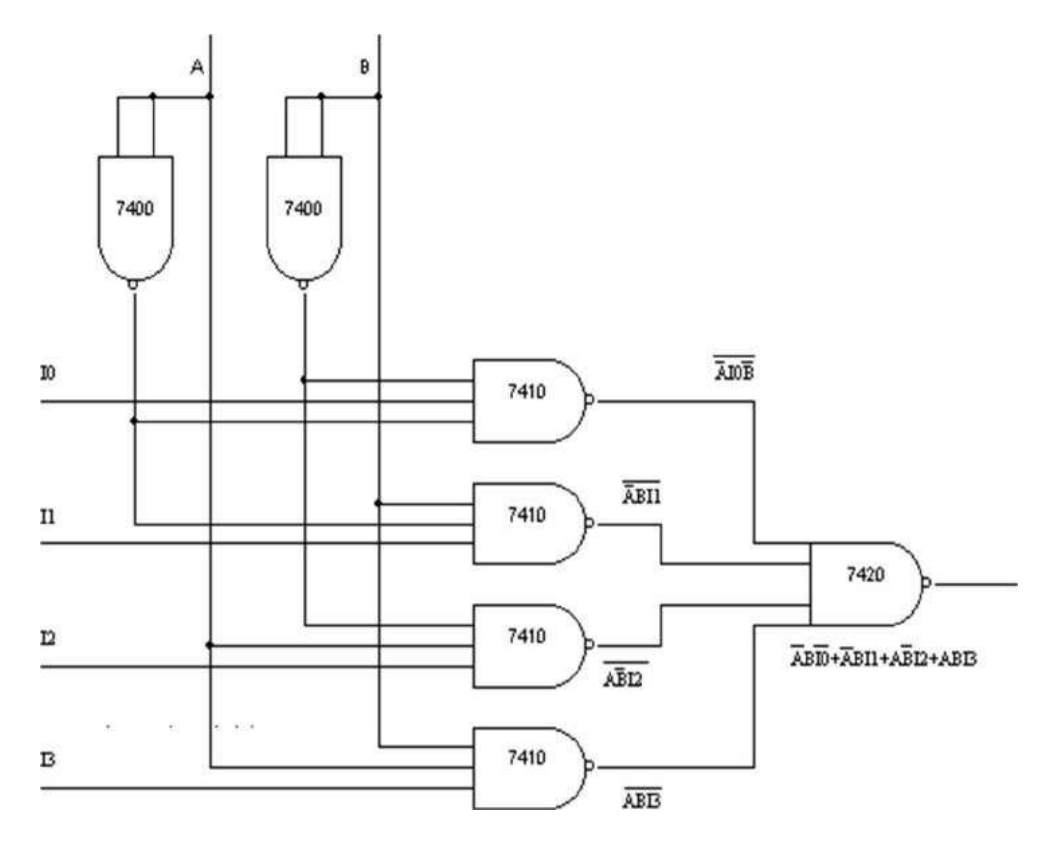

## DEMUX USING NAND GATES ONLY: -

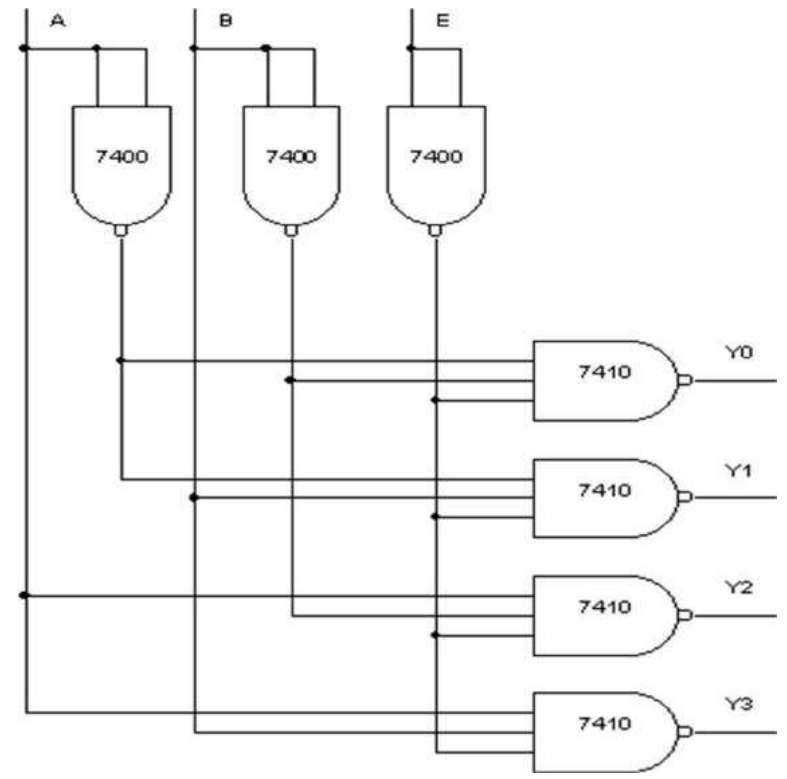

MIDNAPORE CITY COLLEGE

Experiment No:

DATE: \_\_/\_/

### MUX AND DEMUX USING NAND GATES

<u>AIM</u>: - To verify the truth table of MUX and DEMUX using NAND.

#### APPARATUS REQUIRED: -

IC 7400, IC 7410, IC 7420, etc.

### PROCEDURE: -

- 1. Connections are made as shown in the Circuit diagram.
- 2. Change the values of the inputs as per the truth table and

note down the outputs readings using multimeter.

TRUTH TABLES: -

|   |   | INI | PUT       | 1  |            | OUPUT |
|---|---|-----|-----------|----|------------|-------|
| A | B | IO  | <b>I1</b> | I2 | <b>I</b> 3 | Y (V) |
| 0 | 0 | 0   | X         | X  | X          | 0     |
| 0 | 0 | 1   | X         | X  | X          | 1     |
| 0 | 1 | X   | 0         | X  | X          | 0     |
| 0 | 1 | X   | 1         | X  | X          | 1     |
| 1 | 0 | X   | X         | 0  | X          | 0     |
| 1 | 0 | X   | X         | 1  | X          | 1     |
| 1 | 1 | X   | X         | X  | 0          | 0     |
| 1 | 1 | X   | X         | X  | 1          | 1     |

| IN | NPU | T | OUPUT  |        |              |        |  |  |  |  |
|----|-----|---|--------|--------|--------------|--------|--|--|--|--|
| Ē  | A   | B | Y0 (V) | Y1 (V) | <b>Y2</b> () | Y3 (V) |  |  |  |  |
| 1  | X   | X | 1      | 1      | 1            | 1      |  |  |  |  |
| 0  | 0   | 0 | 0      | 1      | 1            | 1      |  |  |  |  |
| 0  | 0   | 1 | 1      | 0      | 1            | 1      |  |  |  |  |
| 0  | 1   | 0 | 1      | 1      | 0            | 1      |  |  |  |  |
| 0  | 1   | 1 | 1      | 1      | 1            | 0      |  |  |  |  |

One Bit Comparator: -

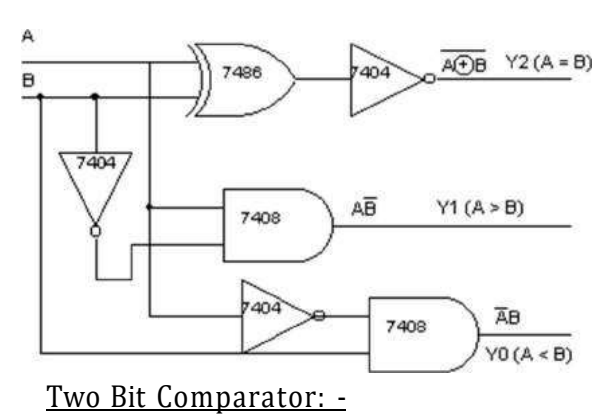

| Δ  | R | Y1    | Y2                          | ¥3                          |  |  |  |  |
|----|---|-------|-----------------------------|-----------------------------|--|--|--|--|
| 11 | D | (A>B) | $(\mathbf{A} = \mathbf{B})$ | $(\mathbf{A} < \mathbf{B})$ |  |  |  |  |
| 0  | 0 | 0     | 1                           | 0                           |  |  |  |  |
| 0  | 1 | 0     | 0                           | 1                           |  |  |  |  |
| 1  | 0 | 1     | 0                           | 0                           |  |  |  |  |
| 1  | 1 | 0     | 1                           | 0                           |  |  |  |  |

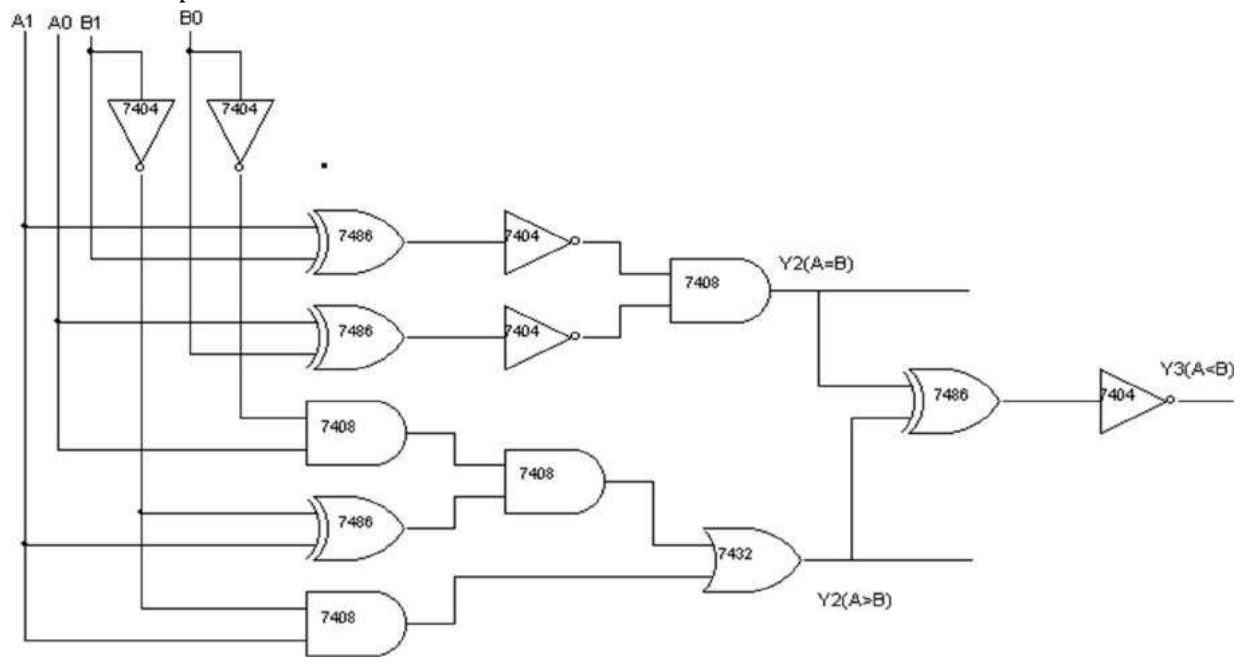

### Two-Bit Comparator: -

| _ | A1 | <b>A0</b> | <b>B1</b> | <b>B0</b> | Y1 (A > B) | $\mathbf{Y2} (\mathbf{A} = \mathbf{B})$ | <b>Y3</b> ( <b>A</b> < <b>B</b> ) |
|---|----|-----------|-----------|-----------|------------|-----------------------------------------|-----------------------------------|
|   | 0  | 0         | 0         | 0         | 0          | 1                                       | 0                                 |
|   | 0  | 0         | 0         | 1         | 0          | 0                                       | 1                                 |
|   | 0  | 0         | 1         | 0         | 0          | 0                                       | 1                                 |
|   | 0  | 0         | 1         | 1         | 0          | 0                                       | 1                                 |
|   | 0  | 1         | 0         | 0         | 1          | 0                                       | 0                                 |
|   | 0  | 1         | 0         | 1         | 0          | 1                                       | 0                                 |
|   | 0  | 1         | 1         | 0         | 0          | 0                                       | 1                                 |
|   | 0  | 1         | 1         | 1         | 0          | 0                                       | 1                                 |
|   | 1  | 0         | 0         | 0         | 1          | 0                                       | 0                                 |
|   | 1  | 0         | 0         | 1         | 1          | 0                                       | 0                                 |
|   | 1  | 0         | 1         | 0         | 0          | 1                                       | 0                                 |
|   | 1  | 0         | 1         | 1         | 0          | 0                                       | 1                                 |
|   | 1  | 1         | 0         | 0         | 1          | 0                                       | 0                                 |
|   | 1  | 1         | 0         | 1         | 1          | 0                                       | 0                                 |
|   | 1  | 1         | 1         | 0         | 1          | 0                                       | 0                                 |
|   | 1  | 1         | 1         | 1         | 0          | 1                                       | 0                                 |

### MIDNAPORE CITY COLLEGE

Experiment No:

Date:\_\_\_/\_/\_\_\_\_

### COMPARATORS

<u>Aim</u>: - To verify the truth t able of one bit and two bit comparators using logic gates.

Apparatus Required: -

IC 7486, IC 7404, IC 7408, et c.

Procedure: -

- 1. Verify the gates.
- 2 Make the connections as per the circuit diagram.
- 3. Switch on Vcc.
- 4. Applying i/p and Check for the outputs.
- 5. The voltameter readings of outputs are taken and tabulated in tabular column.
- 6. The o/p are verified.

## 2- <u>bit Comparator</u>

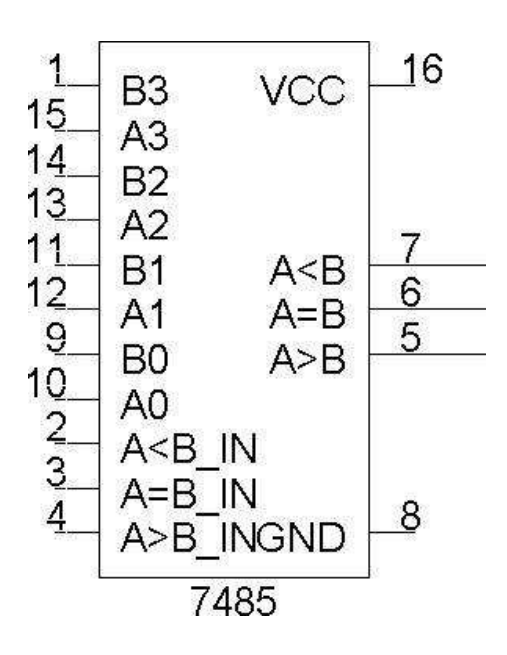

Tabular Coloumn For 8-Bit Comparator: -

| A3 B3                                                                                                    | A2 B2       | A1 B1                                                                                   | A0 B0                                                                         | A>B | A=B | A <b< td=""><td>A&gt;B</td><td>A=B</td><td>A<b< td=""></b<></td></b<> | A>B | A=B | A <b< td=""></b<> |
|----------------------------------------------------------------------------------------------------|-------------|-----------------------------------------------------------------------------------------|-------------------------------------------------------------------------------|-----|-----|-----------------------------------------------------------------------|-----|-----|-------------------|
| A3>B3                                                                                                    | X           | Χ                                                                                       | Χ                                                                             | Χ   | X   | X                                                                     |     |     |                   |
| A3 <b3< td=""><td>X</td><td>Χ</td><td>Х</td><td>Χ</td><td>X</td><td>X</td><td></td><td></td><td></td></b3<> | X           | Χ                                                                                       | Х                                                                             | Χ   | X   | X                                                                     |     |     |                   |
| A3=B3                                                                                                    | $A_2 > B_2$ | X                                                                                       | Χ                                                                             | Χ   | Χ   | X                                                                     |     |     |                   |
| A3=B3                                                                                                    | $A_2 < B_2$ | X                                                                                       | X                                                                             | Χ   | X   | X                                                                     |     |     |                   |
| A3=B3                                                                                                    | $A_2 = B_2$ | A1>B1                                                                                   | X                                                                             | Χ   | Χ   | X                                                                     |     |     |                   |
| A3=B3                                                                                                    | $A_2=B_2$   | A1 <b1< td=""><td>X</td><td>Χ</td><td>Χ</td><td>X</td><td></td><td></td><td></td></b1<> | X                                                                             | Χ   | Χ   | X                                                                     |     |     |                   |
| A3=B3                                                                                                    | $A_2=B_2$   | $A_1=B_1$                                                                               | A0>B0                                                                         | Χ   | Χ   | Χ                                                                     |     |     |                   |
| A3=B3                                                                                                    | $A_2=B_2$   | $A_1=B_1$                                                                               | A0 <b0< td=""><td>Χ</td><td>Χ</td><td>Χ</td><td></td><td></td><td></td></b0<> | Χ   | Χ   | Χ                                                                     |     |     |                   |
| A3=B3                                                                                                    | $A_2 = B_2$ | $A_1=B_1$                                                                               | $A_0=B_0$                                                                     | 1   | 0   | 0                                                                     |     |     |                   |
| A3=B3                                                                                                    | $A_2=B_2$   | $A_1=B_1$                                                                               | A0=B0                                                                         | 0   | 1   | 0                                                                     |     |     |                   |
| A3=B3                                                                                                    | $A_2=B_2$   | $A_1=B_1$                                                                               | $A_0=B_0$                                                                     | 0   | 0   | 1                                                                     |     |     |                   |

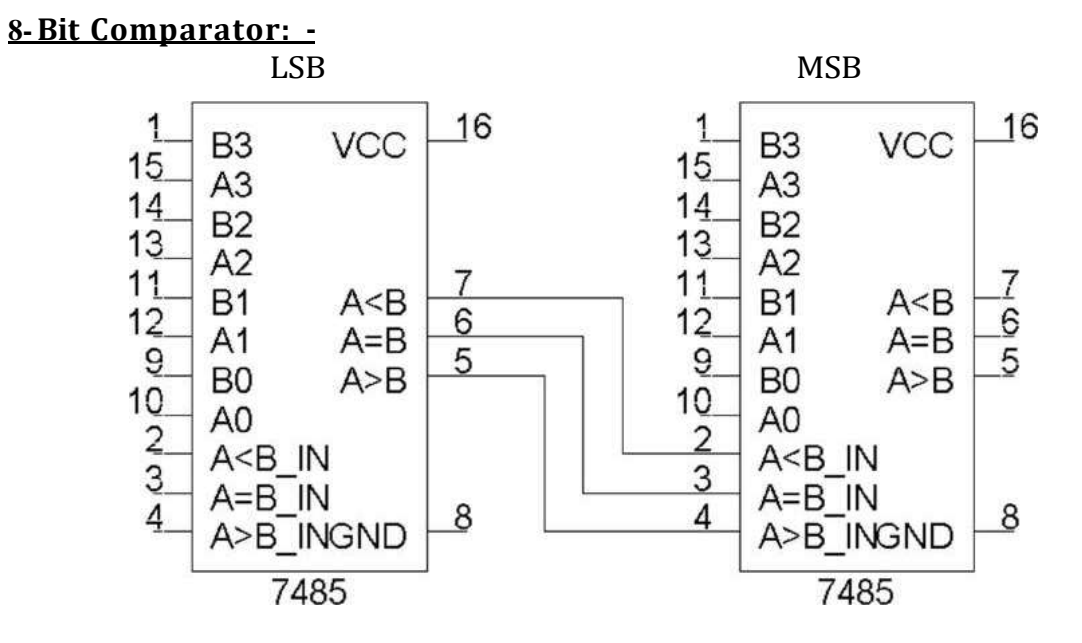

Exercise:-

• Write the truth table for 8-bit comparator and verify the same for the above circuit.

## PIN DETAILS:-

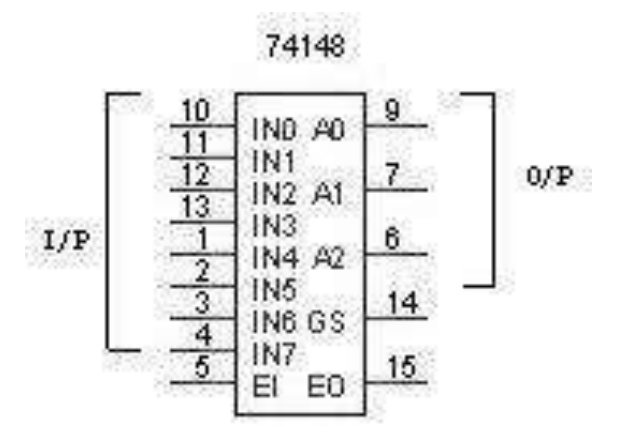

### TRUTH TABLE:-

| En | A | B | С | D | E | F | G | Н | Q2(V) |  | Q1(V) |  | Q <sub>0</sub> (V) |  | Es(V) |  | Eo(V) |  |
|----|---|---|---|---|---|---|---|---|-------|--|-------|--|--------------------|--|-------|--|-------|--|
| 1  | X | X | X | X | X | X | X | X | 1     |  | 1     |  | 1                  |  | 1     |  | 1     |  |
| 0  | 0 | 1 | 1 | 1 | 1 | 1 | 1 | 1 | 1     |  | 1     |  | 1                  |  | 0     |  | 1     |  |
| 0  | X | 0 | 1 | 1 | 1 | 1 | 1 | 1 | 1     |  | 1     |  | 0                  |  | 0     |  | 1     |  |
| 0  | 0 | X | 0 | 1 | 1 | 1 | 1 | 1 | 1     |  | 0     |  | 1                  |  | 0     |  | 1     |  |
| 0  | 0 | 0 | X | 0 | 1 | 1 | 1 | 1 | 1     |  | 0     |  | 0                  |  | 0     |  | 1     |  |
| 0  | 0 | 0 | 0 | X | 0 | 1 | 1 | 1 | 0     |  | 1     |  | 1                  |  | 0     |  | 1     |  |
| 0  | 0 | 0 | 0 | 0 | X | 0 | 1 | 1 | 0     |  | 1     |  | 0                  |  | 0     |  | 1     |  |
| 0  | 0 | 0 | 0 | 0 | 0 | X | 0 | 1 | 0     |  | 0     |  | 1                  |  | 0     |  | 1     |  |
| 0  | 0 | 0 | 0 | 0 | 0 | 0 | 0 | 0 | 0     |  | 0     |  | 0                  |  | 0     |  | 1     |  |
| 0  | 1 | 1 | 1 | 1 | 1 | 1 | 1 | 1 | 1     |  | 1     |  | 1                  |  | 1     |  | 0     |  |

Experiment No:

DATE:\_\_\_/\_/\_\_\_\_

### **ENCODER & DECODER**

<u>AIM:-</u>To convert a given octal input to the binary output and to study the LED display using 7447 7-segment decoder/ driver.

#### APPARATUS REQUIRED: -

IC 74148, IC 7447, 7-segment display, etc.

#### PROCEDURE: - (Encoder)

- 1 Connections are made as per circuit diagram.
- 2 The octal inputs are given at the corresponding pins.
- 3 The outputs are verified at the corresponding output pins.

#### PROCEDURE: - (Decoder)

- 1 Connections are made as per the circuit diagram.
- 2 Connect the pins of IC 7447 to the respective pins of the LED display board.
- 3 Give different combinations of the inputs and observe the decimal numbers displayed on the board.

#### RESULT: -

The given octal numbers are converted into binary

numbers. The given data is displayed using &-segment

LED decoder.
# TABULAR COLUMN:-

| Q4 | Q3 | Q2 | Q1 | O/P | Display | Glowing LEDs  |
|----|----|----|----|-----|---------|---------------|
| 0  | 0  | 0  | 0  | 0   |         | a,b,c,d,e,f   |
| 0  | 0  | 0  | 1  | 1   |         | b,c           |
| 0  | 0  | 1  | 0  | 2   |         | a,b,d,e,g     |
| 0  | 0  | 1  | 1  | 3   |         | a,b,c,d,g     |
| 0  | 1  | 0  | 0  | 4   |         | b,c,f,g       |
| 0  | 1  | 0  | 1  | 5   |         | a,c,d,f,g     |
| 0  | 1  | 1  | 0  | 6   |         | a.c.d.e.f.g   |
| 0  | 1  | 1  | 1  | 7   |         | a.b.c         |
| 1  | 0  | 0  | 0  | 8   |         | a,b,c,d,e,f,g |
| 1  | 0  | 0  | 1  | 9   |         | a,b,c,d,f,g   |
| 1  | 0  | 1  | 0  | 10  |         | d,e,g         |
| 1  | 0  | 1  | 1  | 11  |         | c,d,g         |
| 1  | 1  | 0  | 0  | 12  |         | c,d,e         |
| 1  | 1  | 0  | 1  | 13  | 111     | a,g,d         |
| 1  | 1  | 1  | 0  | 14  |         | d,e,f,g       |
| 1  | 1  | 1  | 1  | 15  |         | blank         |

MIDNAPORE CITY COLLEGE

# PIN DETAILS:-

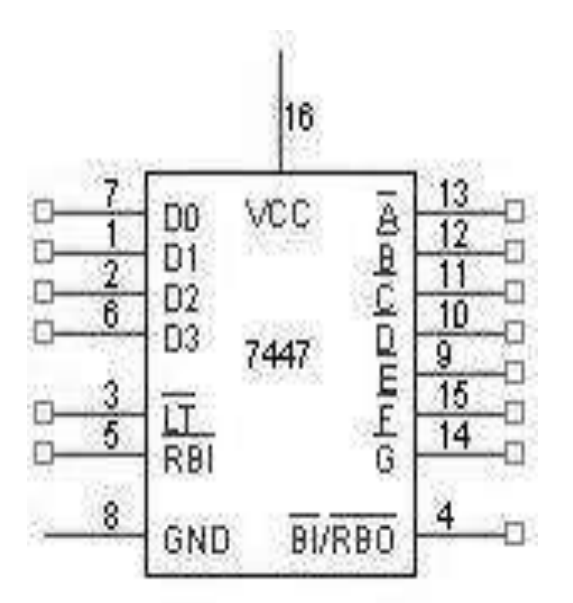

## DISPLAY:-

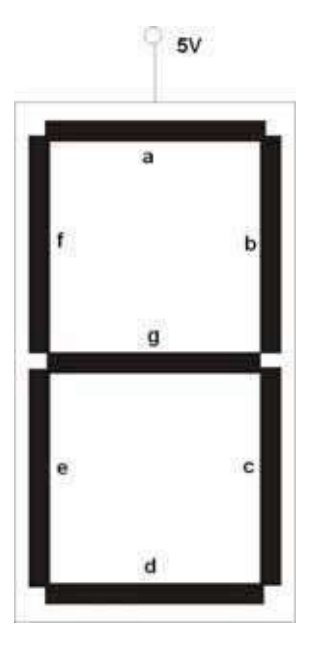

Conclusion:-

<u>Circuit Diagram: - (Mas ter Slave JK Flip-Flop)</u>

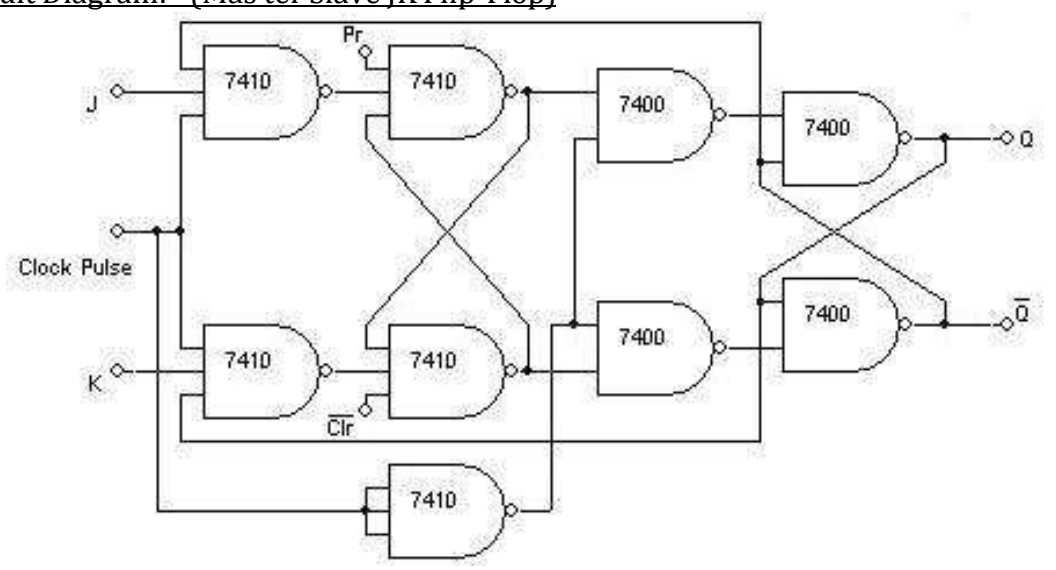

<u>D Flip-Flop:-</u>

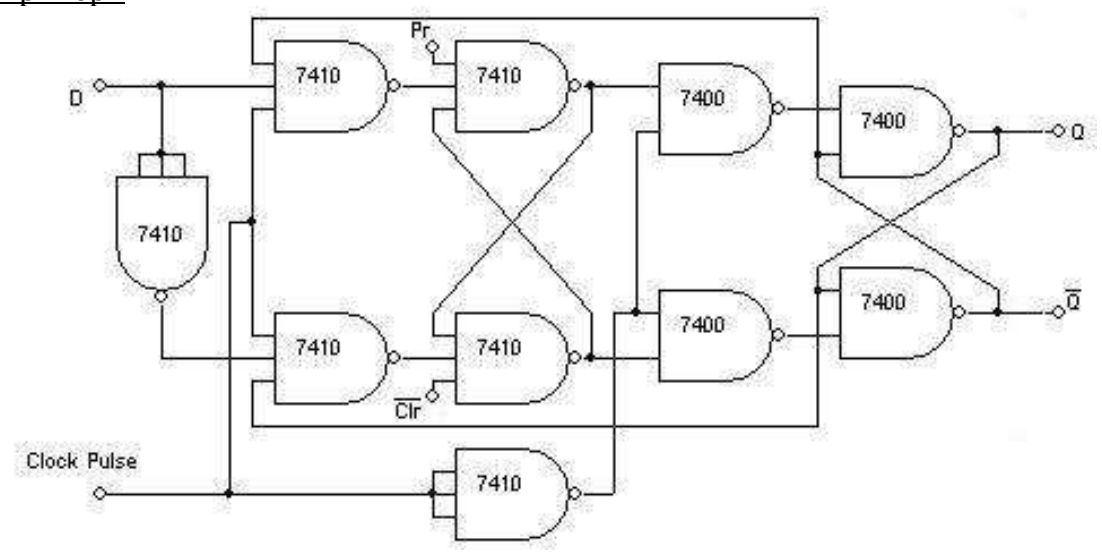

T-Flip Flop

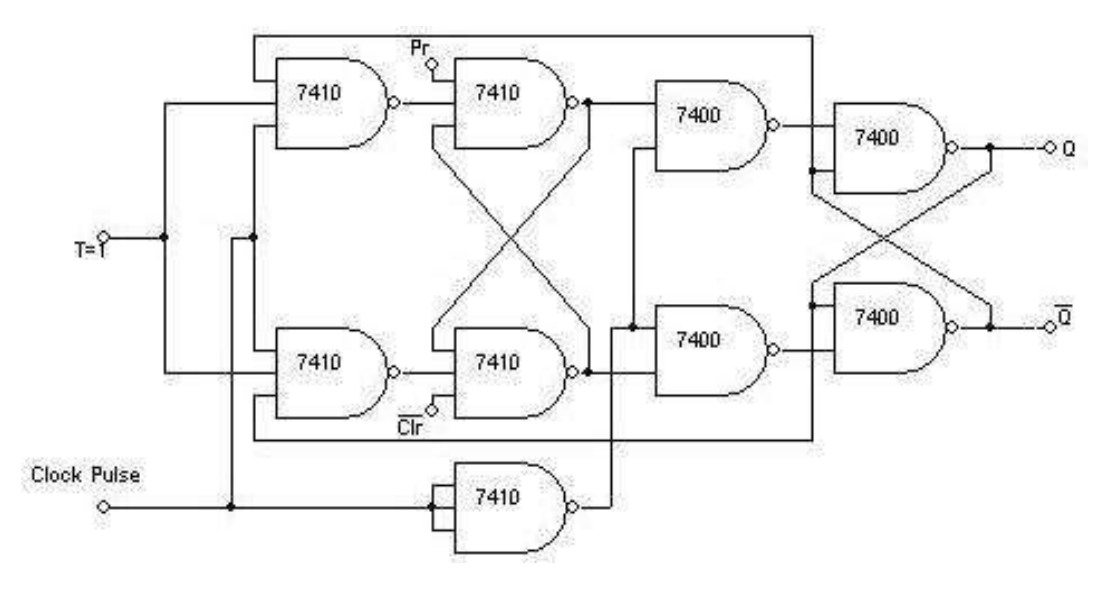

Experiment No:

Date: \_\_/\_/

# **FLIP-FLOP**

| <u>Aim:-</u> | Truth table verification of Flip-Flops : | (i) JK Mast |
|--------------|------------------------------------------|-------------|
|              |                                          |             |

JK Master Slave (ii) **D-Type** (iii) **T-Type**.

Apparatus Required: -

IC 7410, IC 7400, etc.

#### Procedure: -

- 1 Connections are made as per circuit diagram.
- 2 The truth table is verified for various combinations of inputs.

Truth Table:- (Master Slave JK Flip-Flop)

| Preset | Clear | J | K | Clock      | Qn+1 | $\overline{Qn\Box}$ |           |
|--------|-------|---|---|------------|------|---------------------|-----------|
|        |       |   |   |            |      | 1                   |           |
| 0      | 1     | X | X | X          | 1    | 0                   | Set       |
| 1      | 0     | X | X | X          | 0    | 1                   | Reset     |
| 1      | 1     | 0 | 0 | J.L.       | Qn   | Qn                  | No Change |
| 1      | 1     | 0 | 1 | л          | 0    | 1                   | Reset     |
| 1      | 1     | 1 | 0 | <u>I</u> L | 1    | 0                   | Set       |
| 1      | 1     | 1 | 1 | <u>_</u>   | Qn   | Qn                  | Toggle    |

D Flip-Flop:-

| Preset | Clear | D | Clock    | Qn+1 | Qn□ |
|--------|-------|---|----------|------|-----|
|        |       |   |          |      | 1   |
| 1      | 1     | 0 | л        | 0    | 1   |
| 1      | 1     | 1 | <u>n</u> | 1    | 0   |

<u>T Flip-Flop:-</u>

| Preset | Clear | Т | Clock    | Qn+1 | Qn□1 |
|--------|-------|---|----------|------|------|
| 1      | 1     | 0 | <u>_</u> | Qn   | Qn   |
| 1      | 1     | 1 | J.L.     | Qn   | Qn   |

Exercise:-

• Write the timing diagrams for all the above Flip-Flops

| <u>Pi</u>    | <u>n Detai</u> | ls: - |           |
|--------------|----------------|-------|-----------|
| СК <u>1</u>  | 1 0            | 16    | <u>K1</u> |
| PR <u>1</u>  | 2              | 15    | <u>Q1</u> |
| Cl <u>r1</u> | 3              | 14    | 01        |
| J1           | 4              | 13    | Gnd       |
| VCC          | 5 7476         | 12    | <u>K2</u> |
| СК <u>2</u>  | 6              | -11-  | 02        |
| PR2          | 7              | 10    | 02        |
| Cl <u>r2</u> | 8              | 9     | <u>J2</u> |
|              |                |       |           |

| Clock | QC | QB | QA |
|-------|----|----|----|
| 0     | 0  | 0  | 0  |
| 1     | 0  | 0  | 1  |
| 2     | 0  | 1  | 0  |
| 3     | 0  | 1  | 1  |
| 4     | 1  | 0  | 0  |
| 5     | 1  | 0  | 1  |
| 6     | 1  | 1  | 0  |
| 7     | 1  | 1  | 1  |

### Timing Diagram:-

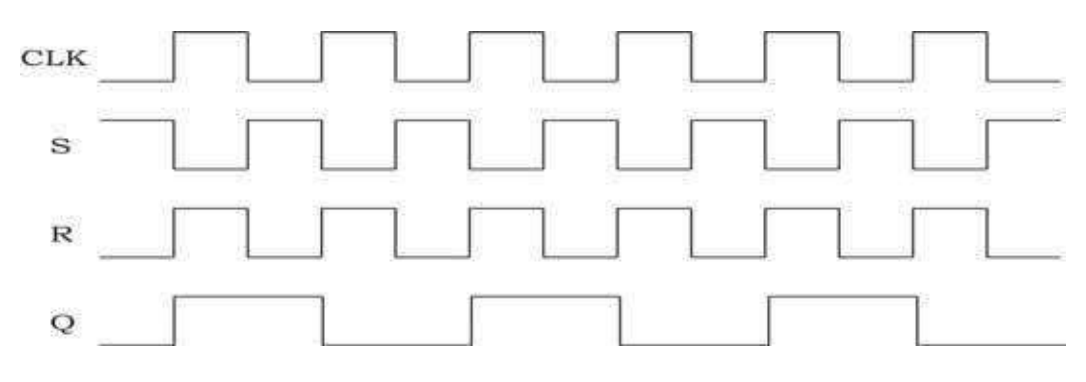

# Circuit Diagram: - 3-Bit Asynchronous Up Counter

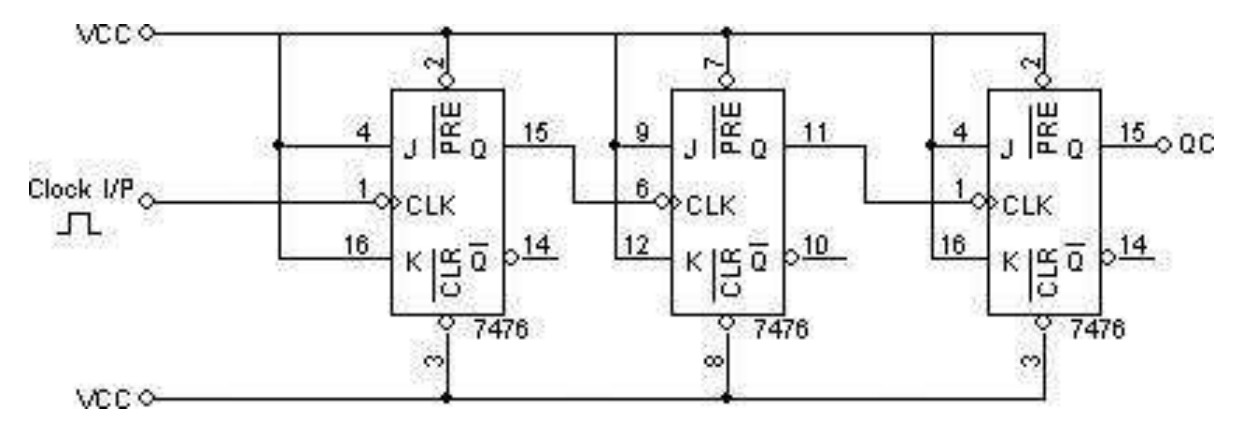

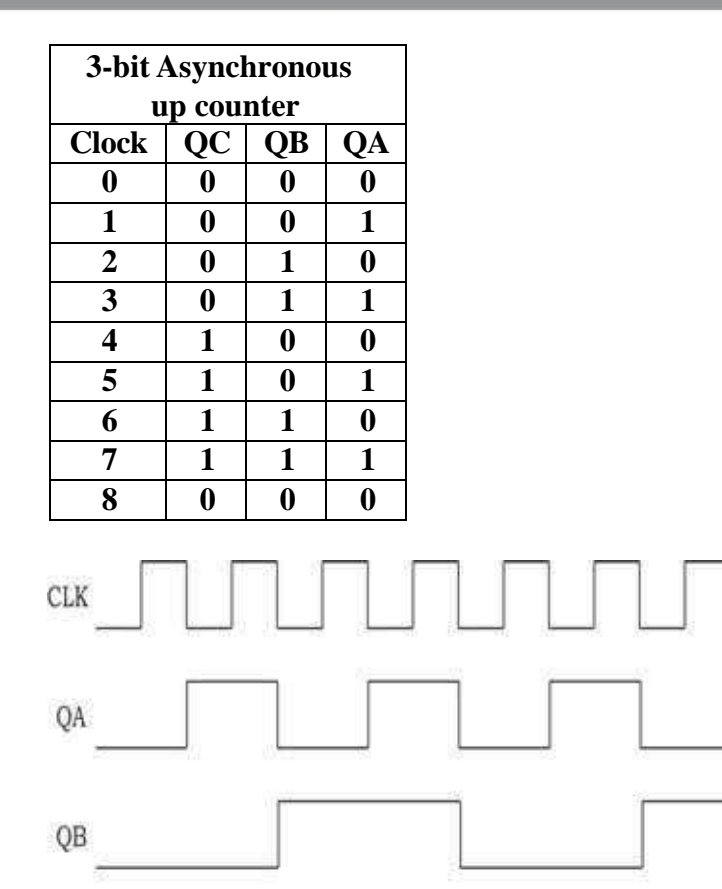

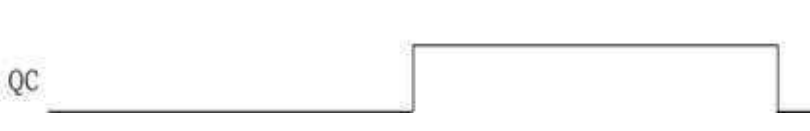

## MIDNAPORE CITY COLLEGE

|     | Experiment |
|-----|------------|
| No: | Date:/_/   |

### COUNTERS

<u>Aim:-</u> Realization of 3-bit counters as a sequential circuit and Mod-N counter design (7476, 7490, 74192, 74193).

Apparatus Required: -

IC 7408, IC 7476, IC 7 490, IC 74192, IC 74193, IC 7400, IC 7416, IC 7432 etc.

Procedure: -

- 1 Connections are made as per circuit diagram.
- 2 Clock pulses are applied one by one at the clock I/P and the O/P is observed at QA, QB & QC for IC 7476.
- 3 Truth table is verified.

#### Procedure (IC 741 92, IC 74193):-

- **1** Connections are made as per the circuit diagram except the connection from output of NAND gate to the load input.
- 2 The data (0011) = 3 is made available at the da ta i/ps A, B, C & D respectively.
- 3 The load pin made low so that the data 0011 appears at QD, QC, QB & QA respectively.
- 4 Now connect the output of the NAND gate to the load input.
- 5 Clock pulses are applied to "count up" pin and the truth table is verified.
- 6 Now apply (1100) = 12 for 12 to 5 count er and remaining is same as for 3 to 8 counter.

7 The pin diagram of IC 7419 2 is same as that of 74193. 74192 can be configured to count between 0 and 9 in either direction. The starting value can be any number between 0 and 9.

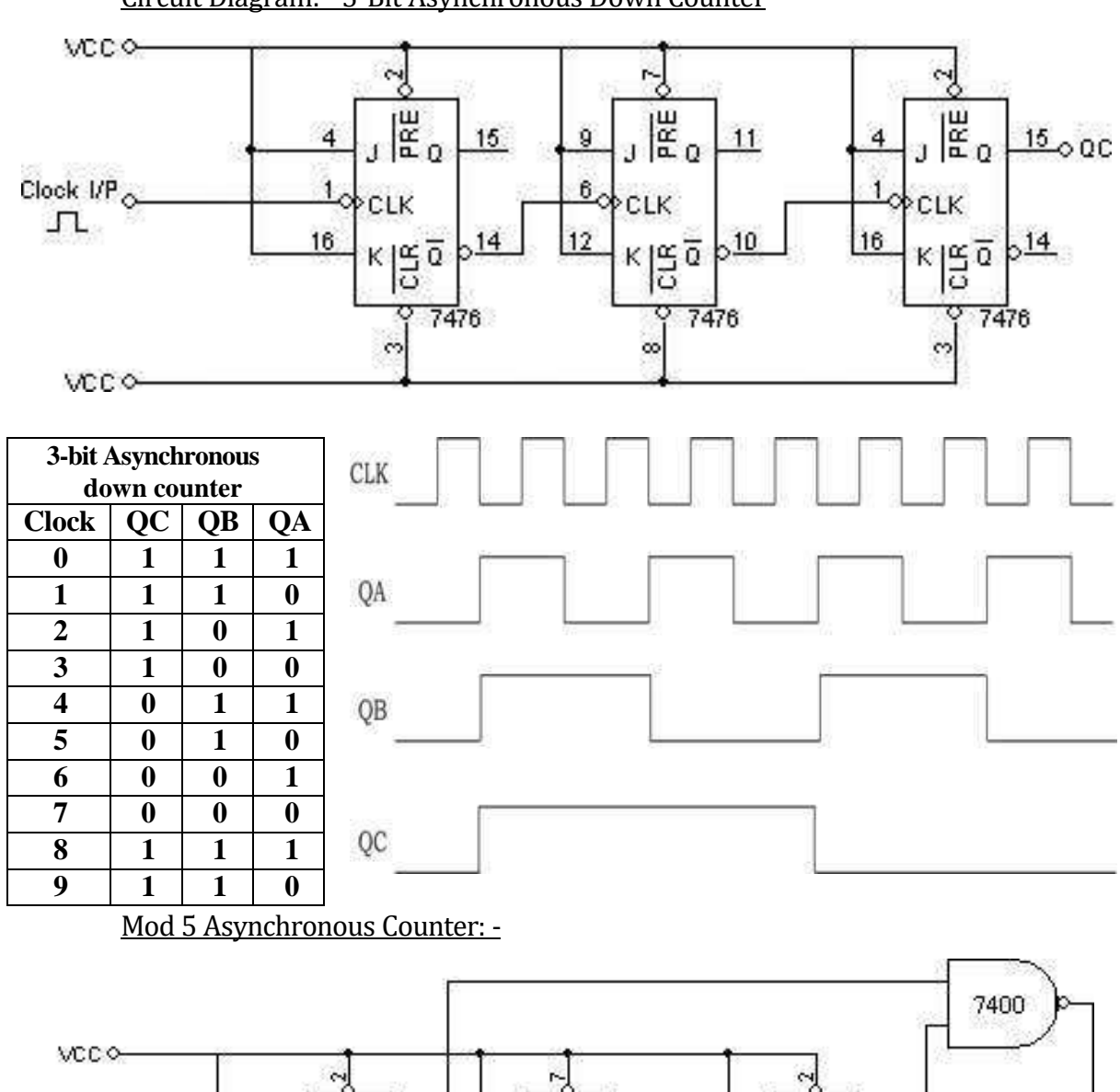

<u>Circuit Diagram: - 3-Bit Asynchronous Down Counter</u>

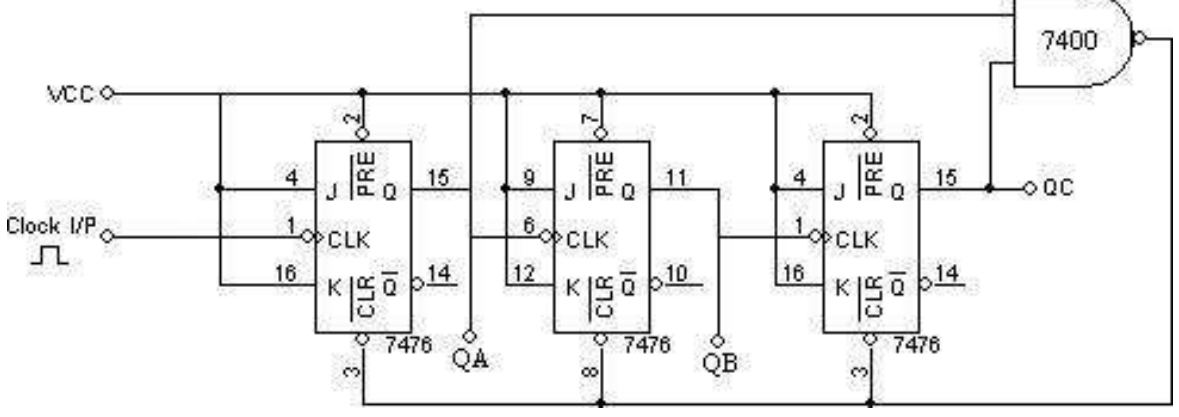

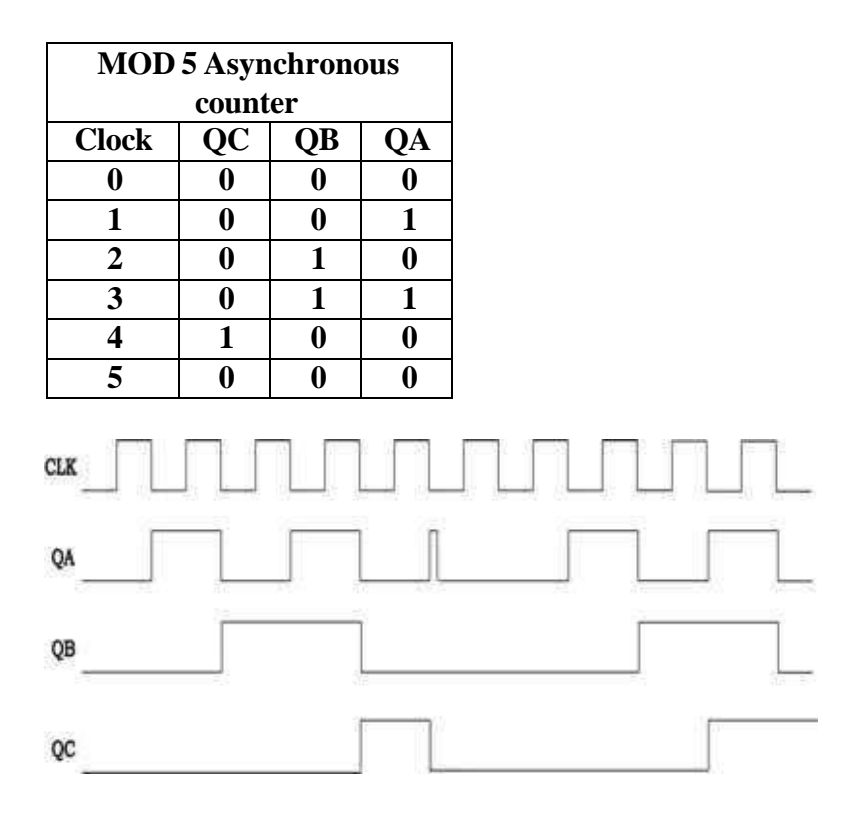

# MOD 3 Asynchronous Counter:-

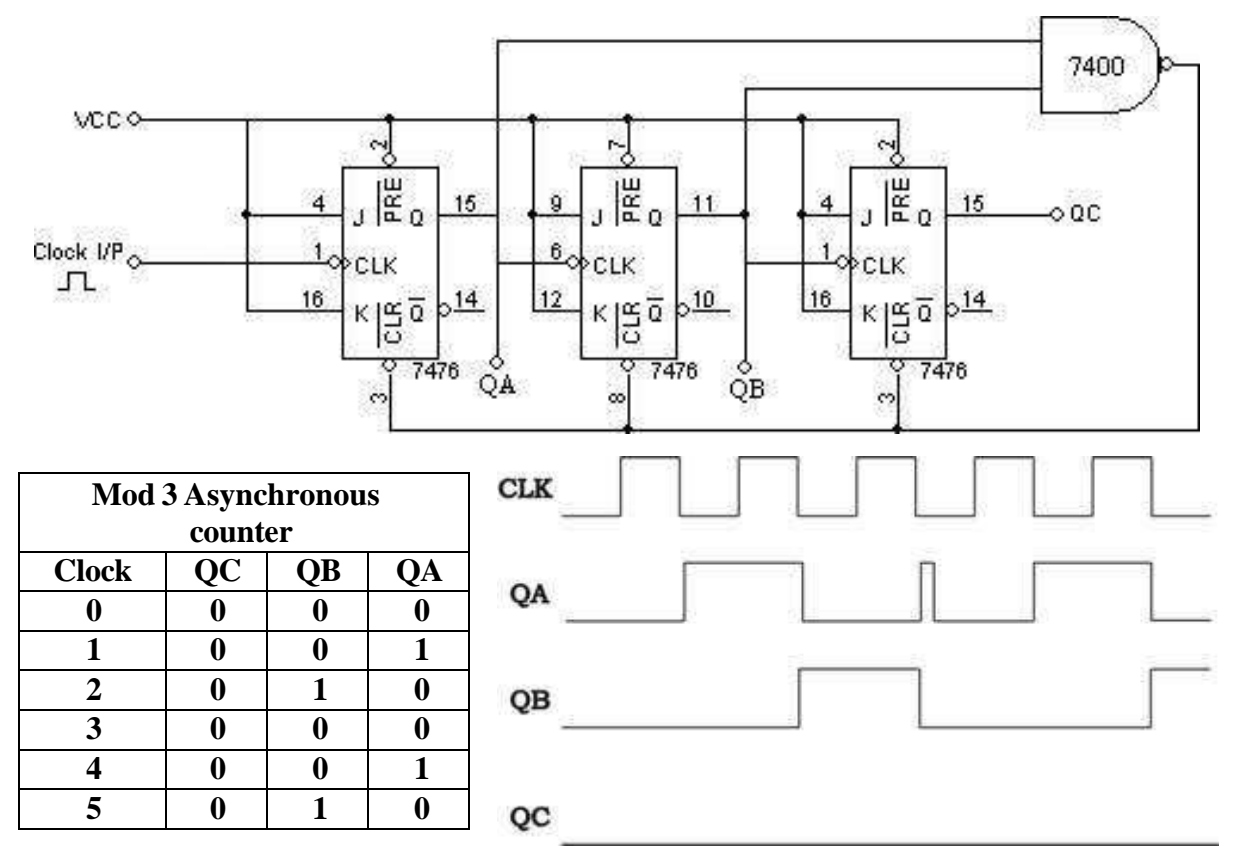

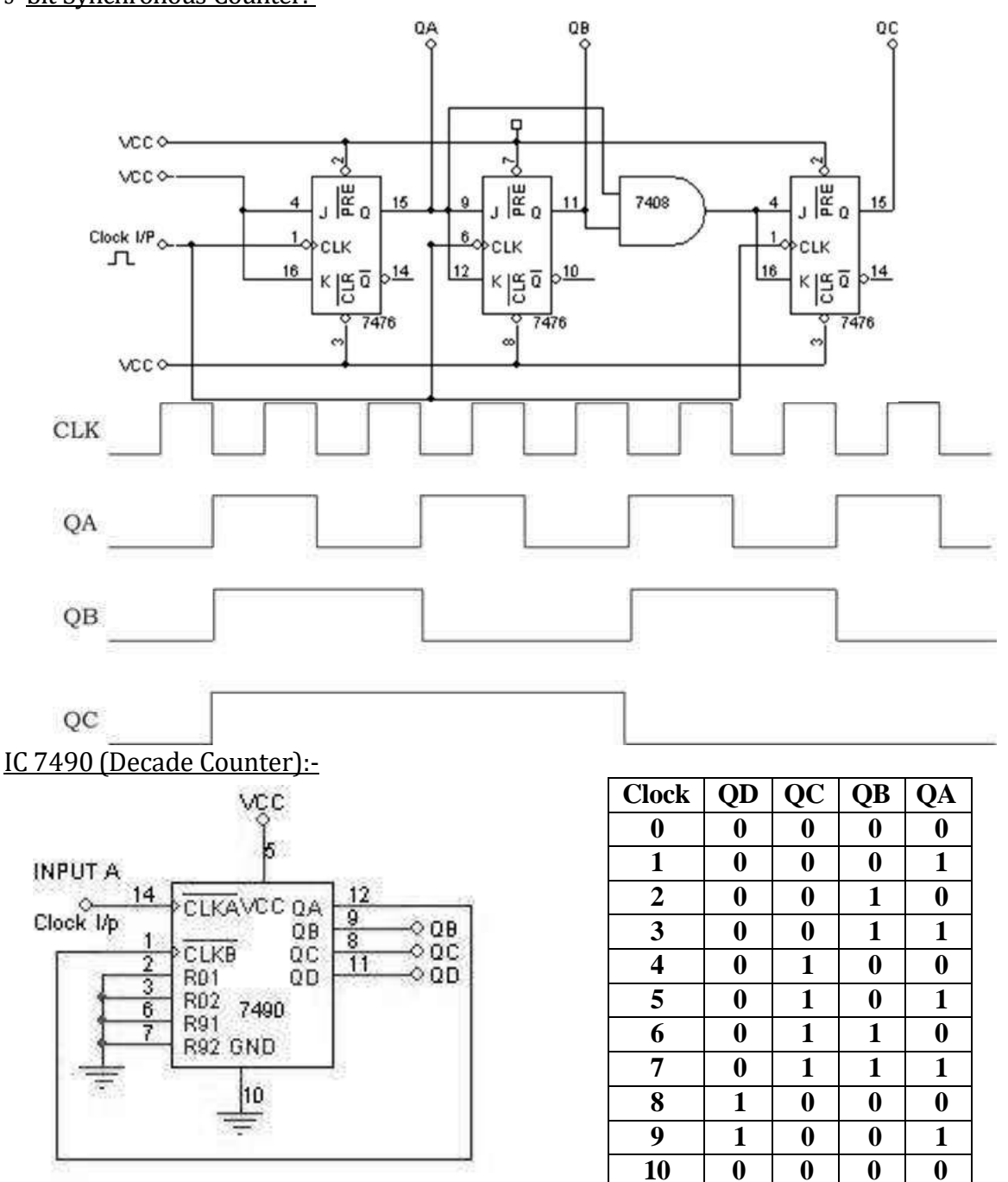

### 3- bit Synchronous Counter:-

IC 7490 (MOD-8 Counter):-

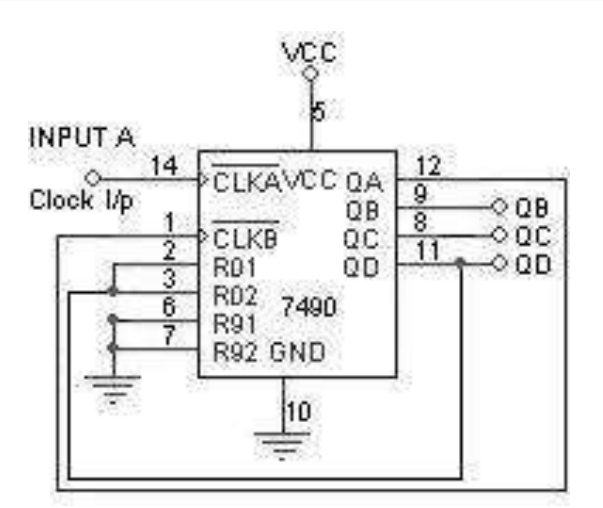

| Clock | QD | QC | QB | QA |
|-------|----|----|----|----|
| 0     | 0  | 0  | 0  | 0  |
| 1     | 0  | 0  | 0  | 1  |
| 2     | 0  | 0  | 1  | 0  |
| 3     | 0  | 0  | 1  | 1  |
| 4     | 0  | 1  | 0  | 0  |
| 5     | 0  | 1  | 0  | 1  |
| 6     | 0  | 1  | 1  | 0  |
| 7     | 0  | 1  | 1  | 1  |
| 8     | 0  | 0  | 0  | 0  |
| 9     | 0  | 0  | 0  | 1  |

## Circuit Diagram (IC 74193) To Count from 3 to 8:-

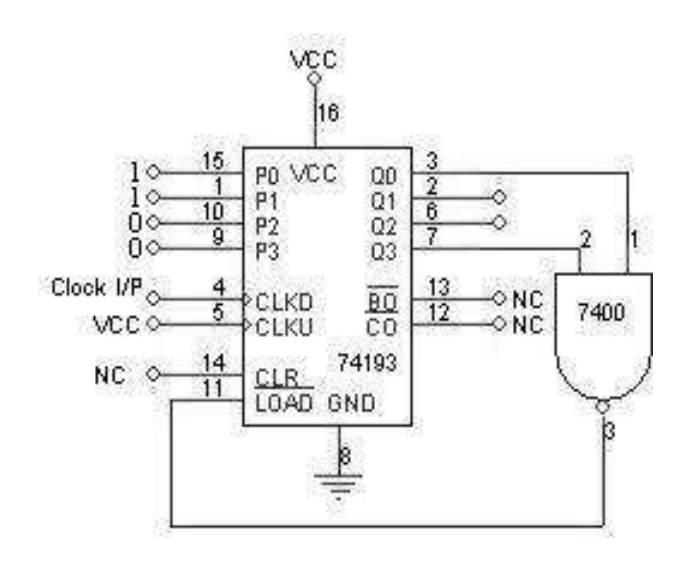

| Clock | QD | QC  | QB | QA | Count in<br>Decimal |
|-------|----|-----|----|----|---------------------|
| 0     | 0  | 0   | 1  | 1  | 3                   |
| 1     | 0  | 1   | 0  | 0  | 4                   |
| 2     | 0  | 1   | 0  | 1  | 5                   |
| 3     | 0  | 1   | 1  | 0  | 6                   |
| 4     | 0  | 1   | 1  | 1  | 7                   |
| 5     | 1  | 0   | 0  | 0  | 8                   |
| 6     | 0  | 0   | 1  | 1  | 3                   |
| 7     |    | rep | 4  |    |                     |

#### MIDNAPORE CITY COLLEGE

# Circuit Diagram (IC 74193) To Count from 8 to 3:-

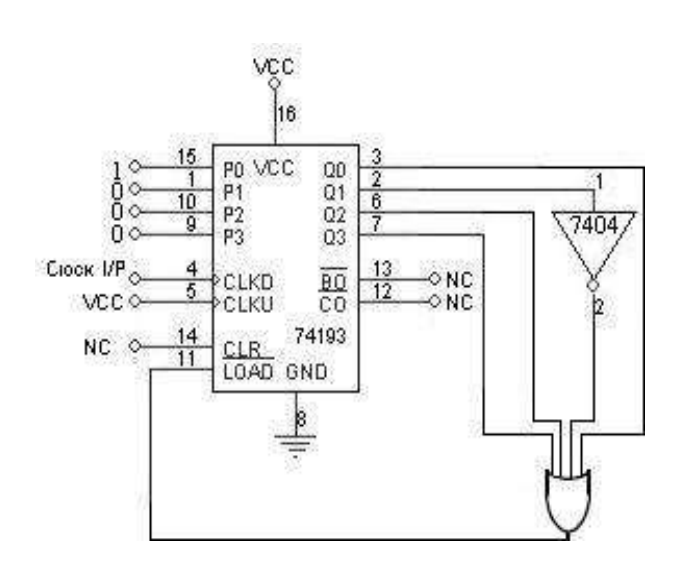

| Clock | QD | QC  | QB | QA | Count in<br>Decimal |
|-------|----|-----|----|----|---------------------|
| 0     | 0  | 1   | 0  | 1  | 5                   |
| 1     | 0  | 1   | 1  | 0  | 6                   |
| 2     | 0  | 1   | 1  | 1  | 7                   |
| 3     | 1  | 0   | 0  | 0  | 8                   |
| 4     | 1  | 0   | 0  | 1  | 9                   |
| 5     | 1  | 0   | 1  | 0  | 10                  |
| 6     | 1  | 0   | 1  | 1  | 11                  |
| 7     | 1  | 1   | 0  | 0  | 12                  |
| 8     | 0  | 1   | 0  | 1  | 5                   |
| 9     |    | rep | 6  |    |                     |

Function Table for 7490:-

| Clock    | <b>R1</b> | R2 | <b>S1</b> | S2 | QD    | QC    | QB  | QA  |             |  |  |
|----------|-----------|----|-----------|----|-------|-------|-----|-----|-------------|--|--|
| X        | Н         | Н  | L         | X  | L     | L     | L   | L   | RESET       |  |  |
| X        | Н         | Н  | X         | L  | L     | L     | L   | L   | RESET       |  |  |
| X        | X         | X  | н         | н  | н     | L     | L   | Н   | SET<br>TO 9 |  |  |
| <u>_</u> | X         | L  | X         | L  |       | COUNT |     |     |             |  |  |
| <u>_</u> | L         | X  | L         | X  |       | COUNT |     |     |             |  |  |
| <u>_</u> | L         | X  | X         | L  | COUNT |       |     |     |             |  |  |
| <u>_</u> | X         | L  | L         | X  |       |       | COU | JNT |             |  |  |

4 I/P OR Gate can be realized as follows:-

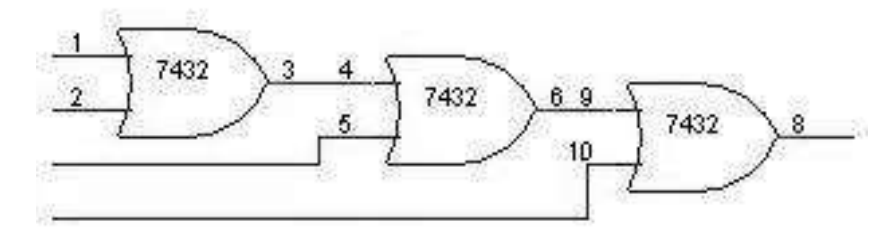

Circuit Diagram: - Shift Left

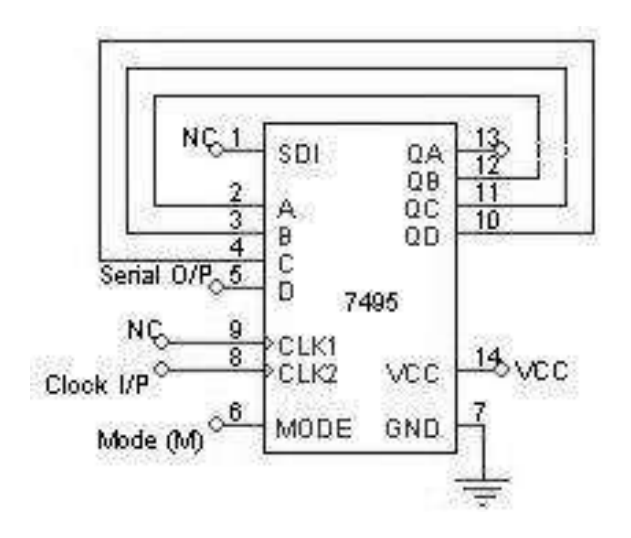

| Clock | Serial i/p | QA | QB | QC | QD |
|-------|------------|----|----|----|----|
| 1     | 1          | X  | X  | Х  | 1  |
| 2     | 0          | X  | Х  | 1  | 0  |
| 3     | 1          | X  | 1  | 0  | 1  |
| 4     | 1          | 1  | 0  | 1  | 1  |

SIPO (Right Shift):-

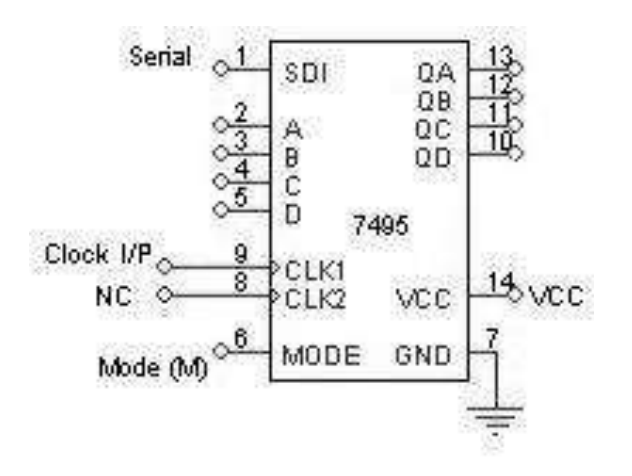

| Clock | Serial i/p | QA | QB | QC | QD |
|-------|------------|----|----|----|----|
| 1     | 0          | 0  | X  | Х  | Х  |
| 2     | 1          | 1  | 0  | Х  | Х  |
| 3     | 1          | 1  | 1  | 0  | X  |
| 4     | 1          | 1  | 1  | 1  | 0  |

<u>SISO:-</u>

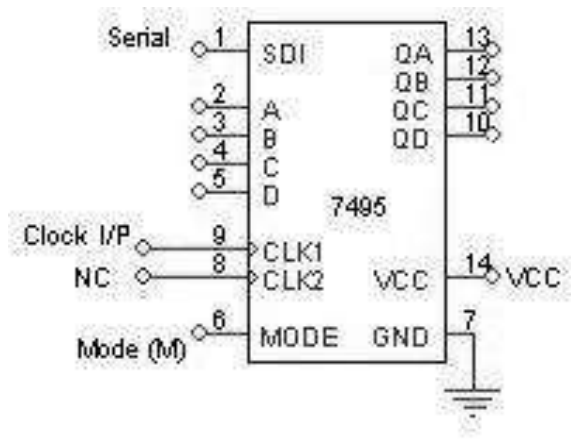

| Clock | Serial i/p | QA | QB | QC | QD   |
|-------|------------|----|----|----|------|
| 1     | do=0       | 0  | X  | X  | X    |
| 2     | d1=1       | 1  | 0  | X  | X    |
| 3     | d2=1       | 1  | 1  | 0  | X    |
| 4     | d3=1       | 1  | 1  | 1  | 0=do |
| 5     | X          | X  | 1  | 1  | 1=d1 |
| 6     | X          | X  | X  | 1  | 1=d2 |
| 7     | X          | X  | X  | X  | 1=d3 |

#### MIDNAPORE CITY COLLEGE

### SHIFT REGISTERS

<u>Aim:</u> Realization of 3-bit counters as a sequential circuit and Mod-N counter design (7476, 7490, 74192, 74193).

Apparatus Required: -

IC 7495, etc.

Procedure: -

Serial In Parallel Out:-

- 1 Connections are made as per circuit diagram.
- 2 Apply the data at serial i/p
- 3 Apply one clock pulse at clock 1 (Right Shift) observe this data at QA.
- 4 Apply the next data at serial i/p.
- 5 Apply one clock pulse at clock 2, observ e that the data on QA will shift to QB and the new data applied will appear at QA.
- 6 Repeat steps 2 and 3 till all the 4 bits data are entered on e by one into the shift register.

Serial In Serial Out:-

- 1 Connections are made as per circuit diagram.
- 2 Load the shift register with 4 bits of data one by one serially.
- 3 At the end of 4<sup>th</sup> clock pulse the first data 'd0' appears at QD.
- 4 Apply another clock pulse; the second data 'd1' appears at QD.
- 5 Apply another clock pulse; the third data appears at QD.
- 6 Application of next clock pulse will enable the 4 <sup>th</sup> data 'd3' to appear at QD. Thus the data applied serially at the input comes out serially at QD

### <u> PISO:-</u>

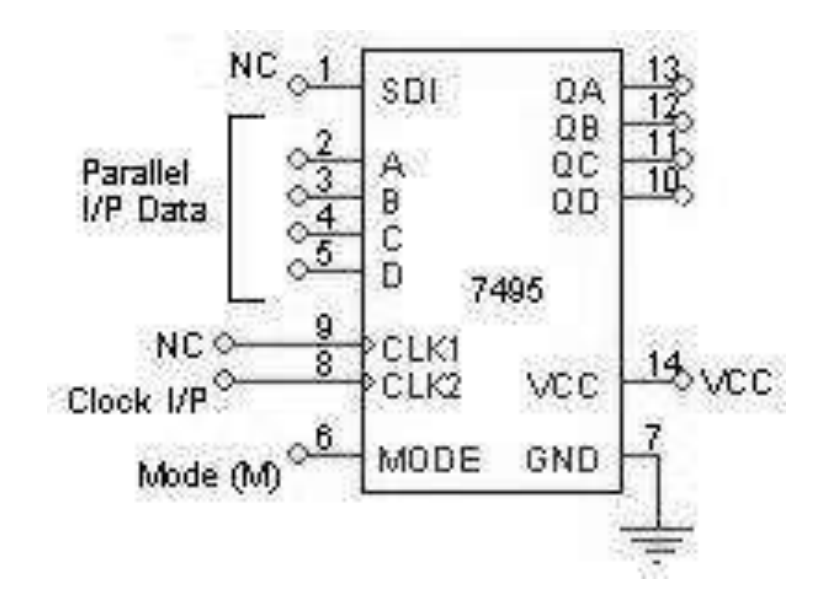

| Mode | Clock | Parallel i/p |   |   |   | ]  | Parallel o/p |    |    |  |
|------|-------|--------------|---|---|---|----|--------------|----|----|--|
|      |       | A            | B | С | D | QA | QB           | QC | QD |  |
| 1    | 1     | 1            | 0 | 1 | 1 | 1  | 0            | 1  | 1  |  |
| 0    | 2     | X            | X | X | X | X  | 1            | 0  | 1  |  |
| 0    | 3     | X            | X | X | X | X  | X            | 1  | 0  |  |
| 0    | 4     | X            | X | X | X | X  | X            | X  | 1  |  |

<u> PIPO:-</u>

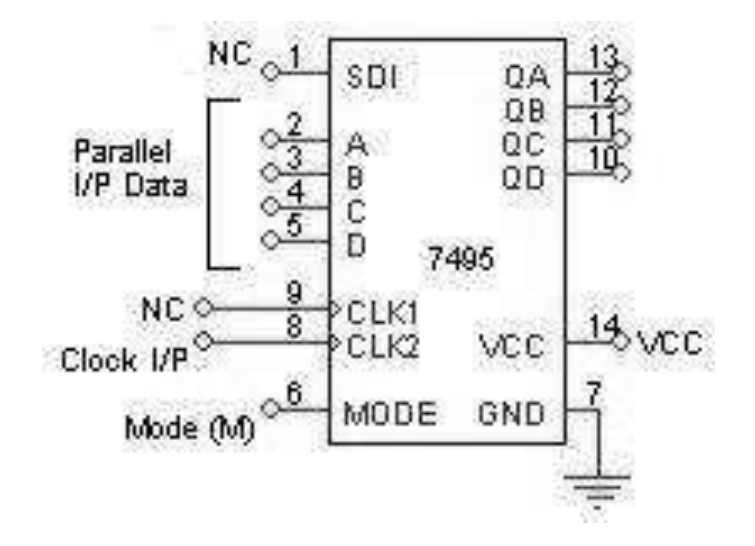

| Clock | Parallel i/p |   |   |   | Parallel o/p |    |    |    |
|-------|--------------|---|---|---|--------------|----|----|----|
|       | A            | В | С | D | QA           | QB | QC | QD |
| 1     | 1            | 0 | 1 | 1 | 1            | 0  | 1  | 1  |

Parallel In Parallel Out:-

- 1 Connections are made as per circuit diagram.
- 2 Apply the 4 bit data at A, B, C and D.
- 3 Apply one clock pulse at Clock 2 (Note: Mode control M=1).
- 4 The 4 bit data at A, B, C and D appears at QA, QB, QC and QD respectively.

Parallel In Serial Out:-

- 1 Connections are made as per circuit diagram.
- 2 Apply the desired 4 bit data at A, B, C and D.
- 3 Keeping the mode control M=1 apply one clock pulse. The data applied at A, B, C and D will appear at QA, QB, QC and QD respectively.
- 4 Now mode control M=0. Apply clock pulses one by one and observe the data coming out serially at QD.

Left Shift:-

- 1 Connections are made as per circuit diagram.
- 2 Apply the first data at D and apply one clock pulse. This data appears at QD.
- 3 Now the second data is made available at D and one clock pulse applied. The data appears at QD to QC and the new data appears at QD.
- 4 Step 3 is repeated until all the 4 bits are entered one by one.
- 5 At the end 4<sup>th</sup> clock pulse, the 4 bits are available at QA, QB, QC

and QD. <u>Conclusion: -</u>

# <u>Circuit Diagram: - Ring Counter</u>

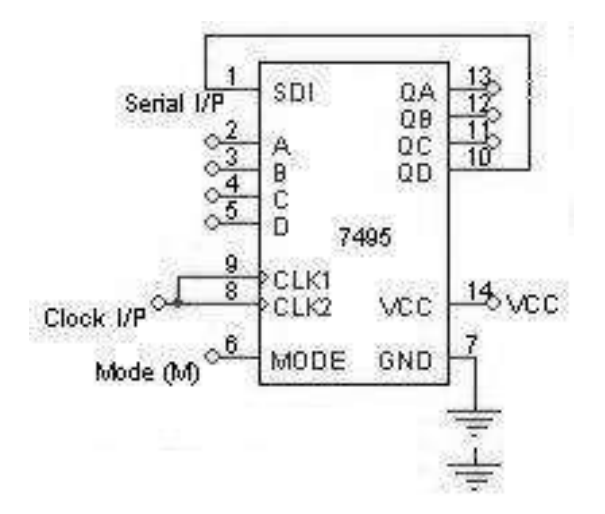

| Mode | Clock | QA      | QB | QC | QD |  |  |  |
|------|-------|---------|----|----|----|--|--|--|
| 1    | 1     | 1       | 0  | 0  | 0  |  |  |  |
| 0    | 2     | 0       | 1  | 0  | 0  |  |  |  |
| 0    | 3     | 0       | 0  | 1  | 0  |  |  |  |
| 0    | 4     | 0       | 0  | 0  | 1  |  |  |  |
| 0    | 5     | 1       | 0  | 0  | 0  |  |  |  |
| 0    | 6     | repeats |    |    |    |  |  |  |

### Johnson Counter:-

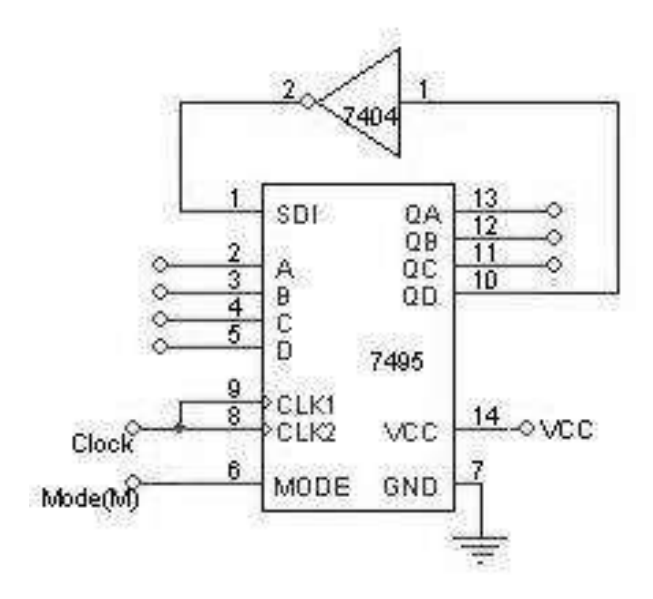

| Mode | Clock | QA      | QB | QC | QD |  |  |
|------|-------|---------|----|----|----|--|--|
| 1    | 1     | 1       | 0  | 0  | 0  |  |  |
| 0    | 2     | 1       | 1  | 0  | 0  |  |  |
| 0    | 3     | 1       | 1  | 1  | 0  |  |  |
| 0    | 4     | 1       | 1  | 1  | 1  |  |  |
| 0    | 5     | 0       | 1  | 1  | 1  |  |  |
| 0    | 6     | 0       | 0  | 1  | 1  |  |  |
| 0    | 7     | 0       | 0  | 0  | 1  |  |  |
| 0    | 8     | 0       | 0  | 0  | 0  |  |  |
| 0    | 9     | 1       | 0  | 0  | 0  |  |  |
| 0    | 10    | repeats |    |    |    |  |  |
Experiment No:

Date: \_\_/\_/

## JOHNSON COUNTERS / RING COUNTER

<u>Aim:-</u> Design and testing of Ring counter/ Johnson counter.

<u>Apparatus Required: -</u>

IC 7495, IC 7404, etc.

#### Procedure: -

- 1 Connections are made as per the circuit diagram.
- 2 Apply the data 1000 at A, B, C and D respectively.
- 3 Keeping the mode M = 1, apply one clock pulse.
- 4 Now the mode M is made 0 and clock pulses are applied one by one, and the truth table is verified.
- 5 Above procedure is repeated for Johnson counter also.

94

## <u>Circuit Diagram: - Sequence Generator</u>

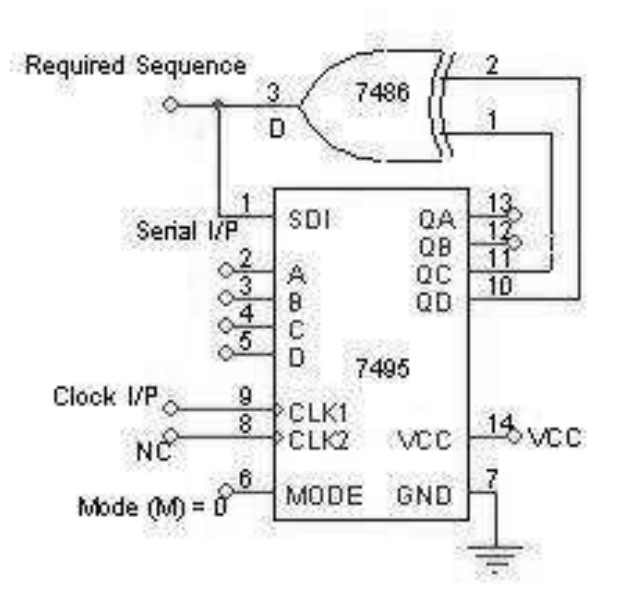

## <u>Truth Table:-</u>

| Map<br>Value | Clock | QA | QB | QC | QD | o/p D |
|--------------|-------|----|----|----|----|-------|
| 15           | 1     | 1  | 1  | 1  | 1  | 0     |
| 7            | 2     | 0  | 1  | 1  | 1  | 0     |
| 3            | 3     | 0  | 0  | 1  | 1  | 0     |
| 1            | 4     | 0  | 0  | 0  | 1  | 1     |
| 8            | 5     | 1  | 0  | 0  | 0  | 0     |
| 4            | 6     | 0  | 1  | 0  | 0  | 0     |
| 2            | 7     | 0  | 0  | 1  | 0  | 1     |
| 9            | 8     | 1  | 0  | 0  | 1  | 1     |
| 12           | 9     | 1  | 1  | 0  | 0  | 0     |
| 6            | 10    | 0  | 1  | 1  | 0  | 1     |
| 11           | 11    | 1  | 0  | 1  | 1  | 0     |
| 5            | 12    | 0  | 1  | 0  | 1  | 1     |
| 10           | 13    | 1  | 0  | 1  | 0  | 1     |
| 13           | 14    | 1  | 1  | 0  | 1  | 1     |
| 14           | 15    | 1  | 1  | 1  | 0  | 1     |

## Karnaugh Map for D:-

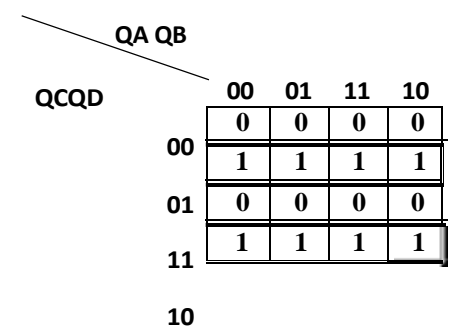

95

112

Experiment No:

Date: \_\_/\_\_/

## **SEQUENCE GENERATOR**

<u>Aim:-</u> Design of Sequence Generator.

Apparatus Required: -

IC 7495, IC 7486, etc.

#### Design:-

To generate a sequence of length S it is necessary to use at least N number of Flip-Flops, which satisfies the condition  $S \le 2^N - 1$ .

The given sequence length S = 15.

Therefore N = 4.

Note: - There is no guarantee that the given sequence can be generated by 4 f/fs. If the sequence is not realizable by 4 f/fs then 5 f/fs must be used and so on.

#### Procedure: -

- 1. Connections are made as per the circuit diagram.
- 2. Clock pulses are applied one by one and truth table is verified.

Conclusion:-

96

114

## Circuit Diagram: - Monostable Multivibrator

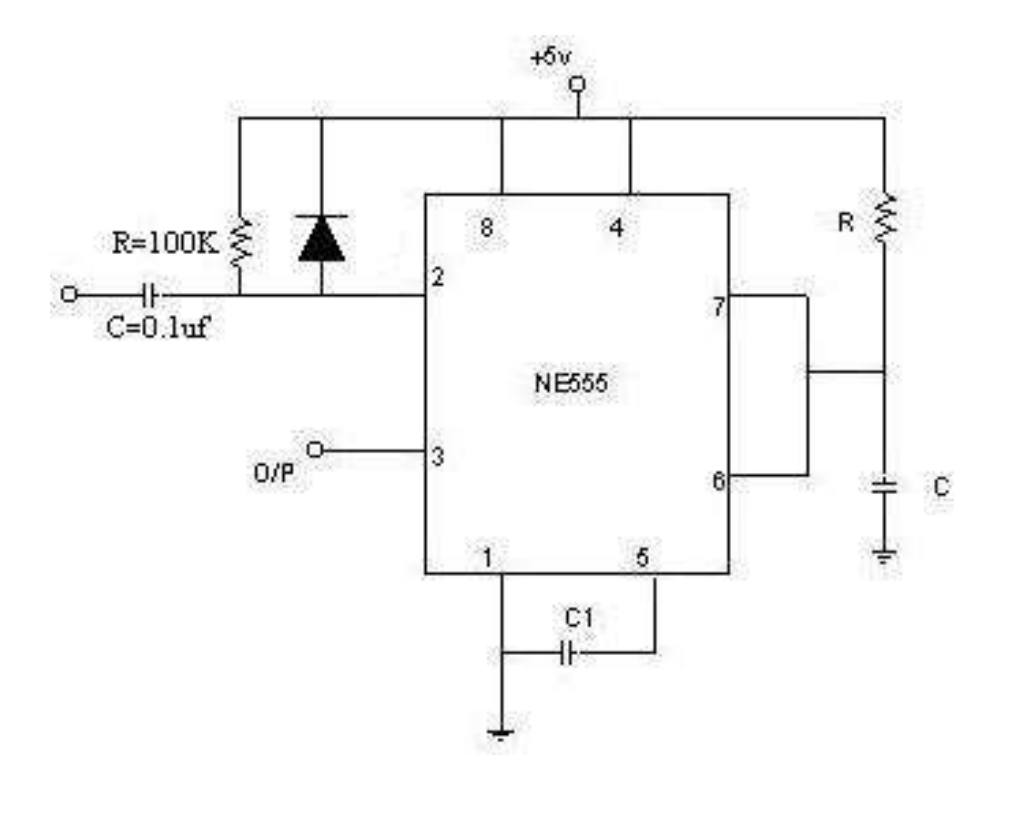

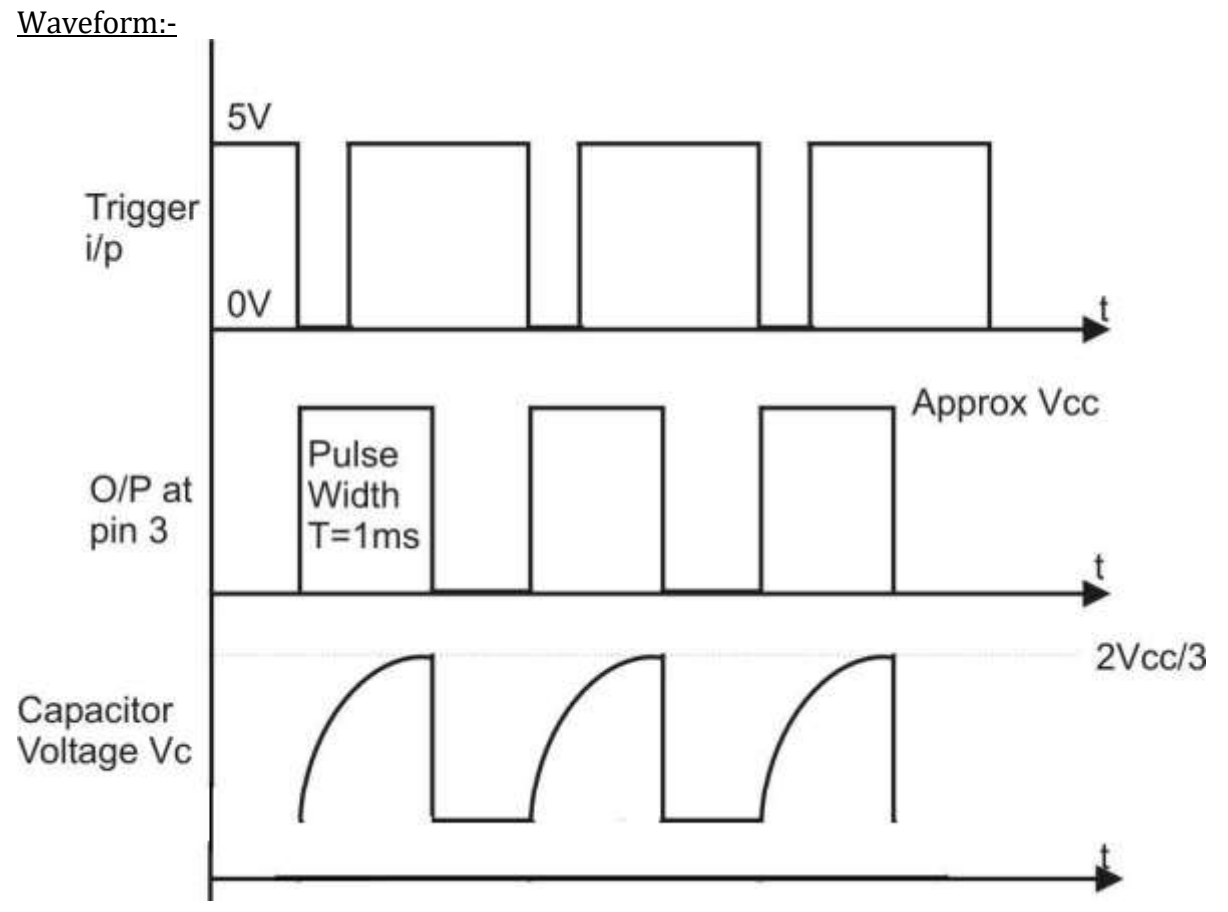

97

## WEB APPLICATION LAB MANUAL (PAPER CODE: COSSEC02P)

116

## Introduction to HTML

## Hyper Text Markup Language (HTML):

- ✓ The language used to develop web pages is called Hyper Text Markup Language (HTML).
- ✓ HTML is a combination of both hypertext and markup language.
- ✓ HTML describes the structure of a Web page.
- ✓ HTML consists of a series of elements.
- ✓ HTML elements label pieces of content such as "this is a heading", "this is a paragraph", "this is a link", etc.
- ✓ HTML is specified as TAGS in an HTML document (i.e., the Web page).
- ✓ HTML is the language interpreted by a Browser.
- ✓ HTML was created by Tim Berners-Lee in 1991. The first-ever version of HTML was HTML 1.0, but the first standard version was HTML 2.0, published in 1995. and the latest version is HTML 5. We can save HTML files with an extension .html or .htm.
- ✓ Web Pages are also called HTML documents HTML is a set of special codes that can be embedded in text to add formatting and linking information.

## Hyper Text:

Hyper Text simply means Text within Text. A text has a link within it, is a hypertext. Whenever you click on a link which brings you to a new webpage, you have clicked on a hypertext. Hyper Text is a way to link two or more web pages (HTML documents) with each other.

## Markup Language:

Markup Language is a language that is interpreted by the browser and it defines the elements within a document using tags. It is human-readable, which means that markup files use common words rather than the complicated syntax of programming languages.

## Web Page:

A web page is a document which is commonly written in HTML and translated by a web browser. A web page can be identified by entering an URL. A Web page can be of the static or dynamic type. *With the help of HTML only, we can create static web pages.* 

## Elements and Tags:

HTML uses predefined *tags and elements* which tell the browser how to properly display the content. Remember to include closing tags. If omitted, the browser applies **MIDNAPORE CITY COLLEGE** 117

the effect of the opening tag until the end of the page.

## HTML <html> Tag:

The <html> tag in HTML is used to define *the root of HTML documents*. The <html> tag tells the browser that it is an HTML document. It is the second outer container for everything that appears in an HTML document followed by the <!DOCTYPE> tag. The <html> tag requires a *starting and end tag*.

```
Syntax: <html> HTML Contents... </html>
Example:
<!DOCTYPE html>
<!-- html tag starts here -->
<html>
<body>
<h1>Midnapore City College</h1>
<h2> <html>Tag</h2>
</body>
</html>
<!-- html tag ends here -->
```

#### HTML tags can be of two types:

## Paired Tags:

A tag is said to be a paired tag if it, along *with a companion* tag, flanks the text. For example, the  $\langle B \rangle$  tag is a paired tag. The  $\langle B \rangle$  tag with its companion tag  $\langle B \rangle$  causes the text contained between them to be rendered in bold. The effect of other paired tags is applied only to the text they contain.

In paired tags, the *first tag* ( $\langle B \rangle$ ) is often called the *opening tag* and the *second tag* ( $\langle B \rangle$ ) is called *the closing tag*.

The opening tag activates the effect and the closing tag turns the effect off.

#### Singular Tags:

The second type of tag is the singular or stand-alone tag. A stand-alone tag *does not have a companion* tag. For example, <br> tag will insert a line break. This tag does not require any companion tag.

*Note:* Some HTML elements have no content (like the <br> element). These MIDNAPORE CITY COLLEGE 118

elements are called empty elements. Empty elements do not have an end tag!

## HTML Elements:

An HTML element is a collection of *start and end tags with the content inserted in between them*.

**Syntax:** <tagname > Contents... </tagname>

HTML Element: The HTML element consists of 3 parts.

- ✓ *Opening tag*: It is used to tell the browser where the content material starts.
- ✓ *Closing tag*: It is used to tell the browser where the content material ends.
- ✓ *Content*: It is the actual content material inside the opening and closing tags.

## Essential Tags

HTML contains four essential tags that form the basic structure of any webpage or HTML file:

- 1. <html></html>
- 2. <head></head>
- 3. <title></title>
- 4. <body></body>

Now let us discuss each tag one by one:

#### 1. <!DOCTYPE html>

It is also known as *document type* and should be included in an *HTML file*. It actually tells the browser that this is an HTML document. It is *not a tag or an element but it is information*.

**Syntax:** <!DOCTYPE html>

## 2. <html></html>

This tag marks the *beginning and ending* of the HTML document and whatever code is present in between these tags totally gets considered by the browser. Also, it tells the browser that the document is an HTML document. All the other tags in between these tags only get considered by the browser.

Syntax: <html> Content </html>

## 3. <head></head>

This tag stores the data which actually *doesn't appear on the webpage* but it gives more information about the webpage. Or in other words, this tag is used to define the

*head part of the document* which contains the information related to the webpage. It also contains tags like, <title>, <meta>, <link>, <style>, etc.

Syntax: <head> <title> Title of the Webpage </title></head>

## 4. <title> </title>

This tag stores the *title/name* of the web page. Whatever title/content is given in this tag, the content appears on the tab when opened by the browser. It is described in the head tag.

**Syntax:** <*title> Title of the Webpage </title>* 

## 5. <body></body>

This tag is used to display all the information or data, i.e, text, images, hyperlinks videos, etc., on the webpage to the user. Here, all the content like text, images, hyperlinks videos, etc., are enclosed between this tag.

Syntax: <body> Content </body>

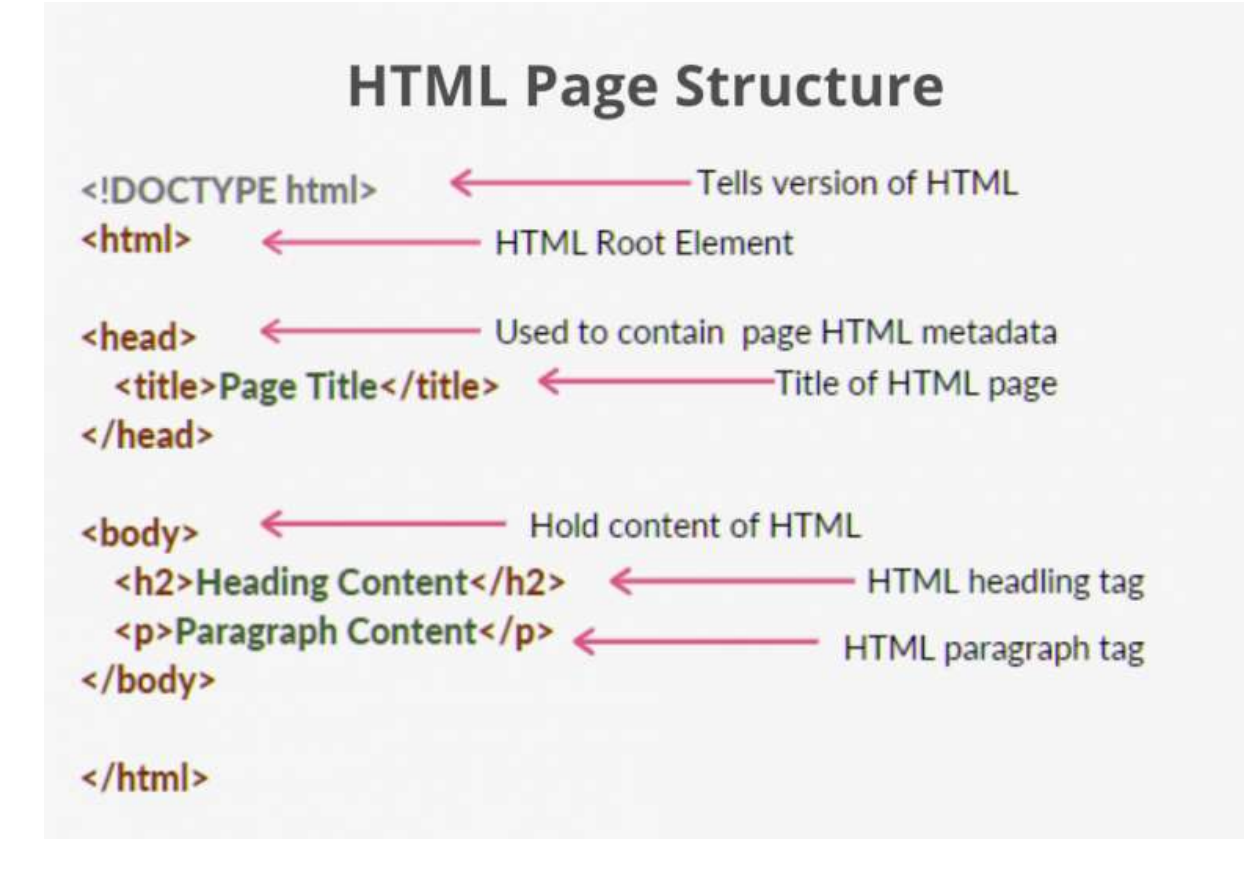

#### Some other HTML tags are:

#### 1. <!-- comment -->

This tag is used to add comments in the HTML codes. These comments help the program to understand the code. The content inside the comment tag doesn't visible on the browser.

Syntax: <!--Write comments here -->

#### 2. <meta>

These meta tags are used inside the head tag and they making describe the metadata i.e., data about data. These tags are useful in *search engine optimization* which means when users search for our websites the chances that the browser *recommends our webpage becomes high which leads to an increase in traffic over the webpage*. A single HTML document can contain multiple tags.

Syntax: <meta attribute-name="value">

3. k rel ="stylesheet" href= "file.css">

This tag is used to include external style sheets. Use this tag when you don't want to include CSS in the HTML document. To make it more simple we make a CSS file with the code and include this file in the link tag.

**Syntax:** <*link rel* = "*stylesheet*" *href*="*file.css* ">

## 4. <script></script>

It is used for including javascript code. The external javascript can also be linked using the **src** attribute in the opening script tag. It can be included in the head or body tag.

**Syntax:** <*script*>*script* content</*script*>

## 5. Heading:

HTML provides six types of headings, i.e., H1, H2, H3, H4, H5, and H6. Here, H1 is the highest-level heading and H6 is the lower-level heading. These headings are used to highlight the important topics.

#### Syntax:

<h1> content </h1> <h2> content </h2> <h3> content </h3> <h4> content </h4> <h5> content </h5> <h6> content </h6>

## HTML Editors:

HTML editor is a software used for writing code in HTML, which is used for structuring and creating websites. Even though codes can be written from scratch using a normal text editor, HTML editors provide a great deal of ease to the developers by ensuring hassle-free coding.

When you should use an HTML Editor?

- ✓ Developers prefer to use HTML editors when they want to have a full control over their code and easily create their websites.
- ✓ HTML editors are of great importance to the users who don't have much knowledge of HTML, as of now, and also those who need to generate source codes quickly.
- ✓ HTML editors are highly beneficial for the sake of convenience as they successfully conceal and correct the developers' part of minor errors by syntax correction, auto-completion, simple editing, etc.

## Advantages of using HTML Editors:

- ✓ They are of great benefit since they allow the users to easily check their syntax, insert commonly used HTML tags and structures and also provide auto-completion.
- ✓ The code generated through an HTML editor can be translated to other languages such as XML, JavaScript, etc. For example-NVU editor provides this translation functionality.
- ✓ Website development can be very exhausting and cumbersome. With the help of online HTML editors, it is possible to create websites with ease and at a faster rate.
- ✓ HTML editors provide full control to the developer, hence helping him to delve deeper into the source code and find the hidden intricacies.
- $\checkmark\,$  HTML editors provide an amicable and aesthetic designing experience.

## Types of HTML Editors:

There are broadly two types of HTML Editors:

- Textual HTML Editor
- WYSIWYG HTML Editor

## 1. Textual HTML Editor

These are text-based editors where the developers can write their codes and compile them. The code appears in the same manner we write it, thus it requires basic knowledge of HTML. Some of these editors also provide features of making a project, managing all the files related to the web, etc.

Examples of HTML Text editors include-Notepad++, VSCode, Sublime Text.

## 2. WYSIWYG HTML Editor

'What you see is what you get' is its full form. WYSIWYG are editors that provide the preview of the output of the source code i.e., as it would appear on a browser. There is a drag and drop feature available in most of them that cases the handling. It does not require any hardcore knowledge of HTML, thus enabling non-technical to easily develop websites.

Examples include-Adobe Dreamweaver, Amaya, BlueGriffon, Visual Studio, Sublime Text3 etc.

## Deprecated Tags

#### Deprecated Tags:

The deprecated tags or attributes are those attributes which are replaced by some other attributes. The tag or attributes deprecated when the same attributes is achieved by some other way. They are considered outdated and may not be supported in modern browsers or future versions of HTML.

#### HTML Deprecated Tag:

| Complete hist of acprecuted tags are given below. | Complete | list of | <sup>2</sup> deprecated | tags are | given below: |
|---------------------------------------------------|----------|---------|-------------------------|----------|--------------|
|---------------------------------------------------|----------|---------|-------------------------|----------|--------------|

| TAGS          | DESCRIPTION                         | Alternate Tags                |
|---------------|-------------------------------------|-------------------------------|
| applet tag    | Specify an applet                   | object tag                    |
| basefont tag  | Specify a basefont                  | font style sheets             |
| center tag    | Use to specify a centered Text      | text-align:center             |
| dir tag       | Specify a directory list            | ul tag                        |
| embed tag     | Embed an application to HTML        | object tag                    |
|               | document                            |                               |
| font tag      | Used to specify font text, size and | font-family, font-size, color |
|               | color                               |                               |
| isindex tag   | Specify a single-line input field   | form tag                      |
| menu tag      | Specify a menu list                 | ul tag                        |
| plaintext tag | Specify a plaintext                 | pre tag                       |
| s tag         | Specify a strike through text       | text-decoration               |
| strike tag    | Specify a strike through text       | text-decoration               |
| u tag         | Specify underlined text             | text-decoration               |
| xmp tag       | Specify preformatted text           | pre tag                       |

*HTML Deprecated Attributes*: There are some attributes which are deprecated from HTML4. Some of these attributes are given below:

| Attribute | Description                                     | Alternate<br>Attributes |
|-----------|-------------------------------------------------|-------------------------|
| hspace    | specify the horizontal space around the element | padding attribute       |

| align attribute    | Used to specify the positioning of an | text-align, vertical- |
|--------------------|---------------------------------------|-----------------------|
|                    | element                               | align                 |
| alink attribute    | Specify color for selected link       | active attribute      |
| background         | Specify background image              | background-image      |
| attribute          |                                       |                       |
| bgcolor attribute  | Specify background color              | background-color      |
| bgcolor attribute  | Specify background color              | background-color      |
| border attribute   | Used to specify border width of an    | border-width          |
|                    | element                               |                       |
| height attribute   | Specify height of body tag            | padding attribute     |
| language attribute | Specify scripting language being used | type attribute        |
| link attribute     | Specify default color of links in the | link attribute        |
|                    | document                              |                       |
| nowrap attribute   | Prevent the text from wrapping within | white-space           |
|                    | that table cell                       |                       |
| vlink attribute    | Specify the color of visited links    | visited attribute     |
| type attribute     | Specify the type of list in li tag    | list-style-type       |
| vspace attribute   | Specify the amount of whitespace or   | padding attribute     |
|                    | padding that should appear above or   |                       |
|                    | below an element                      |                       |

## Tags and Attributes

## HTML Tags:

Tags are the starting and ending parts of an HTML element. They begin with < symbol and end with > symbol. Whatever written inside < and > are called tags. *Example:* <h1></h1>

## HTML elements:

Elements enclose the contents in between the tags. They consist of some kind of structure or expression. It generally consists of a start tag, content and an end tag. Where,  $\langle \mathbf{b} \rangle$  is the starting tag and  $\langle /\mathbf{b} \rangle$  is the ending tag.

*Example:* <h2>This is the content. </h2>

## HTML Attributes:

It is used to define the character of an HTML element. It always placed in the opening tag of an element. It generally provides additional styling (attribute) to the element.

**Example:** <**p** align="center">This is paragraph. </**p**>

| HTML Tags                                    | HTML Elements                   | HTML Attributes                                                          |
|----------------------------------------------|---------------------------------|--------------------------------------------------------------------------|
| HTML tags are used to hold the HTML element. | HTML element holds the content. | HTML attributes are used<br>to describe the<br>characteristic of an HTML |

| HTML Tags                                                                              | HTML Elements                                                  | HTML Attributes                                                                              |
|----------------------------------------------------------------------------------------|----------------------------------------------------------------|----------------------------------------------------------------------------------------------|
|                                                                                        |                                                                | element in detail.                                                                           |
| HTML tag starts with < and ends with >                                                 | Whatever written<br>within a HTML<br>tag are HTML<br>elements. | HTML attributes are found only in the starting tag.                                          |
| HTML tags are almost<br>like keywords where<br>every single tag has<br>unique meaning. | HTML elements specifies the general content.                   | HTML attributes specify<br>various additional<br>properties to the existing<br>HTML element. |

## Text Styles and Text Arrangements

In HTML, you can style text using various elements and CSS (Cascading Style Sheets) properties. Here are some common text styles and arrangements in HTML: *Font Styles:* 

<b> and <strong>: Makes text bold.

• The HTML <b> element defines *bold text*, without any extra importance.

Example

<b>This text is bold</b>

• The HTML <strong> element defines text with strong importance. The content inside is typically displayed in *bold*.

Example <strong>This text is strong </strong>

<i> and <em>: Renders text in italics.

 The HTML <i> element defines a part of text in an alternate voice or mood. The content inside is typically displayed in *italic*.

*Example* <i>This text is italic</i>

 The HTML <em> element defines emphasized text. The content inside is typically displayed in italic.

## *Example* <em>This text is emphasized</em>

<u>: Underlines text.

• The <u> tag represents some text that is unarticulated and styled differently from normal text, such as *misspelled words or proper names* in Chinese text. The content inside is typically displayed with an *underline*.

*Example* <u>mispeled</u>

<s>: Renders text with a strikethrough.

- The <s> tag specifies text that is *no longer correct*, accurate or relevant. The text will be displayed with a *line through it*.
- The <s> tag should not be used to define deleted text in a document, use the <del> tag for that.

*Example* Mark up text that is *no longer correct*:

<s>Only 50 tickets left! </s> SOLD OUT!

The <del> tag defines text that has been *deleted from a document*. Browsers will usually *strike a line through deleted text*.

*Example* A text with a deleted part, and a new, inserted part:

My favourite color is <del>blue</del> <ins>red</ins>! *<mark>: Highlights text.* 

• The <mark> tag defines text that should *be marked or highlighted*.

*Example* Highlight parts of a text:

Do not forget to buy <mark>milk</mark> today.
<sub>: Displays text as subscript.

The <sub> tag defines subscript text. Subscript text appears half a character *below the normal line*, and is sometimes rendered in a smaller font. Subscript text can be used for chemical formulas, like H<sub>2</sub>O.

## *Example* Subscript text:

This text contains <sub>subscript</sub> text.
<sup>: Displays text as superscript.

The <sup> tag defines superscript text. Superscript text appears half a character *above* MIDNAPORE CITY COLLEGE 127 *the normal line*, and is sometimes rendered in a smaller font. Superscript text can be used for footnotes, like WWW<sup>[1]</sup>.

#### *Example* Superscript text:

This text contains <sup>superscript</sup> text.

<span>: A <span> element which is used to color a part of a text:

- The <span> tag is an inline container used to mark up a part of a text, or a part of a document.
- The <span> tag is easily styled by CSS or manipulated with JavaScript using the class or id attribute.

*Example:* My mother has <span style="color:blue; font-weight:bold">blue</span> eyes. *Text Alignment:* 

- CSS properties like text-align can be used to align text within an element.
- We can change the alignment of the text using the text-align property. We can align the text in the center, Left, Right.

| Property       | Description                                                       | Values                             | Example           |
|----------------|-------------------------------------------------------------------|------------------------------------|-------------------|
| text-<br>align | Specifies the<br>horizontal alignment<br>of text or block of text | left(Default)/right/center/justify | text-align: right |

| Va           | lue    | Description                       |
|--------------|--------|-----------------------------------|
| $\checkmark$ | left   | The text will align to the left   |
| $\checkmark$ | right  | The text will align to the right  |
| ✓            | center | The text will align to the center |

Example:

<h1 style="text-align:center;">Centered Heading</h1>

or

<h1 align="center"> Centered Heading </h1>

#### Font Properties:

 CSS properties like font-family, font-size, font-weight, and font-style can be used to control the font of text.

*Example:* style: italic;">Custom font styles

*Note:* The <font> tag was used in HTML 4 to specify the font face, font size, and color of text. The <*font> tag* in HTML plays an important role in the web page to create an attractive and readable web page. The font tag is used to change the color, size, and style of a text. The base font tag is used to set all the text to the same size, color and face.

*Syntax:* <font attribute = "value"> Content </font>

*font Size:* This attribute is used to adjust the size of the text in the HTML document using a font tag with the size attribute. The range of size of the font in HTML is from 1 to 7 and the default size is 3.

*Syntax:* <font size="number">

*Example:* <font size="2">Midnapore City College</font>

*Font Type:* Font type can be set by using face attribute with font tag in HTML document. But the fonts used by the user need to be installed in the system first.

*Syntax:* <font face="font\_family">

*Example:* <font size="2" face="Times New Roman"|"Verdana"|"Comic sans MS">Midnapore City College</font>

*Font Color:* Font color is used to set the text color using a font tag with the color attribute in an HTML document. Color can be specified either with its name or with its hex code.

*Syntax:* <font color="color\_name|hex\_number|rgb\_number"> *Example:* <font color="green"|#999099|"**rgb(0, 153, 0)**"> Midnapore City College</font>

## Text Decoration:

CSS properties like text-decoration can be used to add decorations to text, such as underline, overline, or line-through.

*Example:* Underlined text

You can control the spacing between lines of text using the line-height property. *Example:* This is text with increased line spacing. 

## Text Shadow:

The text-shadow property allows you to add a shadow effect to text.

*Example:* <h1 style="text-shadow: 2px 2px red;">Text with shadow</h1> *Text Transformation:* 

CSS properties like text-transform can be used to change the capitalization of text, making it uppercase, lowercase, or capitalize the first letter of each word. *Example:* cp style="text-transform: uppercase;">Uppercase text

## Text Effects

Exposure to Various Tags (DIV, MARQUEE, NOBR, DFN, HR, LISTING,

## Comment, IMG)

## DIV Tag:

- ✓ The div tag is known as *Division tag*.
- ✓ The div tag is used in HTML to make divisions of content in the web page like (text, images, header, footer, navigation bar, etc).
- ✓ Div tag has *both open* (*<div>*) *and closing* (*</div>*) tag and it is mandatory to close the tag.
- ✓ Div tag is *Block level tag*.
- ✓ It is a *generic container tag*.
- ✓ It is used to group various tags of HTML so that sections can be created and styles can be applied to them.
- ✓ Every div tag will *start from a new line*, and not the same line.

Syntax: <div><--- contents ---></div>

Example:

<div>I am in div 1</div> <div>It's 2nd div</div>

## MARQUEE Tag:

- ✓ The Marquee HTML tag is a *non-standard HTML* element which is used to scroll an image or text horizontally or vertically.
- ✓ In simple words, you can say that it scrolls the image or text *up*, *down*, *left or right* automatically.
- ✓ Marquee tag was first introduced in early versions of Microsoft's Internet Explorer.

Syntax: <marquee>--- contents ---</marquee>

## *Example:* <marquee>This is an example of html marquee </marquee>

Marquee's element contains several attributes that are used to control and adjust the appearance of the marquee.

| Attribute    | Description                                                                |
|--------------|----------------------------------------------------------------------------|
| behavior     | It facilitates user to set the behavior of the marquee to one of the three |
|              | different types: scroll, slide and alternate.                              |
| direction    | defines direction for scrolling content. It may be left, right, up and     |
|              | down.                                                                      |
| width        | defines width of marquee in pixels or %.                                   |
| height       | defines height of marquee in pixels or %.                                  |
| hspace       | defines horizontal space in pixels around the marquee.                     |
| vspace       | defines vertical space in pixels around the marquee.                       |
| scrolldelay  | defines scroll delay in seconds.                                           |
| scrollamount | defines scroll amount in number.                                           |
| loop         | defines loop for marquee content in number.                                |

bgcolor defines background color. It is now *deprecated*.

## HTML Scroll Marquee:

It is a by default property. It is used to scroll the text from *right to left, and restarts at the right side* of the marquee when it is reached to the *end of left side*. After the completion of loop text disappears.

#### Example:

<marquee width="100%" behavior="scroll" bgcolor="yellow"> This is an example of a scroll marquee...

</marquee>

## HTML Slide Marquee:

In slide marquee, all the contents to be scrolled will slide the entire length of marquee but *stops at the end to display* the content permanently.

Example:

<marquee width="100%" behavior="slide" bgcolor="yellow">

This is an example of a slide marquee...

#### </marquee>

## HTML Alternate Marquee:

It scrolls the text from right to left and goes back left to right.

<marquee width="100%" behavior="alternate" bgcolor="pink">

This is an example of a alternate marquee...

</marquee>

## Nested marquee example:

<marquee width="400px" height="100px" behavior="alternate" style="border:2px s olid red">

<marquee behavior="alternate">

Nested marquee...

</marquee>

#### </marquee>

#### **NOBR Tag**

- ✓ The HTML NOBR <nobr> tag is applied on text to *not break a single line into multiple lines* for users to scroll down to see the whole content. This element must be used in HTML.
- ✓ When text goes outside the screen, the browser will immediately break the text to the next line. If we use the <nobr> tag then it will not permit the browser to break the line.

- ✓ The <nobr> tag is a non-standard element. It works in some browsers but its use is discouraged and can be removed at any time.
- ✓ Use the CSS white-space property instead.

*Note:* <nobr> tag is not supported in html5.

*Syntax:* <nobr> Statement </nobr>

Attribute: This tag doesn't contain any attribute.

*Example:* <h2>Nobr Tag Example</h2>

<nobr>Codingtag is the E-learning website covering all aspects of technical and nontechnical tutorials including advanced programming, web Development languages, current affairs and technical interviews question and Answers on C, C++, Python, PHP, CSS, AngularJS, MongoDB and on all latest trending technologies. </nobr>

## DFN Tag

HTML <dfn> tag also called as HTML definition tag. It is used to represent the term which is defined within context of definition phrase or sentence in an HTML document. The defining instance term usually the first term in a document.

If a term is contained within the <dfn> element then browser understands that nearby text is the definition of the term.

Syntax: <dfn>Content...... </dfn>

```
Example 1: <dfn>Midnapore City College</dfn> is a portal
for mcc.
```

*Example 2:* Using title attribute of the <dfn> tag.

```
<p>
```

<dfn title=" Midnapore City College ">MCC</dfn>is a portal for mcc.

*Example 3:* Using title attribute of the <abbr> tag inside the <dfn> element.

<dfn><dfn></dfn> is a portal for mcc.

## HR Tag

The <hr> tag in HTML stands for horizontal rule and is used to insert a *horizontal rule or a thematic break* in an HTML page to *divide or separate document sections*. The <hr> tag is an empty tag, and it does not require an end tag.

*Tag Attributes:* The table given below describe the <hr> tag attributes. *These attributes are not supported in HTML5:* 

| Attribute | Value        | Description                                           |
|-----------|--------------|-------------------------------------------------------|
| align     | Left, center | Used to specify the alignment of the horizontal rule. |
|           | right        |                                                       |
| noshade   | noshade      | Used to specify the bar without shading effect.       |
| size      | pixels       | Used to specify the height of the horizontal rule.    |
| width     | pixels       | Used to specify the width of the horizontal rule.     |

*Syntax:* <hr> ...

## Example:

<**p**>Normal horizontal line.</**p**>

<!--HTML hr tag is used here-->

<hr>

Horizontal line with height of 30 pixels

<**hr** size="30" >

Horizontal line with height of 30 pixels and noshade.

## LISTING Tag

## Lists and their Types

HTML Lists are used to specify lists of information. All lists may contain one or more list elements. There are three different types of HTML lists:

- 1. Ordered List or Numbered List (ol)
- 2. Unordered List or Bulleted List (ul)
- 3. Description List or Definition List (dl)

## HTML Ordered List or Numbered List:

In the ordered HTML lists, all the list items are marked with numbers by default. It is known as numbered list also. The ordered list starts with tag and the list items start with tag.

Syntax:

Item1

```
1. . . . . .
```

```
Item2
```

Item3

#### Attributes:

- *compact:* It defines the list should be compacted (compact attribute is not supported in HTML5. Use CSS instead.).
- *reversed:* It defines that the order will be descending.
- *start:* It defines from which number the order will start.
- *type:* It defines which type(1, A, a, I, and i) of the order you want in your list of numeric, alphabetic, or roman numbers.

*Example:* This example illustrates the use of the reverse attribute, control list counting & type attribute.

```
reversed attribute
reversed attribute
ili>HTML
CSS
JS

start attribute
start ="5">
```

```
HTML
CSS
JS
```

```
type attribute
HTML
CSS
JS
```

Nested ordered list, a nested ordered list is a list that has a list inside another list.

```
Coffee
Tea
Tea
Black tea
Green tea
```

```
Milk
```

## The HTML Unordered List:

An unordered list starts with the "ul" tag. Each list item starts with the "li" tag. The list items are marked with bullets i.e small black circles by default.

*Syntax:* list of items

*Attribute:* This tag contains two attributes which are listed below:

- *compact:* It will render the list smaller.
- *type:* It specifies which kind of marker is used in the list.

*Note:* The attributes are not supported by HTML5.

*Example:* This example describes the unordered list.

```
<h2>Grocery list</h2>
Bread
Eggs
Milk
Coffee
```

#### 

## HTML unordered list has various list item markers:

*Example 1:* The *Disc* can be used to set the list item marker to a *bullet i.e default*.

<h2>Unordered List with Disc Bullets</h2>

```
    MCC
    Sudo
    Gfg
    Gate
    Placement
```

#### 

*Example 2:* The *Circle* can be used to set the list item marker to a *circle*.

```
<h2>Unordered List with Circle Bullets</h2>
MCC
Sudo
Gfg
Gate
Placement
```

Example 3: The Square can be used to set the list item marker to a square. <h2>Unordered List with Square Bullets</h2> MCC Sudo Gfg Gfg Placement Example 4: It's none that can be used to set the list item marker with no mark. <h2>Unordered List with No Bullets</h2>

```
    MCC
    Sudo
    Gfg
    Gate
    Placement
```

*Example:* Nested Unordered List, It is used to nest the list items ie., a list inside another list.

```
<h2>Nested Unordered List</h2>
DSA
  \langle ul \rangle
    Array
    Linked List
    stack
    Queue
  Web Technologies
  \langle ul \rangle
    HTML
    CSS
    JavaScript
  Aptitude
  Gate
  Placement
```

## HTML Description List:

A description list is a list of terms, with a description of each term. The  $\langle dl \rangle$  tag defines the description list, the  $\langle dt \rangle$  tag defines the term name, and the  $\langle dd \rangle$  tag describes each term.

#### Syntax:

<dl> Contents... </dl>

*Example:* This example describes the HTML Description List.

<h2>A Description List</h2>

```
<dl>
<dd>
<dt>Coffee</dt>
<dd>- 500 gms</dd>
</dt>
</dt>
</dt>
</dt>
</dt>
</dt>
</dd>
</dt>
</dd>
</dd>
</dd>
</dd>
</dt>
</dd>
</dd>
</dd>
</dd>
</dd>
</dd>
</dd>
</dd>
</dd>
</dd>
</dd>
</dd>
</dd>
</dd>
</dd>
</dd>
</dd>
</dd>
</dd>
</dd>
</dd>
</dd>
</dd>
</dd>
</dd>
</dd>
</dd>
</dd>
</dd>
</dd>
</dd>
</dd>
</dd>
</dd>
</dd>
</dd>
</dd>
</dd>
</dd>
</dd>
</dd>
</dd>
</dd>
</dd>
</dd>
</dd>
</dd>
</dd>
</dd>
</dd>
</dd>
</dd>
</dd>
</dd>
</dd>
</dd>
</dd>
</dd>
</dd>
</dd>
</dd>
</dd>
</dd>
</dd>
</dd>
</dd>
</dd>
</dd>
</dd>
</dd>
</dd>
</dd>
</dd>
</dd>
</dd>
</dd>
</dd>
</dd>
</dd>
</dd>
</dd>
</dd>
</dd>
</dd>
</dd>
</dd>
</dd>
</dd>
</dd>
</dd>
</dd>
</dd>
</dd>
</dd>
</dd>
</dd>
</dd>
</dd>
</dd>
</dd>
</dd>
</dd>
</dd>
</dd>
</dd>
</dd>
</dd>
</dd>
</dd>
</dd>
</dd>
</dd>
</dd>
</dd>
</dd>
</dd>
</dd>
</dd>
</dd>
</dd>
</dd>
</dd>
</dd>
</dd>
</dd>
</dd>
</dd>
</dd>
</dd>
</dd>
</dd>
</dd>
</dd>
</dd>
</dd>
</dd>
</dd>
</dd>
</dd>
</dd>
</dd>
</dd>
</dd>
</dd>
</dd>
</dd>
</dd>
</dd>
</dd>
</dd>
</dd>
</dd>
</dd>
</dd>
</dd>
</dd>
</dd>
</dd>
</dd>
</dd>
</dd>
</dd>
</dd>
</dd>
</dd>
</dd>
</dd>
</dd>
</dd>
</d>
```

## <mark>Comment Tag</mark>

The comment tag is used to insert comments in the source code. Comments are not displayed in the browsers.

You can use comments to explain your code, which can help you when you edit the source code at a later date. This is especially useful if you have a lot of code.

*Syntax:* <!-- Comments here -->

*Types of HTML Comments:* There are three types of comments in HTML which are:

- Single-line comment
- Multi-lines comment
- Using <comment> tag

*Single-line comment:* Single line comment is given inside the

( <!-- comment --> ) tag.

*Multi-line comment:* Multiple lines can be given by the syntax (<!-->), Basically it's the same as we used in single line comment, difference is half part of the comment (" --> "), is appended where the intended comment line ends.

*Using <comment> tag:* There used to be an HTML **<comment>** tag, but currently it is not supported by any modern browser.

## IMG Tag

## Attributes of Image Tag

HTML *<img>* tag is used to add image inside webpage/website. Nowadays website does not directly add images to a web page, as the images are linked to web pages by using the *<*img> tag which holds space for the image.

*Syntax:* <img src="" alt="" width="" height="">

*Attributes:* The *<img>* tag has following attributes.

- $\checkmark$  *src:* It is used to specify the path to the image.
- ✓ *alt:* It is used to specify an alternate text for the image. It is useful as it informs the user about what the image means and also due to any network issue if the image cannot be displayed then this alternate text will be displayed.
- ✓ *crossorigin:* It is used to import images from third-party sites that allow crossorigin access to be used with canvas.
- ✓ *height:* It is used to specify the height of the image.
- ✓ *width:* It is used to specify the width of the image.
- ✓ *ismap*: It is used to specify an image as a server-side image map.
- ✓ *usemap:* It is used to specify an image as a client-side image map.
- ✓ *sizes*: It is used to specify image sizes for different page layouts.
- ✓ *srcset:* It is used to specify a list of image files to use in different situations.
- ✓ *loading:* It is used to specify whether a browser should defer loading of images until some conditions are met or load an image immediately.
- ✓ *longdesc:* It is used to specify a URL to a detailed description of an image.
- ✓ *referrerpolicy*: It is used to specify which referrer information to use when fetching an image i.e. *no-referrer*, *no-referrer-when-downgrade*, *origin*, *origin-when-cross-origin*, *unsafe-url*.

## Example:

<img src="mcc.jpg" alt="Midnapore City College" width="128" height="128" >

## Image Maps:

In image mapping/maps an image is specified with certain *set of coordinates inside the image* which act as *hyperlink areas to different destinations*.

The HTML *<map>* tag defines an image map. An image map is an image with clickable areas. The areas are defined with *one or more <area>* tags.

## Elements required in Mapping an Image:

There are three basic html elements which are required for creating a mapped image.

- 1. *Map:* It is used to create a map of the image with clickable areas.
- 2. *Image:* It is used for the image source on which mapping is done.
- 3. Area: It is used within the map for defining clickable areas.

## Example:

<img src="work.jpg" alt="Workplace" usemap="#workmap" width="400" height="379">

```
<map name="workmap">
<area shape="rect" coords="34,44,270,350" alt="Computer" href="computer.htm">
<area shape="rect" coords="290,172,333,250" alt="Phone" href="phone.htm">
<area shape="rect" coords="337,300,44" alt="Cup of coffee" href="coffee.htm">
</map>
```

## Background Image on a HTML element:

To add a background image on an HTML element, use the HTML style attribute and the CSS background-image property:

## Example:

#### Add a background image on a web page:

```
<body style="background-image:url(mcc.jpg);"><br/><h2>Background Image</h2></body>
```

0r

If you want the entire page to have a background image in CSS background properties you must specify the background image on the <body> element:

#### Example:

```
Add a background image for the entire page:
<html>
<head>
<style>
body {
background-image: url(mcc.jpg);
}
</style>
</head>
<body>
</body>
</html>
```

*Note:* To avoid the background image from repeating itself, set the background-repeat property to no-repeat.

#### Example

```
<style>
body {
background-image: url(mcc.jpg);
background-repeat: no-repeat;
}
</style>
```

Color and Background of Web Pages

In HTML, we can change the color of the background of a webpage using the following different ways:

1. Using bgcolor attribute

```
MIDNAPORE CITY COLLEGE
```

- 2. Using an Inline style attribute
- 3. Using internal CSS

## 1. Using bgcolor attribute

HTML provides various styles and attributes to make changes to the documents as per the user's needs. Following is an HTML code that shows the use of **bgcolor** attribute:

#### 2. Using an Inline style attribute

If we want to change the color of a background of a web page using an inline style attribute, which are given below.

Syntax: <body style="background-color: ">
Example:
<body style="background-color:green">
<body style="background-color:green">
<body style="background-color:green">
<body style="background-color:green">
<body style="background-color:green">
<body style="background-color:green">
<body style="background-color:green">
<body style="background-color:green">
<body style="background-color:green">
<body style="background-color:green">
<body style="background-color:green">
<body style="background-color:green">
<body style="background-color:green">
<body style="background-color:green">
<body style="background-color:green">
<body style="background-color:green">
<body style="background-color:green">
<body style="background-color:green">
<body style="background-color:green">
<body style="background-color:green">
<body style="background-color:green">
<body style="background-color:green">
<body style="background-color:green">
<body style="background-color:green">
<body style="background-color:green">
<body style="background-color:green">
<body style="background-color:green">
<body style="background-color:green">
<body style="background-color:green">
<body style="background-color:green">
<body style="background-color:green">
<body style="background-color:green">
<body style="background-color:green">
<body style="background-color:green">
<body style="background-color:green">
<body style="background-color:green">
<body style="background-color:green">
</body style="background-color:green">
</body style="background-color:green">
</body style="background-color:green">
</body style="background-color:green">
</body style="background-color:green">
</body style="background-color:green">
</body style="background-color:green">
</body style="background-color:green">
</body style="background-color:green">
</body style="background-color:green">
</body style="background-color:green">
</body style="background-color:green">
</body style="background-color:green">
</body style="background-color:green"</body style="background-color:green">
</body

## 3. Using internal CSS

If we want to change the color of a background of a web page using an internal cascading stylesheet, which are given below.

```
Syntax:

<Head>

<style>

Body

{

background-color: color_name;

}

</style>

MIDNAPORE CITY COLLEGE 140
```

#### </Head>

Example: <Head> <style> Body { background-color: red; } </style> </Head>

#### <Body>

This page helps you to understand how to change the backround color of a web page.

</Body>

## Hypertext, Hyperlink and Hypermedia

*Hypertext:* Hypertext is a cross referencing tool which connects the links to other text using hyperlinks. Hypertext is non-linear and multi sequential and it is different from our normal text. By the help of hypertext one organized way is achieved to present information. This makes the user to move from one part of the information to another part of the information which is in same page or any other page. It makes the documentation simple by providing a way of easily accessible to the end user.

*Hypermedia:* Hypermedia is the extension of Hypertext which includes multiple forms of media such as text, graphics, audio or video etc rather than only text based like hypertext. It provides a facility to connect the web pages to create a network with multimedia elements with a simple click for a better multimedia experience. Hypermedia allows links to be integrate in multimedia elements like images and videos and when we click on that it takes us to that page.

*Hyperlink:* The hyperlink contains the URL of the webpages. In a general way, a hyperlink is referenced when a hypertext navigated. These hyperlinks are hidden under the text, image, graphics, audio, video, and gets highlighted once we hover the mouse over it. To activate the hyperlink, we click the hypermedia, which ends up within the opening of the new document. It establishes the connection between the knowledge units, usually known as the target document and therefore the alternate name for the hyperlink is anchor or node.

Comparison Between the Hypertext and Hypermedia:

| Features    | Hypertext                     | Hypermedia                       |
|-------------|-------------------------------|----------------------------------|
| Definition  | Hypertext is the text that    | Hypertext is an extension of     |
|             | connects to other text blocks | hypermedia, which is not just    |
|             | in the same or a distinct     | text-based.                      |
|             | document.                     |                                  |
| Involvement | It involves only text.        | It involves images, video,       |
|             |                               | graphics, audio, etc.            |
| User        | The usage of hypertext        | Hypermedia is more attractive    |
| Experience  | encourages the user to move   | to users than hypertext since it |
|             | across the document and also  | allows for greater mobility.     |
|             | from one page to another.     |                                  |
| Application | Users may easily switch       | It expands the capabilities of   |
|             | between documents by          | hypertext and allows users to    |
|             | clicking on the hypertext or  | move to another page by          |
|             | goto links.                   | clicking text or other           |
|             |                               | multimedia.                      |
| Relation    | It is a part of hypermedia.   | It comes in the superior-level   |
|             |                               | entity.                          |
| Method      | It is a non-linear way.       | It is a linear way.              |
| Link        | Only the text becomes a       | It is an improved version of     |
|             | component of the link in this | hypertext in which, in addition  |
|             | case.                         | to text, other multimedia        |
|             |                               | becomes a part of the link.      |

## Comparison Between the Hypertext and Hyperlink:

| Hypertext                              | Hyperlink                                |
|----------------------------------------|------------------------------------------|
| Hypertext contains the Non-linear      | In Hyperlinks the references are used in |
| linking of the text with some other    | the hypertext or with other hypermedia.  |
| information.                           |                                          |
| Hypertext involves only text.          | Hyperlink involves Text, media, audio,   |
|                                        | video, images, and graphics.             |
| Hypertext directed information only    | Hyperlink directed link could contain    |
| generates the related information.     | some unrelated information.              |
| Hypertext contains Hyperlink.          | Hyperlink contains the comprised of the  |
|                                        | URLs.                                    |
| Hypertext associate with the keywords. | Hyperlink associate with the anchor      |
|                                        | tags.                                    |

## Links, Anchors and URLs, Links to External Documents

## HTML Links - Hyperlinks

- ✓ HTML links are hyperlinks.
- $\checkmark$  You can click on a link and jump to another document.
- ✓ When you move the mouse over a link, the mouse arrow will turn into a little hand.

# *Note:* A link does not have to be *text.* A link can be an *image or any other HTML element!*

The HTML *anchors tag* <a> tag defines a hyperlink. It has the following syntax:

## Syntax: <a href="url">link text</a>

The most important attribute of the  $\langle a \rangle$  element is the *href* attribute, which indicates the link's destination.

The *link text* is the part that will be visible to the reader.

Clicking on the link text, will send the reader to the specified URL address.

## Example:

<a href="https://mcconline.org.in">Visit Midnapore City College</a>

## HTML Links - The target Attribute

By default, the linked page will be displayed in the current browser window. To change this, you must specify another target for the link.

The target attribute specifies where to open the linked document.

The target attribute can have one of the following values:

- \_self Default. Opens the document in the same window/tab as it was clicked
- \_blank Opens the document in a new window or tab
- \_parent Opens the document in the parent frame
- \_top Opens the document in the full body of the window

#### Links to External Documents and internal document:

In HTML, you can create links to both external documents (such as other web pages

or files hosted on external servers) and internal documents (pages or resources within the same website). Here's how to create both types of links:

## Links to External Documents:

To create links to external documents, you can use the "a" (anchor) element with the "href" attribute specifying the URL of the external resource. Here's an example:

<a href="https://www.example.com">Visit Example Website</a>

In this example, the link text "Visit Example Website" will take the user to the external website "https://www.example.com" when clicked.

## Links to Internal Documents:

To create links to internal documents within your website, you can use the "a" element with the "href" attribute, specifying a relative path to the internal document. Relative paths are used to reference files within the same website directory. Here's an example: <a href="about.html">Learn About Us</a>

In this case, when the user clicks the "Learn About Us" link, they will be directed to the internal webpage "about.html."

Remember to replace the example URLs and file names with the actual external URLs and internal document paths you want to link to. Additionally, you can use **absolute URLs for external links** and **relative paths for internal links** based on your website's structure.

## Absolute URLs vs. Relative URLs:

- ✓ Using an *absolute URL* (a full web address) in the href attribute.
- ✓ A local link (a link to a page within the same website) is specified with a *relative URL* (without the "https://www" part)

## Example:

<h2>Absolute URLs</h2>

<a href="https://www.google.com/">Google</a>

<h2>Relative URLs</h2>

<a href="first.html">HTML Images</a>

## HTML Links - Use an Image as a Link

To use an image as a link, just put the <img> tag inside the <a> tag:

## Example:

```
<a href="StructureOfHTML.htm">
MIDNAPORE CITY COLLEGE 144
```
<img src="smiley.gif" alt="HTML tutorial" style="width:42px;height:42px;"></a>

# HTML Links - Create Bookmarks

# Create a Bookmark in HTML:

- $\checkmark$  Bookmarks can be useful if a web page is very long.
- $\checkmark$  To create a bookmark first create the bookmark, then add a link to it.
- ✓ When the link is clicked, the page will scroll down or up to the location with the bookmark.

# Example:

First, use the id attribute to create a bookmark:

<h2 id="C4">Chapter 4</h2>

Then, add a link to the bookmark ("Jump to Chapter 4"), from within the same page:

#### Example:

<a href="#C4">Jump to Chapter 4</a>

# Footnote and eMailing

#### Creating Footnotes:

To create footnotes in HTML, you typically use anchor tags and the "sup" (superscript) element for the reference number.

# Example:

```
This is some text with a footnote
<a href="#footnote1"><sup>[1]</sup></a>.
<div id="footnote1">
<sup>[1]</sup> This is the content of the footnote.
</div>
```

In this example, a superscript "[1]" is added to the word "footnote1," and a corresponding "div" element with the ID "footnote1" contains the content of the footnote. When a user clicks on the footnote reference, they are taken to the footnote content within the same page.

```
MIDNAPORE CITY COLLEGE 145
```

#### Adding Email Links:

To create an email link in HTML, you can use the "a" (anchor) element with the "href" attribute set to "mailto:" followed by the email address.

#### Example:

Contact us via email:

<a href="mailto:example@email.com">example@email.com</a>

In this example, when a user clicks the email address, it will open their default email client with a new email addressed to "example@email.com."

# **Creating Table**

*Tables in HTML:* An HTML table is defined with the  *tag*. Each table row is defined with the  *tag*. A table header is defined with the  *tag*. By default, table headings are *bold and centered*. A table data/cell is defined with the  *tag*. *Example:* 

HTML Table Borders:

border Attribute:

The *HTML* <*table*> *border Attribute* is used to *specify the border of a table*. It sets the border around the table cells. *Syntax:*

#### Attribute Values:

- 1: It sets the border around the table cells.
- **0:** It removes (not set) the border around the table cells.

#### Cellpadding and Cellspacing Attributes:

There are two attributes called *cellpadding* and *cellspacing* which you will use to adjust the white space in your table cells. The *cellspacing attribute defines space between table cells*, while *cellpadding represents the distance between cell borders* and the content within a cell.

#### Example:

```
Firstname
       Lastname
       Age
     Swastik
    Chakrobarty
    20
  Arun
    Singh
    32
```

# Colspan and Rowspan Attributes:

You will use *colspan* attribute if you want to merge two or more columns into a single column. Similar way you will use *rowspan* if you want to merge two or more rows.

147

# Example:

```
Column 1
Column 2
```

```
MIDNAPORE CITY COLLEGE
```

# Collapsed Table Borders:

To avoid having double borders like in the example above, set the CSS bordercollapse property to collapse.

```
Example:
<head>
<style>
table, th, td {
border: 1px solid black;
border-collapse: collapse;
}
</style>
</head>
Firstname
 Lastname
 Age
Jill
 Smith
MIDNAPORE CITY COLLEGE
```

```
50
Eve
Jackson
Jackson
Jackson
Jackson
Jackson
Jackson
John
Jackson
John
Sackson
```

#### Frame

HTML frames are used to *divide your browser window* into *multiple sections* where each section can load a separate HTML document. A collection of frames in the browser window is known as a *frameset*. The window is divided into frames in a similar way the tables are organized: into rows and columns.

**Creating Frames:** Instead of using body tag, use frameset tag in HTML to use frames in web browser. But this Tag is **deprecated in HTML 5**. The **<frameset>** tag is used to define how to divide the browser. Each frame is indicated by frame tag and it basically defines which HTML document shall open into the frame. To define the **horizontal frames**, **use row attribute** of frame tag in HTML document and to define the **vertical frames** use **col attribute** of frame tag in HTML document.

# **Attributes of Frameset tag:**

*cols:* The cols attribute is used to create *vertical frames* in web browser. This attribute is basically used to define the *no. of columns and its size* inside the frameset tag.

The size or width of the column is set in the frameset in the following ways:

Use absolute value in pixel: Example:

<frameset cols = "300, 400, 300">

Use percentage value:

Example:

<frameset cols = "30%, 40%, 30%">

Use wild card values: Example:

<frameset cols = "30%, \*, 30%0022>

*rows:* The rows attribute is used to create *horizontal frames* in web browser. This attribute is used to define *no of rows and its size* inside the frameset tag.

The size of rows or height of each row use the following ways:

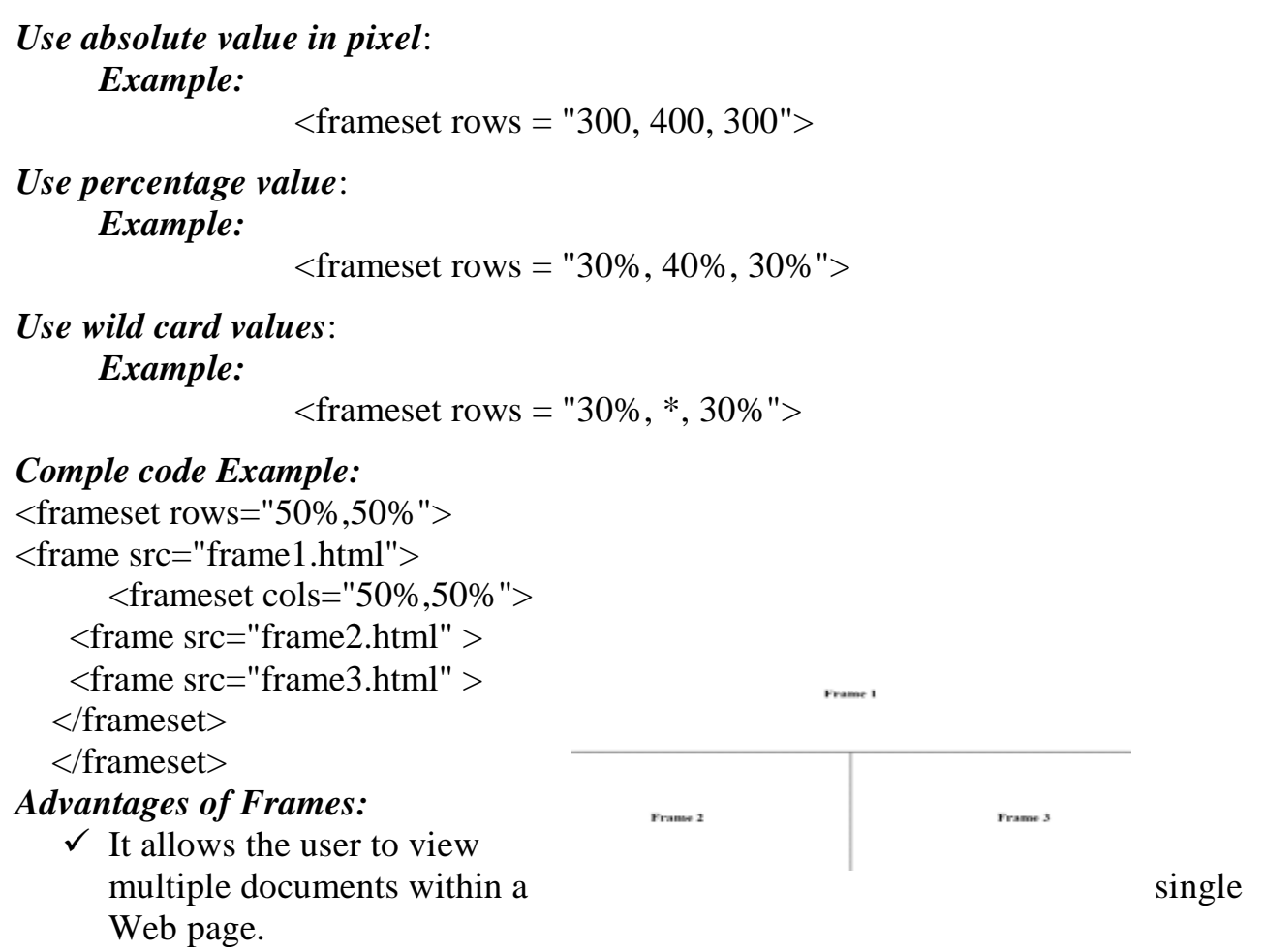

- $\checkmark$  It loads pages from different servers in a single frameset.
- $\checkmark$  The older browsers that do not support frames can be addressed using the tag.

#### Disadvantages of Frames:

There are few drawbacks with using frames, so it's never recommended to use frames in your webpages –

- ✓ Some smaller devices cannot cope with frames often because their screen is not big enough to be divided up.
- ✓ Sometimes your page will be displayed differently on different computers due to different screen resolution.
- $\checkmark$  The browser's *back* button might not work as the user hopes.
- $\checkmark$  There are still few browsers that do not support frame technology.

StyleSheet.

HTML Attribute id and class:

Using The id Attribute:

- ✓ The id attribute specifies a *unique id* for an HTML element. The value of the id attribute *must be unique* within the HTML document.
- ✓ The id attribute is used to point to a specific style declaration in a style sheet. It is also used by JavaScript to access and manipulate the element with the specific id.
- ✓ write a *hash character* (#), followed by an id name. Then, define the CSS properties within curly braces {}.

```
Syntax:
```

#h1{

```
CSS Properties
```

```
}
```

```
Example:
```

<html>

```
<head>
<style>
#h1 {
background-color: lightblue;
color: black;
padding: 40px;
text-align: center;
}
</style>
</head>
<body>
<h1 id=''h1''>My Header</h1>
```

# Using The class Attribute:

- ✓ The class attribute is often used to point to a class name in a style sheet.
- ✓ It can also be used by a JavaScript to access and manipulate elements with the specific class name.
- ✓ write a *dot character* (.), followed by a class name. Then, define the CSS properties within curly braces {}.

Syntax:

| #h1{                                                                                                    |
|----------------------------------------------------------------------------------------------------|
| CSS Properties                                                                                                    |
| }                                                                                                    |
| Example:                                                                                                    |
| <html></html>                                                                                                    |
| <head></head>                                                                                                    |
| <style></td></tr><tr><th>.h1 {</th></tr><tr><th>background-color: lightblue</th></tr><tr><th>color: black;</th></tr><tr><th>padding: 40px;</th></tr><tr><td>text-align: center:</td></tr><tr><td>}</td></tr><tr><td></style> |
|                                                                                                    |
| <body></body>                                                                                                    |
| <h1 <i="">class=''h1''&gt;My Header</h1>                                                                                                    |
|                                                                                                    |
|                                                                                                    |
|                                                                                                    |

#### CSS (Cascading Style Sheets):

- ✓ CSS stands for Cascading Style Sheets.
- ✓ CSS describes how HTML elements are to be displayed on screen, paper, or in other media
- ✓ CSS saves a lot of work. It can control the layout of multiple web pages all at once.
- ✓ External stylesheets are stored in CSS files.

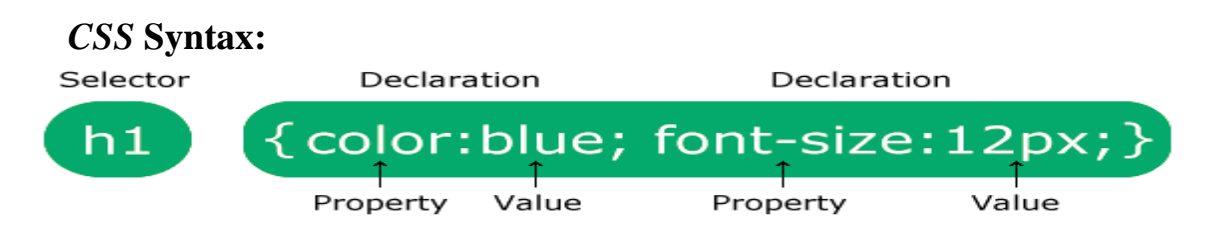

- $\checkmark$  The selector points to the HTML element you want to style.
- ✓ The declaration block contains one or more declarations separated by semicolons.
- ✓ Each declaration includes a CSS property name and a value, separated by a colon.

✓ *Multiple CSS declarations* are separated with *semicolons*, and declaration blocks are surrounded by *curly braces*.

#### Example:

```
<html>
<head>
<style>
p {
color: red;
text-align: center;
}
</style>
</head>
<body>
Hello World!
These paragraphs are styled with CSS.
</body>
</html>
```

#### Types of CSS (Cascading Style Sheet)

Cascading Style Sheet (CSS) is used to set the style in web pages that contain HTML elements. It sets the background color, font-size, font-family, color, ... etc. properties of elements on a web page.

There are three types of CSS which are given below:

- Inline CSS
- Internal or Embedded CSS
- External CSS

#### Inline CSS:

- ✓ An inline style may be used to apply a unique style for a single element.
- ✓ To use inline styles, add the style attribute to the relevant element. The style attribute can contain any CSS property.

#### Example

Inline styles are defined within the "style" attribute of the relevant element:

```
<!DOCTYPE html>
<html>
<body>
<h1 style="color:blue; text-align:center;">This is a heading</h1>
This is a paragraph.
</body>
MIDNAPORE CITY COLLEGE 153
```

#### </html>

## **External CSS:**

- ✓ With an external style sheet, you can change the look of an entire website by changing just one file!
- ✓ Each HTML page must include a reference to the external style sheet file inside the link> element, inside the head section.

# Example

External styles are defined within the <link> element, inside the <head> section of an HTML page:

```
<!DOCTYPE html>
<html>
<head>
<link rel=''stylesheet'' href=''external.css''>
</head>
<body>
<h1>This is a heading</h1>
This is a paragraph.
</body>
</html>
```

- ✓ An external style sheet can be written in any text editor, and must be saved with a *.css extension*.
- $\checkmark\,$  The external .css file should not contain any HTML tags.
- $\checkmark$  Here is how the "external.css" file looks:

# external.css file name save

```
body {
   background-color: lightblue;
}
```

```
h1 {
```

```
color: navy;
margin-left: 20px;
```

```
}
```

# Internal CSS

- ✓ An internal style sheet may be used if one single HTML page has a unique style.
- ✓ The internal style is defined inside the <style> element, inside the head section. *Example*

```
MIDNAPORE CITY COLLEGE 154
```

Internal styles are defined within the <style> element, inside the <head> section of an HTML page:

```
<!DOCTYPE html>
<html>
<head>
<style>
body {
background-color: linen;
}
h1 {
 color: maroon;
 margin-left: 40px;
}
</style>
</head>
<body>
<h1>This is a heading</h1>
This is a paragraph.
</body>
</html>
```

# CSS Margins:

- The CSS margin properties are used to create space around elements, outside of any defined borders.
- ✓ With CSS, you have full control over the margins. There are properties for setting the margin for each side of an element (top, right, bottom, and left).
   Margin Individual Sides:

# CSS has properties for specifying the margin for each side of an element:

- margin-top
- margin-right
- margin-bottom
- margin-left
- Example:

```
p {
```

margin-top: 100px; margin-bottom: 100px; margin-right: 150px; margin-left: 80px; }

# CSS Padding:

# The CSS padding properties are used to generate space around an element's content, inside of any defined borders.

With CSS, you have full control over the padding. There are properties for setting the padding for each side of an element (top, right, bottom, and left).

# Padding - Individual Sides

CSS has properties for specifying the padding for each side of an element:

- padding-top
- padding-right
- padding-bottom
- padding-left

# Example:

```
div {
   padding-top: 50px;
   padding-right: 30px;
   padding-bottom: 50px;
   padding-left: 80px;
}
```

#### Form

# HTML Form:

Form is an HTML element to *collect input data containing interactive controls*. It provides facilities to input text, number, values, email, password, and control fields such as checkboxes, radio buttons, submit buttons, etc., or in other words, form is a container that contains input elements like text, email, number, radio buttons, checkboxes, submit buttons, etc. Forms are generally used when you want to collect data from the user.

#### Syntax:

<form>

<!--form elements-->

</form>

# The HTML <form> Elements

The HTML <form> element can contain one or more of the following form elements:

- <input>
- <label>
- <select>
- <textarea>
- <button>

- <fieldset>
- <legend>
- <datalist>
- <output>
- <option>
- <optgroup>

# The <input> Element:

One of the most used form elements is the <input> element.
 The <input> element can be displayed in several ways, depending on the type attribute.

# Example:

```
<label for="fname">First name:</label>
```

```
<input type="text" id="fname" name="fname">
```

# The <label> Element

The <label> element defines a label for several form elements.

- ✓ The <label> element is useful for screen-reader users, because the screen-reader will read out loud the label when the user focus on the input element.
- ✓ The <label> element also help users who have difficulty clicking on very small regions (such as radio buttons or checkboxes) because when the user clicks the text within the <label> element, it toggles the radio button/checkbox. The for attribute of the <label> tag should be equal to the id attribute of the <input> element to bind them together.

# The <select> Element

The <select> element defines a drop-down list:

# Example:

```
<label for="cars">Choose a car:</label>
```

```
<select id="cars" name="cars">
```

```
<option value="volvo">Volvo</option>
```

```
<option value="saab">Saab</option>
```

```
<option value="fiat">Fiat</option>
```

```
<option value="audi">Audi</option>
```

```
</select>
```

#### Introduction to JavaScript:

*JavaScript* is a *lightweight, cross-platform, single-threaded,* and *interpreted compiled* programming language. It is also known as the scripting language for webpages. It is well-known for the development of web pages, and many non-browser environments also use it.

JavaScript is a *weakly typed language (dynamically typed)*. JavaScript can be used for *Client-side* developments as well as *Server-side* developments. JavaScript is both an imperative and declarative type of language. JavaScript contains a standard library of objects, like *Array*, *Date*, and *Math*, and a core set of language elements like *operators*, *control structures*, *and statements*.

- Client-side: It supplies objects to control a browser and its Document Object Model (DOM). Like if client-side extensions allow an application to place elements on an HTML form and respond to user events such as mouse clicks, form input, and page navigation. Useful libraries for the client side are AngularJS, ReactJS, VueJS and so many others.
- Server-side: It supplies objects relevant to running JavaScript on a server. For if the server-side extensions allow an application to communicate with a database, and provide continuity of information from one invocation to another of the application, or perform file manipulations on a server. The useful framework which is the most famous these days is *node.js*.

#### *Link JavaScript file to HTML:*

JavaScript can be added to HTML file in two ways:

- *Internal JS:* We can add JavaScript directly to our HTML file by writing the code inside the <script> tag. The <script> tag can either be placed inside the <*head> or the <body>* tag according to the requirement.
- *External JS*: We can write JavaScript code in another files having an *extension.js* and then link this file inside the <head> tag of the HTML file in which we want to add this code.

Syntax:

<script> //Code </script>

Example:

| html                                                                                                   |
|----------------------------------------------------------------------------------------------------|
| <html></html>                                                                                          |
| <head></head>                                                                                          |
| <title></title>                                                                                        |
| JavaScript                                                                                             |
|                                                                                                    |
|                                                                                                    |
| <body></body>                                                                                          |
| <script></td></tr><tr><td>console.log("Welcome to Midnapore City College");</td></tr><tr><td></script> |
|                                                                                                    |
|                                                                                                    |
|                                                                                                    |

# Features of JavaScript:

Here are a few things that we can do with JavaScript:

- ✓ JavaScript was created in the first place for *DOM manipulation*. Earlier websites were mostly static, after JS was created dynamic Web sites were made.
- ✓ Functions in JS are objects. They may have properties and methods just like other objects. They can be passed as arguments in other functions.
- ✓ Can handle date and time.
- ✓ Performs Form Validation although the forms are created using HTML.
- $\checkmark$  No compiler is needed.

# Application of JavaScript:

*Web Development:* Adding interactivity and behavior to static sites JavaScript was invented to do this in 1995. By using AngularJS that can be achieved so easily.

*Web Applications:* With technology, browsers have improved to the extent that a language was required to create robust web applications. When we explore a map in Google Maps then we only need to click and drag the mouse.

*Games:* The combination of JavaScript and HTML 5 makes JavaScript popular in game development as well.

*Art:* Artists and designers can create whatever they want using JavaScript to draw on HTML 5 canvas, and make the sound more effective also can be use JavaScript library.

*Machine Learning:* This JavaScript library can be used in web development by using machine learning.

*Mobile Applications:* JavaScript can also be used to build an application for non-web contexts. The features and uses of JavaScript make it a powerful tool for creating mobile applications. This is a Framework for building web and mobile apps using

#### JavaScript.

# Limitation of JavaScript:

*Security risks:* JavaScript can be used to fetch data using AJAX or by manipulating tags that load data such as <img>, <object>, <script>. These attacks are called cross-site script attacks.

*Performance:* JavaScript does not provide the same level of performance as offered by many traditional languages as a complex program written in JavaScript would be comparatively slow.

*Complexity:* To master a scripting language, programmers must have a thorough knowledge of all the programming concepts, core language objects, and client and server-side objects otherwise it would be difficult for them to write advanced scripts using JavaScript.

*Weak error handling and type checking facilities:* It is a weakly typed language as there is no need to specify the data type of the variable. So wrong type checking is not performed by compile.

# Why JavaScript is known as a lightweight programming language?

JavaScript is considered lightweight due to the fact that it has *low CPU usage*, is *easy to implement*, and has a minimalist syntax. Minimalist syntax as in, has no data types. Everything is treated here as an object. It is very easy to learn because of its syntax similar to C++ and Java.

A lightweight language *does not consume* much of your *CPU's resources*. It doesn't put excess strain on your CPU or RAM. JavaScript runs in the browser even though it has complex paradigms and logic which means it uses fewer resources than other languages.

For example, NodeJS, a variation of JavaScript not only performs faster computations but also uses fewer resources than its counterparts such as Dart or Java. Moreover, when compared with other programming languages, it has fewer in-built libraries or frameworks, contributing as another reason for the JavaScript being lightweight.

# JavaScript Compiled or Interpreted or both?

JavaScript is both *compiled and interpreted*. In the earlier versions of JavaScript, it used only the interpreter that executed code line by line and shows the result immediately. But with time the performance became an issue as interpretation is quite slow.

Therefore, in the newer versions of JS, probably after the *V8*, the *JIT compiler* was also incorporated to optimize the execution and display the result more quickly. This JIT compiler generates a bytecode that is relatively easier to code. This bytecode is a set of highly optimized instructions. The *V8 engine* initially uses an interpreter, to interpret the code. On further executions, the V8 engine finds patterns such as frequently executed functions, and frequently used variables, and compiles them to improve performance.

| Java                                       | JavaScript                                         |
|--------------------------------------------|----------------------------------------------------|
| Java is a strongly typed language and      | JavaScript is a loosely typed language and         |
| variables must be declared first to use in | has a more relaxed syntax and rules.               |
| the program. In Java, the type of a        |                                                    |
| variable is checked at compile-time.       |                                                    |
| Java is an object-oriented programming     | JavaScript is a <u>scripting language</u> used for |
| language primarily used for developing     | creating interactive and dynamic web               |
| complex enterprise applications.           | pages.                                             |
| Java applications can run in any virtual   | JavaScript code used to run only in the            |
| machine (JVM) or browser.                  | browser, but now it can run on the server          |
|                                            | via Node.js.                                       |
| Objects of Java are class-based even we    | JavaScript Objects are prototype-based.            |
| can't make any program in java without     |                                                    |
| creating a class.                          |                                                    |
| Java program has the file extension        | JavaScript file has the file extension ".js"       |
| ".java" and translates source code into    | and it is interpreted but not compiled,            |
| bytecodes which are executed by JVM        | every browser has the JavaScript                   |
| (Java Virtual Machine).                    | interpreter to execute JS code. If compile         |
|                                            | time                                               |
| Java is a Standalone language.             | contained within a web page and                    |
|                                            | integrates with its HTML content.                  |
| Java has a thread-based approach to        | JavaScript has an event-based approach to          |
| concurrency.                               | concurrency.                                       |
| Java supports multithreading, which        | JavaScript does not support                        |
| allows multiple threads of execution to    | multithreading, although it can simulate it        |
| run concurrently within a single           | through the use of web workers.                    |
| program.                                   |                                                    |
| Java is mainly used for backend            | JavaScript is used for the frontend and            |
|                                            | backend both.                                      |
| Java is statically typed, which means      | JavaScript is dynamically typed, which             |
| that data types are determined at compile  | means that data types are determined at            |
| time.                                      | runtime.                                           |
| Java uses more memory                      | JavaScript uses less memory.                       |

# Difference between Java and JavaScript:

| Java requires a Java Development Kit | JavaScript | requires   | any     | text   | editor |
|--------------------------------------|------------|------------|---------|--------|--------|
| (JDK) to run the code                | or browser | console to | run the | e code |        |

# JavaScript Variables

#### Variables are Containers for Storing Data

JavaScript Variables can be declared in 4 ways:

- Automatically •
- Using var
- Using let
- Using const

#### Automatically variables:

Here x, y, and z are undeclared variables. They are automatically declared when first used:

# **Example:**

•

<script> x = 5; y = 6; z = x + y;console.log(z)</script>

Using var •

```
Example:
<script>
      var x = 5;
      var y = 6;
      var z = x + y;
      console.log(z)
</script>
```

```
Using let
      Example:
<script>
      let x = 5;
      let y = 6;
      let z = x + y;
      console.log(z)
</script>
```

Using const • **Example:** <script> MIDNAPORE CITY COLLEGE

```
const x = 5;
const y = 6;
const z = x + y;
console.log(z)
</script>
```

#### When to Use var, let, or const?

- ✓ Always declare variables.
- ✓ Always use const if the value should not be changed.
- ✓ Always use const if the type should not be changed (Arrays and Objects).
- ✓ Only use let if you can't use const.
- ✓ Only use var if you MUST support old browsers.

# JavaScript Identifiers:

# All JavaScript *variables* must be *identified* with *unique names*.

These unique names are called *identifiers*.

Identifiers can be short names (like x and y) or more descriptive names (age, sum, totalVolume).

The general rules for constructing names for variables (unique identifiers) are:

- Names can contain letters, digits, underscores, and dollar signs.
- Names must begin with a letter.
- Names can also begin with \$ and \_ (but we will not use it in this tutorial).
- Names are case sensitive (y and Y are different variables).
- Reserved words (like JavaScript keywords) cannot be used as names. JavaScript Let:

The let keyword was introduced in ES6 (2015)

- Variables defined with let cannot be *Redeclared*.
- Variables defined with let must be *Declared* before use.
- Variables defined with let have *Block Scope*.

#### Cannot be Redeclared:

Variables defined with let *cannot be redeclared*.

You cannot accidentally redeclare a variable declared with let.

# With let you cannot do this:

#### Example:

```
let x = "John Doe";
```

```
let x = 0;
```

With var you can:

# Example:

var x = "John Doe";

```
var x = 0;
```

# Block Scope:

JavaScript keywords: let and const. These two keywords provide *Block Scope* in

```
MIDNAPORE CITY COLLEGE
```

JavaScript. Variables declared inside a { } block cannot be accessed from outside the block:

# *Example*{ let x = 2; } // x can NOT be used here

# // x can NOT be used no

# **Redeclaring Variables:**

Redeclaring a variable using the var keyword can impose problems. Redeclaring a variable inside a block will also redeclare the variable outside the block:

# Example

```
var x = 10;
// Here x is 10
{
var x = 2;
// Here x is 2
}
// Here x is 2
```

Redeclaring a variable using the let keyword can solve this problem. Redeclaring a variable inside a block will not redeclare the variable outside the block:

# Example

```
let x = 10;
// Here x is 10
{
let x = 2;
// Here x is 2
}
// Here x is 10
```

# **Operators:**

JavaScript **operators** operate the operands, these are symbols that are used to manipulate a certain value or operand. Operators are used to performing specific mathematical and logical computations on operands.

JavaScript Operators: There are various operators supported by JavaScript.

- JS Arithmetic Operators
- JS Assignment Operators
- JS Comparison Operators
- JS Logical Operators
- JS Ternary Operators
- JS Bitwise Operators
- JS typeof Operator
- JS Arithmetic Operators

| Operator | Description         |
|----------|---------------------|
| +        | Addition            |
| -        | Subtraction         |
| *        | Multiplication      |
| **       | Exponentiation      |
| /        | Division            |
| %        | Modulus (Remainder) |
| ++       | Increment           |
|          | Decrement           |

These are the operators that operate upon the numerical values and return a numerical value.

Addition (+): Addition '+' operator performs addition on two operands. This '+' operator can also be used to concatenate (add) strings.

Y = 5 + 5 gives Y = 10Y = "Sanjoy" + "Kumar" + "Barman" gives Y = "SanjoyKumarBarman" Y = "Sanjoy" + 4 + "Barman" gives Y = "Sanjoy4Barman" Example: let a = 10 + 20; console.log(a); Subtraction (-): Subtraction '-' operator performs subtraction on two operands. Y = 5 - 3 gives Y = 2**Example:** let a = 10 - 20; console.log(a); Multiplication (\*): Multiplication '\*' operator performs multiplication on two operands. Y = 5 \* 5 gives Y = 25**Example:** let a = 10 \* 20; console.log(a);

**Division** (/): Division '/' operator performs division on two operands (divide the numerator by the denominator).

Y = 5 / 5 gives Y = 1

Example:

let a = 100/20;

console.log(a);

**Modulus (%):** Modulus '%' operator gives a remainder of an *integer* division. A % B means remainder (A/B)

Y = 5 % 4 gives Y = 1

#### Example:

let a = 10%3;

console.log(a);

**Exponentiation** (\*\*): Exponentiation '\*\*' operator gives the power of the first operator raised to the second operator.

Y = 5 \*\* 3 gives Y = 125

# Example:

let a = 10 \*\* 20; console.log(a);

**Increment** (++): Increment '++' operator increases an integer value by one. let A = 10 and Y = A + + then A = 11, Y=10 if A = 10 and Y = + + A then A = 11, Y=11

# Example:

let a = 10; let y=++a; // let x=a++; console.log(a+" "+ y);

**Decrement** (- -): Decrement '- -' operator decreases an integer value by one. let A = 10 and Y = A - - then A = 9, Y=10

if A = 10 and Y = -A then A = 9, Y=9

# Example:

let a = 10; let y=--a; // let x=a--; console.log(a + " "+ x);

**Unary** (+): Unary '+' is the fastest and preferred way of converting something into a number

+a means a is a positive number

#### Example:

let i = 3; i1 = +i; console.log(i1)

**Negation** (-): Negation '-' operator gives the negation of an operand. -a means a is a negative number

#### Example:

let i = 3; i1 = -i; console.log(i1)

• JS Assignment Operators

The assignment operation evaluates the assigned value. Chaining the assignment operator is possible in order to assign a single value to multiple variables

Assignment (=): This operator assigns the right operand value to the left operand.

If A = 10 and Y = A then Y = 10

Example:

let a = 2; console.log(a);

Addition Assignment (+=): Sums up left and right operand values and then assigns the result to the left operand.;

 $Y \neq 1$  gives Y = Y + 1

Example:

const b = 3; console.log(a = b + 1);

**Subtraction Assignment (- =):** It subtracts the right side value from the left side value and then assigns the result to the left operand.

Y -= 1 gives Y = Y - 1 *Example:* let b = 3;

console.log(a = b - 1);

**Multiplication Assignment** (\*=): It multiplies a variable by the value of the right operand and assigns the result to the variable.

Y \*= A is equivalent to Y = Y \* A

#### Example:

let b = 3; console.log(a = b - 1);

**Division Assignment** (*/* =): It divides a variable by the value of the right operand and assigns the result to the variable.

Y = A is equivalent to Y = Y / A

#### Example:

const moo = 2; console.log(yoo = yoo / moo);

Modules/Remainder Assignment (% =): It divides a variable by the value of the right operand and assigns the remainder to the variable.

Y % = A is equivalent to Y = Y % A

Example:

Let yoo=4

console.log(yoo % = 2);

**Exponentiation Assignment** (\*\* =): This raises the value of a variable to the power of the right operand.

```
MIDNAPORE CITY COLLEGE 167
```

Y \*\*= A is equivalent to Y=Y \*\* A

# Example:

Let yoo=4 console.log(yoo \*\*= 2);

**Left Shift Assignment** (<< =): It moves the specified amount of bits to the left and assigns the result to the variable.

Y <<= A is equivalent to Y=Y << A

# Example:

Let yoo=4 console.log(yoo <<= 2);

**Right Shift Assignment** (>> =): It moves the specified amount of bits to the right and assigns the result to the variable.

Y >>= A is equivalent to Y = Y >> A

# Example:

Let yoo=4 console.log(yoo >>= 2);

**Bitwise AND Assignment (& =):** It does a bitwise AND operation on the operand, and assigns the result to the variable.

Y &= b is equivalent to Y = Y & A

Example:

let y=10
console.log(y &= 2);

**Bitwise OR Assignment** (| =): It does a bitwise OR operation on the operand, and assigns the result to the variable.

 $Y \models A$  is equivalent to  $Y \models Y \mid b$ 

# Example:

let y=10console.log(y |= 2);

**Bitwise XOR Assignment** (^ =): It does a bitwise XOR operation on the operand, and assigns the result to the variable.

168

 $Y^{A} = A$  is equivalent to  $Y = Y^{A} A$ 

# Example:

let y=10
console.log(y ^= 2);

# • JS Comparison Operators and JS Logical Operators:

Comparison and Logical operators are used to test for true or false.

#### Comparison Operators:

Comparison operators are used in logical statements to determine equality or difference between variables or values.

| OPERATOR NAME         | USAGE                                                                     | OPERATION                                       |
|-----------------------|---------------------------------------------------------------------------|-------------------------------------------------|
| Equality Operator     | a==b                                                                      | Compares the equality of two operators          |
| Inequality Operator   | a!=b                                                                      | Compares inequality of two operators            |
| Strict Equality       | a===b                                                                     | Compares both value and type of the operand     |
| Operator              |                                                                           |                                                 |
| Strict Inequality     | a!==b                                                                     | Compares inequality with type                   |
| Operator              |                                                                           |                                                 |
| Greater than Operator | a>b                                                                       | Checks if the left operator is greater than the |
|                       |                                                                           | right operator                                  |
| Greater than or equal | a>=b                                                                      | Checks if the left operator is greater than or  |
| Operator              |                                                                           | equal to the right operator                     |
| Less than Operator    | a <b< td=""><td>Checks if the left operator is smaller than the</td></b<> | Checks if the left operator is smaller than the |
|                       |                                                                           | right operator                                  |
| Less than or equal    | a<=b                                                                      | Checks if the left operator is smaller than or  |
| Operator              |                                                                           | equal to the right operator                     |

*Equality* (==): This operator is used to compare the equality of two operands. If equal then the condition is true otherwise false.

*Example:* Below example illustrates the (==) operator in JavaScript.

// Illustration of (==) operator

| let $val1 = 5;$                         |         |
|-----------------------------------------|---------|
| let $val2 = '5';$                       |         |
| // Checking of operands                 |         |
| console.log(val1 == 5);                 | //true  |
| console.log(val2 == 5);                 | //true  |
| console.log(val1 == val2);              | //true  |
| // Check against null and boolean value |         |
| console.log( $0 == $ <b>false</b> );    | //true  |
| console.log( $0 == $ <b>null</b> );     | //false |
|                                         |         |

*Inequality (!=):* This operator is used to compare the inequality of two operands. If equal then the condition is false otherwise true.

*Example:* Below examples illustrate the (!=) operator in JavaScript.

// Illustration of (!=) operator let val1 = 5; let val2 = '5'; // Checking of operands console.log(val1 != 6); //true console.log(val2 != '5'); //false console.log(val1 != val2); //false
// Check against null and boolean value
console.log(0 != false); //false
console.log(0 != null); //true

*Strict equality* (===): This operator is used to compare the equality of two operands with type. If both *value and type* are equal then the condition is *true* otherwise *false*. *Example:* Below examples illustrate the (===) operator in JavaScript.

// Illustration of (===) operator let val1 = 5; let val2 = '5'; // Checking of operands console.log(val1 === 6); //false console.log(val2 === '5'); //true console.log(val1 === val2); //false // Check against null and boolean value console.log(0 === false); //false console.log(0 === null); //false

*Strict inequality (!==):* This operator is used to compare the inequality of two operands with type. If both value and type are not equal then the condition is true otherwise false.

*Example:* Below examples illustrate the (!==) operator in JavaScript.

// Illustration of (!==) operator
let val1 = 5;
let val2 = '5';

// Checking of operands
console.log(val1 !== 6); //true
console.log(val2 !== '5'); //false
console.log(val1 !== val2); //true

// Check against null and boolean value
console.log(0 !== false); //true
console.log(0 !== null); //true

*Greater than* (>): This operator is used to check whether the left-side value is greater than the right-side value. If the value is greater then the condition is true otherwise false.

*Example:* Below examples illustrate the (>) operator in JavaScript.

// Illustration of (>) operator
let val1 = 5;
let val2 = "5";
// Checking of operands
console.log(val1 > 0); //true
console.log(val2 > "10"); //true
MIDNAPORE CITY COLLEGE 170

console.log(val1 > "10"); //false console.log(val2 > 0); //true

*Greater than or equal* (>=): This operator is used to check whether the left side operand is greater than or equal to the right side operand. If the value is greater than or equal then the condition is true otherwise false.

*Example:* Below examples illustrate the (>=) operator in JavaScript.

// Illustration of (>=) operator
let val1 = 5;
let val2 = "5";
// Checking of operands

| console.log(val1 $\geq 5$ );  | //true  |
|-------------------------------|---------|
| console.log(val2 >= "15");    | //true  |
| console.log(val1 $\geq$ "5"); | //true  |
| console.log(val2 $>=$ 15);    | //false |

*Less than operator* (<): This operator is used to check whether the left-side value is less than the right-side value. If yes then the condition is true otherwise false.

*Example:* Below examples illustrate the (<) operator in JavaScript.

// Illustration of (<) operator
let val1 = 5;
let val2 = "5";</pre>

// Checking of operands
console.log(val1 < 15); //true
console.log(val2 < "0"); //false
console.log(val1 < "0"); //false
console.log(val2 < 15); //true</pre>

*Less than or equal operator* (<=): This operator is used to check whether the left side operand value is less than or equal to the right side operand value. If yes then the condition is true otherwise false.

*Example:* Below examples illustrate the (<=) operator in JavaScript.

// Illustration of (<=) operator
let val1 = 5;
let val2 = "5";</pre>

// Checking of operands
console.log(val1 <= 15); //true
console.log(val2 <= "0"); //false</pre>

console.log(val1 <= "0"); //false
console.log(val2 <= 15); //true</pre>

# JS Logical Operators:

There are three types of logical operators in JavaScript:

- *!*(*NOT*): Converts operator to Boolean and returns flipped value
- **&&**:(AND): Evaluates operands and return true only if all are true
- *//(OR):* Returns true even if one of the multiple operands is true

**NOT(!)** Operator: It reverses the Boolean result of the operand (or condition). It Converts the operand to Boolean type i.e, *true/false* 

Syntax:

result = !value; // Can have single argument

Example:

// !(NOT) operator
let a = 1;
console.log(!a); //false

**AND** (&&) **Operator:** It accepts multiple arguments and it evaluates the operands from left to right. And for each operand, it will first convert it to a Boolean. If the **result is false**, stops and **returns the original value** of that operand. Otherwise, if all were **truthy** it will return the **last truthy** value.

Syntax:

result = a && b; // Can have multiple arguments.

*Example:* The operator checks for the values from left to right and returns the value if the result is false and if the result is true, it will return the last value.

| // &&(AND) operator             |         |
|---------------------------------|---------|
| console.log( 0 && 1 );          | // 0    |
| console.log( 1 && 3 );          | // 3    |
| console.log( null && true );    | // null |
| console.log( 1 && 2 && 3 && 4); | // 4    |

**OR** (///) **Operator:** The 'OR' operator is somewhat opposite of the 'AND' operator. It evaluates the operand from left to right. And for each operand, it will first convert it to a Boolean. If the *result is true*, stops and returns the **original value** of that operand. Otherwise, *if all the values are false*, it will return the *last value*.

Syntax:

result =  $a \parallel b$ ;

*Example:* The operator checks the values from left to right and if the result is true returns the original value and if false returns the last value of operands.

| //   (OR) Operator                                          |         |
|-------------------------------------------------------------|---------|
| console.log( $0 \parallel 1$ );                             | // 1    |
| console.log( $1 \parallel 3$ );                             | // 1    |
| console.log( <b>null</b>    <b>true</b> );                  | // true |
| console.log( $-1 \parallel -2 \parallel -3 \parallel -4$ ); | // -1   |
| MIDNAPORE CITY COLLEGE                                      | 172     |

#### • JS Ternary Operators

The "Question mark" or "conditional" operator in JavaScript is a ternary operator that has three operands. It is the simplified operator of if/else.

## Examples:

Input: let result = (10 > 0) ? true : false; Output: true Input: let message = (20 > 15) ? "Yes" : "No"; Output: Yes

#### Syntax:

Condition ? value if true : value if false

- *condition:* Expression to be evaluated which returns a boolean value.
- *value if true:* Value to be executed if the condition results in a true state.
- *value if false:* Value to be executed if the condition results in a false state.

# Characteristics of Ternary Operator

- The expression consists of three operands: the condition, value if true, and value if false.
- The evaluation of the **condition** should result in either true/false or a Boolean value.
- The **true** value lies between "?" & ":" and is executed if the condition returns true. Similarly, the **false** value lies after ":" and is executed if the condition returns false.

*Example:* Below is an example of the Ternary Operator.

let PMarks = 40
let result = (PMarks > 39) ? "Pass" : "Fail";
console.log(result);

# • JS Bitwise Operators

The bitwise operators in JavaScript are:

1. Bitwise AND (&):

Syntax: a & b

Description: Sets each bit to 1 if both bits are 1.

Example:

let a = 5; // In binary: 0101

let b = 3; // In binary: 0011

console.log(a & b); // Bitwise AND: 0101 & 0011 = 0001 (Decimal: 1) 2. *Bitwise OR* (|):

Syntax: a | b

**Description:** Sets each bit to 1 if at least one of the corresponding bits is 1. **Example:** 

let a = 5; // In binary: 0101 let b = 3; // In binary: 0011 console.log(a | b); // Bitwise OR: 0101 | 0011 = 0111 (Decimal: 7) MIDNAPORE CITY COLLEGE 173

3. Bitwise XOR (^): Syntax: a ^ b **Description:** Sets each bit to 1 if only one of the corresponding bits is 1. **Example:** let a = 5; // In binary: 0101 let b = 3; // In binary: 0011 console.log( $a \wedge b$ ); // Bitwise XOR: 0101  $\wedge$  0011 = 0110 (Decimal: 6) 4. Bitwise NOT (~): Syntax: ~a Description: Inverts all the bits in the operand. **Example:** let a = 5; // In binary: 0101 let b = 3; // In binary: 0011 console.log(~a); // Bitwise NOT:  $\sim 0101 = 1010$  (Decimal: -6) 5. *Left Shift* (<<): Syntax: a << b **Description:** Shifts the bits of **a** to the left by **b** positions. The vacant bits on the right are filled with zeros. **Example:** let a = 5; // In binary: 0101 let b = 3; // In binary: 0011 console.log(a << 1); // Left Shift: 0101 << 1 = 1010 (Decimal: 10) 6. Sign-propagating Right Shift (>>): *Syntax:* a >> b **Description:** Shifts the bits of **a** to the right by **b** positions. The vacant bits on the left depend on the sign bit (sign-propagating). Example: let a = 5; // In binary: 0101 let b = 3; // In binary: 0011 console.log(a >> 1); // Right Shift: 0101 >> 1 = 0010 (Decimal: 2) 7. Zero-fill Right Shift (>>>): *Syntax:* a >>> b **Description:** Shifts the bits of **a** to the right by **b** positions. The vacant bits on the left are filled with zeros. **Example:** let a = 5; // In binary: 0101 let b = 3; // In binary: 0011 console.log(a >>> 1); // Zero-fill Right Shift: 0101 >>> 1 = 0010 (Decimal: 2)

174

JS Data Types:

In JavaScript, there are several data types that define the kinds of values used in programming. These data types can be broadly categorized into two main groups: primitive types and non-primitive types (also known as reference types).

# Primitive Data Types:

*Number:* The number type in JavaScript contains both integer and floating-point numbers. Besides these numbers, we also have some 'special-numbers' in javascript that are: 'Infinity', '-Infinity', and 'NaN'. Infinity basically represents the mathematical '?'. The 'NaN' denotes a computational error.

# Example:

let num = 2; // Integer let num2 = 1.3; // Floating point number let num3 = Infinity; // Infinity let num4 = 'something here too'/2; // NaN

#### String:

A String in JavaScript is basically a series of characters that are surrounded by quotes. There are three types of quotes in JavaScript, which are:

# Example:

let str = "Hello There";

let str2 = 'Single quotes works fine';

let phrase = `can embed \${str}`;

There's no difference between 'single' and "double" quotes in JavaScript. Backticks provide extra functionality as with their help of them we can embed variables inside them.

Boolean:

The Boolean type has only two values: true and false. This data type is used to store yes/no values: true means "yes, correct", and false means "no, incorrect".

#### Example:

let isCoding = true; // yes let isOld =false; // no

#### NULL:

The special null value does not belong to any of the default data types. It forms a separate type of its own which contains only the null value:

#### Example:

let age = null;

The 'null' data type basically defines a special value that represents 'nothing', 'empty', or 'value unknown'. *Undefined* Just like null, Undefined makes its own type. The meaning of undefined is 'value is not assigned'.

#### Example:

let x; console.log(x); // undefined BigInt: MIDNAPORE CITY COLLEGE BigInt is a built-in object in JavaScript that provides a way to represent whole numbers larger than 253-1. The largest number that JavaScript can reliably represent with the Number primitive is 253-1, which is represented by the MAX\_SAFE\_INTEGER constant.

#### Example:

let bigBin = BigInt("0b1010101010101010101111111111111111);

// 11430854655n

console.log(bigBin);

Symbol:

Symbols are new primitive built-in object types introduced as part of ES6. Symbols return unique identifiers that can be used to add unique property keys to an object that won't collide with keys of any other code that might add to the object. They are used as object properties that cannot be recreated. It basically helps us to enable encapsulation or information hiding.

Example:

let symbol1 = Symbol("Geeks")
let symbol2 = Symbol("Geeks")

// Each time Symbol() method

// is used to create new global Symbol
console.log(symbol1 == symbol2); // False

# Non-Primitive Data Types:

The data types that are derived from primitive data types of the JavaScript language are known as non-primitive data types. It is also known as derived data types or reference data types.

*Object:* It is the most important data type and forms the building blocks for modern JavaScript

Syntax: new Object(value) Object(value)

.... }

let object\_name = {

key\_name : value

*Note:- Object()* can be called with or without new. Both create a new object.

176

# Example:

const o = new Object();

```
MIDNAPORE CITY COLLEGE
```

| o.foo = 42;     |                |
|-----------------|----------------|
| console.log(o); | // { foo: 42 } |

# • JS typeof Operator

In JavaScript, the *typeof operator* returns the data type of its operand in the form of a string. The operand can be any object, function, or variable.

#### Syntax:

typeof operand

OR

typeof (operand)

*Note:* Operand is an expression representing the object or primitive whose type is to be returned.

The possible types that exist in JavaScript are:

- undefined
- Object
- Boolean
- number
- string
- symbol
- function

*Example:* This example checks the typeof of a string, number, and undefined object and returns the value in the console.

| // "string"                   |             |
|-------------------------------|-------------|
| console.log(typeof ('mukul')) | //string    |
| // "number"                   |             |
| console.log(typeof 25)        | //number    |
| // "undefined"                |             |
| console.log(typeof variable)  | //undefined |

# Literals and Type Casting in JavaScript:

JavaScript Literals:

JavaScript Literals are the *fixed value that cannot be changed*, you *do not need to specify any type of keyword to write literals*. Literals are often used to initialize variables in programming, names of variables are string literals.

A JavaScript Literal can be a *numeric*, *string*, *floating-point value*, *a boolean value or even an object*.

In simple words, any value is literal, if you write a string *"mcc"* is a literal, any number like *7007* is a literal, etc.

Numeric Literals: These represent numbers. For instance:

# Example:

let num = 10; // Integer literal

let floatNum = 3.14; // Floating-point literal

*String Literals:* These represent textual data enclosed in single or double quotes: *Example:* 

let str = 'Hello, World!'; // Single-quoted string literal let anotherStr = "JavaScript is awesome!"; //Double-quoted string literal *Boolean Literals:* These represent boolean values, which can be either *true or false: Example:* 

let isTrue = true; // Boolean literal representing true

let isFalse = false; // Boolean literal representing false

Null Literal: Represents a null value:

# Example:

let nullValue = null; // Null literal

*Undefined Literal:* Represents a variable that has been declared but not assigned a value:

Example:

let undefinedValue; // Undefined literal (implicitly assigned)

Type Casting in JavaScript:

In programming, type conversion is the process of converting data of one type to another.

For example: converting String data to Number.

There are two types of type conversion in JavaScript.

• Implicit Conversion - automatic type conversion

• *Explicit Conversion* - manual type conversion

# JavaScript Implicit Conversion:

In certain situations, JavaScript automatically converts one data type to another (to the right type). This is known as implicit conversion.

# **Example1: Implicit Conversion to String**

// numeric string used with + gives string type
let result;
result = '3' + 2;
console.log(result) // 32
result = '3' + true;
console.log(result); // 3true
result = '3' + undefined;
console.log(result); // 3undefined

result = '3' + null; console.log(result); // 3null

*Note:* When a number is added to a string, JavaScript converts the number to a string before concatenation.

#### **Example 2: Implicit Conversion to Number**

// numeric string used with - , / , \*,% results number type let result: result = '4' - '2'; console.log(result); // 2 result = '4' - 2;// 2 console.log(result); result = '4' \* 2; console.log(result); // 8 result = '4' / 2; console.log(result); // 2 **Example 3:** Non-numeric String Results to NaN // non-numeric string used with - , / , \* results to NaN let result: result = 'hello' - 'world'; console.log(result); // NaN

result = '4' - 'hello'; console.log(result); // NaN

#### **Example 4: Implicit Boolean Conversion to Number**

// if boolean is used, true is 1, false is 0

```
let result;
result = '4' - true;
console.log(result); // 3
result = 4 + true;
console.log(result); // 5
result = 4 + false;
console.log(result); // 4
```

*Note:* JavaScript considers 0 as false and all non-zero number as true. And, if true is converted to a number, the result is always 1.

```
Example 5: null Conversion to Number
// null is 0 when used with number
```

```
let result; result = 4 + null;
console.log(result); // 4
result = 4 - null;
console.log(result); // 4
Example 6: undefined used with number, boolean or null
// Arithmetic operation of undefined with number, boolean or null gives NaN
```

let result; result = 4 + undefined; console.log(result); // NaN result = 4 - undefined; console.log(result); // NaN result = true + undefined; console.log(result); // NaN result = null + undefined; console.log(result); // NaN

# JavaScript Explicit Conversion:

You can also convert one data type to another as per your needs. The type conversion that you do *manually is known as explicit type conversion*. In JavaScript, explicit type conversions are done using built-in methods.

Here are some common methods of explicit conversions.

1. Convert to Number Explicitly:

To convert numeric *strings and Boolean* values to *numbers*, you can use *Number()*. *For example*,

let result; // string to number result = Number('324'); console.log(result); // 324 result = Number('324e-1') console.log(result); // 32.4 // boolean to number result = Number(true); console.log(result); // 1 result = Number(false); console.log(result); // 0

In JavaScript, empty strings and null values return 0.
#### For example,

```
let result;
result = Number(null);
console.log(result); // 0
let result = Number(' ')
console.log(result); // 0
```

If a string is an invalid number, the result will be NaN. For example,

let result;

```
result = Number('hello');
console.log(result); // NaN
result = Number(undefined);
console.log(result); // NaN
result = Number(NaN);
console.log(result); // NaN
```

*Note:* You can also generate *numbers from strings* using parseInt(), parseFloat(), unary operator + and Math.floor().

# For example,

```
let result;
result = parseInt('20.01');
console.log(result); // 20
result = parseFloat('20.01');
console.log(result); // 20.01
result = +'20.01';
console.log(result); // 20.01
result = Math.floor('20.01');
console.log(result); // 20
```

# 2. Convert to String Explicitly

To convert *other data types* to *strings*, you can use either *String() or toString()*. *For example*,

// null

181

//number to string
let result;
result = String(324);
console.log(result); // 324
result = String(2 + 4);
console.log(result); // 6

# //other data types to string result = String(null); console.log(result); MIDNAPORE CITY COLLEGE

| result = String(undefined);   |              |
|-------------------------------|--------------|
| console.log(result);          | // undefined |
| result = String(NaN);         |              |
| console.log(result);          | // NaN       |
| result = String(true);        |              |
| console.log(result);          | // true      |
| result = String(false);       |              |
| console.log(result);          | // false     |
| // using toString()           |              |
| result = $(324)$ to String(): |              |
| (524). $(051111g())$          | // 324       |
| console.log(lesuit),          | // 324       |
| result = true.toString();     |              |
| console.log(result):          | // true      |
| Composition B(105410);        |              |

*Note:* String() takes *null and undefined* and converts them to *string*. However, *toString()* gives *error when null are passed*.

3. Convert to Boolean Explicitly To convert *other data types* to a *Boolean*, you can use *Boolean*(). In JavaScript, undefined, null, 0, NaN, " converts to false. For example, let result: result = Boolean(' '); console.log(result); // false result = Boolean(0);console.log(result); // false result = Boolean(undefined); console.log(result); // false result = Boolean(null); console.log(result); // false result = Boolean(NaN); console.log(result); // false All other values give true. For example, result = Boolean(324); console.log(result); // true result = Boolean('hello'); console.log(result); // true MIDNAPORE CITY COLLEGE 182

result = Boolean(' '); console.log(result); // true

#### Type Coercion in JavaScript :

*Type Coercion* refers to the process of *automatic or implicit conversion* of values from one data type to another. This includes conversion from Number to String, String to Number, Boolean to Number etc.

**Example:** 1. Number to String Conversion:

var x = 10 + '20'; var y = '20' + 10; var z = true + '10'; console.log(x); //1020 console.log(y); //2010 console.log(z); //true10

2. String to Number Conversion: *Example:* 

var w = 10 - '5'; var x = 10 \* '5'; var y = 10 / '5'; var z = 10 % '5'; console.log(w); //5 console.log(x); //50 console.log(y); //2 console.log(z); //0

3. Boolean to Number: Example:

JS Functions:

JavaScript function is a set of statements that take inputs, do some specific computation, and produce output.

A JavaScript function is executed when "something" invokes it (calls it). *Example 1:* A basic JavaScript function, here we create a function that divides the 1st element by the second element.

```
function myFun(g1, g2) {
    return g1 / g2;
}
const value = myFun(8, 2); // Calling the function
MIDNAPORE CITY COLLEGE 183
```

console.log(value); //4

# JavaScript allows us to create user-defined functions also. We can create functions in JavaScript using the keyword *"function"*.

*Syntax:* The basic syntax to create a function in JavaScript is shown below.

function functionName(Parameter1, Parameter2, ...)

{

// Function body

# Function Invocation:

- Triggered by an event (e.g., a button click by a user).
- When explicitly called from JavaScript code.
- Automatically executed, such as in self-invoking functions.

# Function Definition:

A function definition is sometimes also termed a function declaration or function statement. Below are the rules for creating a function in JavaScript:

- Every function should begin with the keyword *function* followed by,
- A user-defined function name that should be unique,
- A list of parameters enclosed within parentheses and separated by commas,
- A list of statements composing the body of the function enclosed within curly braces {}.

# Example 2: This example shows a basic declaration of a function in javascript.

function calcAddition(number1, number2) {

return number1 + number2;

```
}
```

```
console.log(calcAddition(6,9)); //15
```

*Function Declaration*: It declares a function with a function keyword. The function declaration must have a function name.

#### Syntax:

```
function fun (param A, param B) {
```

// Set of statements

}

# Function Expression:

It is similar to a function declaration *without the function name*. Function expressions can be *stored in a variable assignment*.

#### Syntax:

```
let fun= function(paramA, paramB) {
    // Set of statements
```

}

*Example 3:* This example explains the usage of the Function expression.

```
let square = function (number) {
    return number * number;
};
MIDNAPORE CITY COLLEGE 184
```

```
// x gets the value 16
let x = square(4);
console.log(x);
                         //16
  Functions as Variable Values:
Functions can be used the same way as you use variables.
Example:
      // Function to convert Fahrenheit to Celsius
      function toCelsius(fahrenheit) {
        return (fahrenheit - 32) * 5/9;
       }
       // Using the function to convert temperature
       let temperatureInFahrenheit = 77;
       let temperatureInCelsius = toCelsius(temperatureInFahrenheit);
       let text = "The temperature is " + temperatureInCelsius + " Celsius";
        console.log(text); // The temperature is 25 Celsius
```

#### Arrow Function:

It is one of the most used and efficient methods to create a function in JavaScript because of its comparatively easy implementation. It is a simplified as well as a more compact version of a regular or normal function expression or syntax. *Syntax:* 

```
let function_name = (argument1, argument2,..) => expression
```

*Example 4:* This example describes the usage of the Arrow function. const fun=(x, y) => x \* y; document.write(fun(40,5));

#### JS Methods:

#### JavaScript Object Methods

Object Methods in JavaScript can be accessed by using functions. Functions in JavaScript are stored as property values. The objects can also be called without using brackets ().

- In a method, 'this' refers to the owner object.
- Additional information can also be added along with the object method.

#### Syntax: objectName.methodName()

*Properties:* A function may be divided into different property values, which are then combined and returned together.

*Example:* The student function contains the properties:

• name

MIDNAPORE CITY COLLEGE 185

- class
- section

Return Value: It returns methods/functions stored as object properties.

# Example 1: This example uses function definition as the property value.

```
// Object creation
let student = {
    name: "Nur",
    class: "5th",
    section: "A",
    studentDetails: function () {
        return this.name + " " + this.class + " " + this.section + " ";
    }
};
// Display object data
console.log(student.studentDetails()); // Nur 5th A
```

*Example 2:* Using function definition as property value and accessing with additional details.

```
Example
```

```
let text = "ABCDEFGHIJKLMNOPQRSTUVWXYZ";
let length = text.length;
document.write(length);
JavaScript String slice():
```

slice() extracts a part of a string and returns the extracted part in a new string.
The method takes 2 parameters: start position, and end position (end not included).
Example

```
MIDNAPORE CITY COLLEGE
```

//Slice out a portion of a string from position 7 to position 13: let text = "Apple, Banana, Kiwi"; let part = text.slice(7, 13); document.write(part); // Banana Note: JavaScript counts positions from zero. First position is 0. Second position is 1.

# Examples

//If you omit the second parameter, the method will slice out the rest of the string: let text = "Apple, Banana, Kiwi"; let part = text.slice(7); document.write(part); // Banana, Kiwi

//If a parameter is negative, the position is counted from the end of the string:

let text = "Apple, Banana, Kiwi"; let part = text.slice(-12); document.write(part); // Banana, Kiwi

//This example slices out a portion of a string from position -12 to position -6: let text = "Apple, Banana, Kiwi"; let part = text.slice(-12, -6); document.write(part); // Banana

# JavaScript String substring():

substring() is similar to slice().
The difference is that start and end values less than 0 are treated as 0
in substring().

# Example

let str = "Apple, Banana, Kiwi"; let part = str.substring(7, 13); document.write(part); // Banana

# **Replacing String Content:**

The replace() method replaces a specified value with another value in a string: *Example* 

let text = "Please visit Microsoft!"; let newText = text.replace("Microsoft", "W3Schools"); document.write(newText); // Please visit W3Schools!

#### JavaScript String ReplaceAll(): MIDNAPORE CITY COLLEGE

In 2021, JavaScript introduced the string method <code>replaceAll()</code>:

#### **Example:**

let text = "I love cats. Cats are very easy to love. Cats are very popular.\n"
console.log(text);
text = text.replaceAll("Cats","Dogs");
text = text.replaceAll("cats","dogs");
console.log(text);

```
Converting to Upper and Lower Case:

A string is converted to upper case with toUpperCase():

A string is converted to lower case with toLowerCase():

JavaScript String toUpperCase()

Example

let text1 = "Hello World!";

let text2 = text1.toUpperCase();

console.log(text2); // HELLO WORLD!

JavaScript String toLowerCase():

Example

let text1 = "Hello World!"; // String

let text2 = text1.toLowerCase(); // text2 is text1 converted to lower

console.log(text2); // hello world!
```

# **JavaScript String concat():**

concat() joins two or more strings: Example: let text1 = "Hello"; let text2 = "World"; let text3 = text1.concat(" ", text2); console.log(text3); // Hello World

# JavaScript String trim():

The trim() method removes whitespace from both sides of a string:

```
Example
```

let text1 = " Hello World! "; let text2 = text1.trim(); console.log(text2); // Hello World!

# JS Events:

JavaScript Events:

The *change in the state of an object* is known as an *Event*. In html, there are various events which represents that some activity is performed by the user or by the browser. When JavaScript code is included in HTML, *JS react over these events* and allow the execution. This process of *reacting over the events* is called *Event Handling*. Thus, JS handles the HTML events via *Event Handlers*.

*Example*: when a user clicks over the browser, add JS code, which will execute the task to be performed on the event.

Some of the HTML events and their event handlers are:

#### Mouse events:

| Event     | Event       | Description                                    |
|-----------|-------------|------------------------------------------------|
| Performed | Handler     |                                                |
| click     | onclick     | When mouse click on an element                 |
| mouseover | onmouseover | When the cursor of the mouse comes over the    |
|           |             | element                                        |
| mouseout  | onmouseout  | When the cursor of the mouse leaves an element |
| mousedown | onmousedown | When the mouse button is pressed over the      |
|           |             | element                                        |
| mouseup   | onmouseup   | When the mouse button is released over the     |
|           |             | element                                        |
| mousemove | onmousemove | When the mouse movement takes place.           |

*Click Event Example:* <!doctype html>

```
<html>
<head>
```

<script>

```
function hiThere() {
    document.write('Hi there!');
    }
    </script>
    </head>
```

<body>

<button type="button" onclick="hiThere()" style="margin-left: 50%;"> Click me event

```
</button>
```

```
MIDNAPORE CITY COLLEGE
```

189

# </body>

</html>*Keyboard events:* 

| Event              | Event Handler          | Description                                  |
|--------------------|------------------------|----------------------------------------------|
| Performed          |                        |                                              |
| Keydown<br>& Keyup | onkeydown &<br>onkeyup | When the user press and then release the key |

```
Keydown Event Example:
<html>
<head> Javascript Events</head>
<body>
<input type="text" onkeydown="keydown()"/>
<script>
function keydown()
{
document.write("Pressed a down key");
}
</script>
</body>
</html>
```

#### Form events:

| Event     | Event    | Description                                                   |
|-----------|----------|---------------------------------------------------------------|
| Performed | Handler  |                                                               |
| focus     | onfocus  | When the user focuses on an element                           |
| submit    | onsubmit | When the user submits the form                                |
| blur      | onblur   | When the focus is away from a form element                    |
| change    | onchange | When the user modifies or changes the value of a form element |

Focus Event Example: <html> <head> Javascript Events</head> <body> <h2> Enter something here</h2> <input type="text" onfocus="focusevent()"/> <script> function focusevent()

```
{
        document.write("This is focusevent");
   }
</script>
</body>
</html>
Onsubmit Event Example:
<!DOCTYPE html>
<html>
<body>
   <form onsubmit="a()">
    <input type="text">
    <input type="submit" value="Submit">
   </form>
<script>
function a() {
 document.write("submitted successfully");
}
</script>
</body>
</html>
Window/Document events
```

| Event<br>Performed | Event<br>Handler | Description                                                         |
|--------------------|------------------|---------------------------------------------------------------------|
| load               | onload           | When the browser finishes the loading of the page                   |
| unload             | onunload         | When the visitor leaves the current webpage, the browser unloads it |
| resize             | onresize         | When the visitor resizes the window of the browser                  |

Example:

<html>

<body onload=''window.alert('Page successfully loaded');''><script>

```
document.write("The page is loaded successfully");
```

```
</script>
```

</body>

</html>

# JS Array and Dialog Boxes:

# JavaScript Array:

JavaScript Array is a single variable that is used to store elements of different data types. JavaScript arrays are zero-indexed. JavaScript Arrays are not associative in nature.

#### Declaration of an Array:

There are basically two ways to declare an array.

1. Creating an array using array literal:

let arrayName = [value1, value2, ...];

#### Example:

// Initializing while declaring
let courses = ["HTML", "CSS", "Javascript", "React"];
console.log(courses);

2. Creating an array using the JavaScript new keyword: let arrayName = new Array();

#### Example:

// Initializing while declaring let arr1 = new Array(3) arr1[0] = 10 arr1[1] = 20 arr1[2] = 30 console.log("Array 1: ", arr1); // Creates an array having elements 10, 20, 30, 40, 50 let arr2 = new Array(10, 20, 30, 40, 50); console.log("Array 2: ", arr2);

// Creates an array of 5 undefined elements
let arr3 = new Array(5);
console.log("Array 3: ", arr3)
// Creates an array with one element
let arr4 = new Array("1BHK","abc");
console.log("Array 4: ", arr4);

```
Accessing Elements of an Array:
```

Any element in the array can be accessed using the index number. The index in the arrays starts with 0.

# Example:

```
const courses = ["HTML", "CSS", "Javascript"];
console.log(courses[0]);
console.log(courses[1]);
console.log(courses[2]);
```

#### Change elements from a pre-defined array

*Example*: In the given example, we have changed the value of the first element that is 'CSS' to 'MCC'

```
const courses = ["HTML", "CSS", "Javascript"];
console.log(courses);
courses[1]= "MCC";
console.log(courses);
```

#### Increase and decrease the length of an array:

*Example:* In the given example, We have increased and decreased the length of an array using the JavaScript's length property.

```
const courses = ["HTML", "CSS", "Javascript"];
courses.length = 5 // Increasing array length to 5
console.log("Array after increased length: ",courses);
courses.length = 2 // Decreasing array length to 2
console.log("Array after decreased length: ",courses);
```

# We can also update an array after initialization: Example:

const courses = ["HTML", "CSS", "Javascript"]; courses.length = 5 // Increasing array length to 5 console.log("Array after increased length: ",courses); courses[3] = 'PhP'; courses[4] = 'React'; console.log("Array after initializing: ", courses);

# Loop through Javascript Array Elements:

```
Example: In the given example, We have looped through the elements of a Javascript array using the for loop:
const courses = ["HTML", "CSS", "Javascript"];
for (let i = 0; i < courses.length; i++) {
```

```
console.log(courses[i]);
```

```
}
```

# Arrays are Objects:

*Example:* In the given example, The Javascript typeof operator returns "object" for arrays.

```
const courses = ["HTML", "CSS", "Javascript"];
console.log(typeof courses);
```

# JS Dialog Boxes:

Dialogue boxes are a kind of *popup notification*, this kind of informative functionality is used to *show success, failure, or any particular/important* 

```
MIDNAPORE CITY COLLEGE 193
```

# *notification* to the user. JavaScript uses 3 kinds of dialog boxes:

- Alert
- Prompt
- Confirm

These dialog boxes can be of very much help in making our website look more attractive.

*Alert Box:* An alert box is used on the website to show a warning message to the user that they have entered the wrong value other than what is required to fill in that position. Nonetheless, an alert box can still be used for friendlier messages. The alert box gives only one button "OK" to select and proceed.

#### Example:

```
<script type="text/javascript">
```

```
function Warning() {
```

alert ("Warning danger you have not filled everything");

console.log ("Warning danger you have not filled everything");

```
}
</script>
```

```
Click the button to check the Alert Box functionality
```

<form>

```
<input type="button" value="Click Me" onclick="Warning();" /> </form>
```

# **Confirm box:**

A confirm box is often used *if you want the user to verify or accept something*. When a confirm box pops up, the user will have to *click either "OK" or "Cancel"* to proceed. If the user clicks on the *OK button*, the window method confirm() will *return true*. If the user clicks on the *Cancel button*, then confirm() *returns false* and will show null.

#### Example:

```
<script type="text/javascript">

function Confirmation() {

var Val = confirm("Do you want to continue ?");

if (Val == true) {

console.log(" CONTINUED!");

return true;

} else {

console.log("NOT CONTINUED!");

return false;

}

</script>
```

```
MIDNAPORE CITY COLLEGE
```

Click the button to check the Confirm Box functionality<form>

```
<input type="button" value="Click Me" onclick="Confirmation();" /> </form>
```

# **Prompt Box:**

A prompt box is often used *if you want the user to input a value before entering a page*. When a prompt box pops up, the user will have to *click either "OK" or "Cancel"* to proceed after entering an input value. If the user clicks the *OK button*, the window method prompt() will *return the entered value from the text box*. If the user clicks the *Cancel button*, the window *method prompt() returns null*.

# Example:

```
<script type="text/javascript">

function Value(){

var Val = prompt("Enter your name : ", "Please enter your name");

console.log("You entered : " + Val);

}

</script>
```

Click the button to check the Prompt Box functionality

```
<form>
```

```
<input type="button" value="Click Me" onclick="Value();" /> </form>
```

#### Relating JavaScript to DHTML:

DHTML stands for Dynamic HTML. Dynamic means that the content of the *web page can be customized or changed according to user inputs* i.e. a page that is interactive with the user. In earlier times, HTML was *used to create a static page*. It only defined the structure of the content that was displayed on the page. With the help of CSS, we can beautify the HTML page by changing various properties like text size, background color, etc. The HTML and CSS could manage to navigate between static pages but couldn't do anything else.

If 1000 users view a page that had their information for eg. Admit card then there was a problem because 1000 static pages for this application build to work. As the *number* of users increases, the problem also increases, and at some point, it becomes impossible to handle this problem. To overcome this problem, DHTML came into existence.

DHTML included *JavaScript along with HTML and CSS to make the page dynamic.* This combo made the web pages dynamic and eliminated the problem of creating static pages for each user. To integrate JavaScript into HTML, a Document Object Model (DOM) is made for the HTML document. In DOM, the document is represented as nodes and objects which are accessed by different languages like JavaScript to manipulate the document.

195

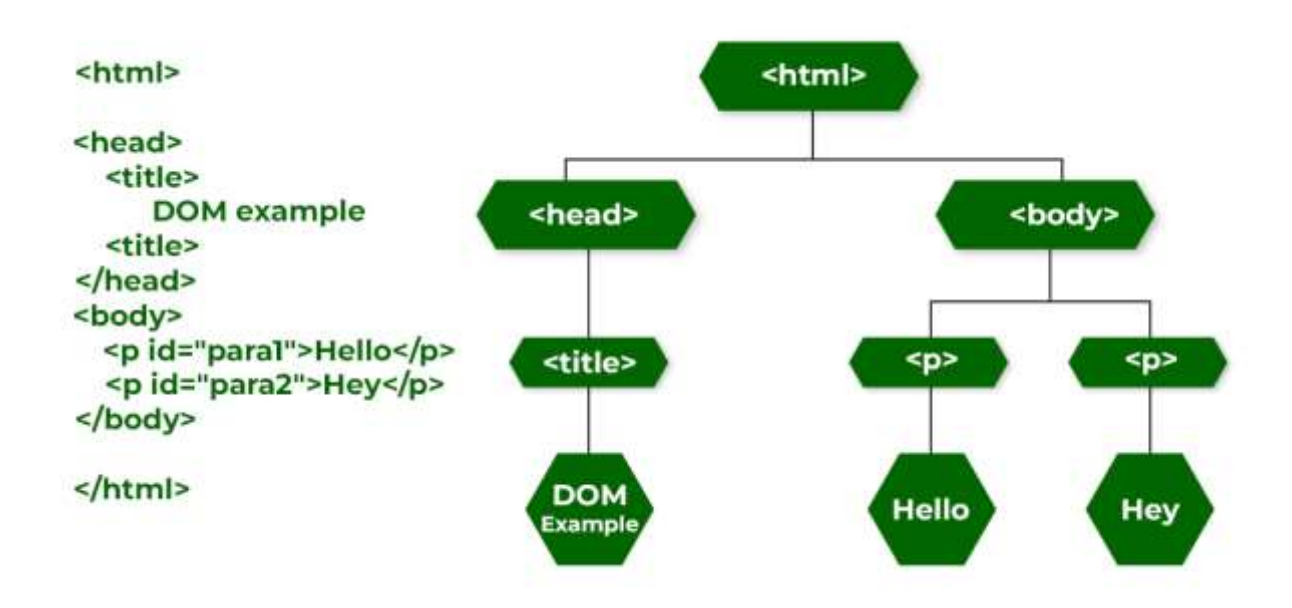

# HTML document include JavaScript:

The JavaScript document is included in our *html page using the html tag. <src> tag is used to specify the source of external JavaScript file.* Following are some of the tasks that can be performed with JavaScript:

- Performing html tasks
- Performing CSS tasks
- Handling events
- Validating inputs

Example 1: Example to understand how to use JavaScript in DHTML.

```
<h1>
MidnaporeCityCollege
</h1>
Hello MCC!
<script>
document.getElementById("mcc").innerHTML =
"A bachelor of computer application portal for mcc";
</script>
```

*Explanation:* In the above example, change the text of the paragraph using id. A document is an object of HTML that is displayed in the current window or object of DOM. The getElementById(id) gives the element id. The innerHTML defines the content within the id element. The id attribute is used to change an HTML document and its property. Paragraph content changed by document id. *For example* document.getElementById("mcc").style.color = "blue"; It is used to set the paragraph color using the id of elements.

```
MIDNAPORE CITY COLLEGE
```

# Example 2: Creating an alert on click of a button.

```
<h1 id = "para1" >

MidnaporeCityCollege

</h1>

<input type = "Submit" onclick = "Click()"/>

<script>

function Click() {

document.getElementById("para1").style.color = "green";

window.alert("Color changed to green");

}
```

</script>

Dynamically Changing Text, Style, Content: Dynamically Changing Text in JS:

#### Example:

Dynamically changing text in JavaScript involves accessing an HTML element and modifying its text content using JavaScript. Here's a simple example:

```
<!DOCTYPE html>
<html>
<head>
 <title>Dynamically Changing Text</title>
</head>
<body>
 <h1 id="mcc">Original Text</h1>
 <button onclick="changeText()">Change Text</button>
 <script>
  // JavaScript code to dynamically change text
  function changeText() {
   let dynamicElement = document.getElementById('mcc');
   dynamicElement.textContents = 'New Text'; // Change the text content
 </script>
</body>
</html>
```

In the above example:

- There's an <*h1*> element with an ID of "mcc" that initially contains the text "Original Text."
- Below the heading, there's a button that, when clicked, triggers the *changeText()* function.
- Inside the *changeText()* function, JavaScript fetches the element with the ID "mcc" using *document.getElementById('mcc')*.

• It then modifies the text content of that element using dynamicElement.textContent = 'New Text'

Dynamically Changing style in JavaScript:

In JavaScript, you can *dynamically change the style of HTML elements* by accessing their *style properties and modifying them.* There are various ways to achieve this. Here's an example of how you can dynamically change the style of an HTML element: Let's say you have an HTML element with the ID "myElement" that you want to change dynamically:

```
<h1 id="myElement">This is the element whose style will change.</h1>
<button onclick="changeStyle()">Change Style</button>
<script>
function changeStyle() {
 var element = document.getElementById('myElement');
 // Modify the style properties dynamically
 element.style.color = 'red';
 element.style.backgroundColor = 'yellow';
 // Add or remove other styles as needed...
 }
</script>
```